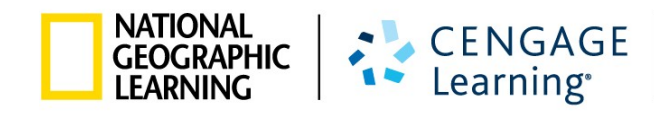

# **MyELT INSTRUCTOR GUIDE**

| MyELT                              |                                    |                                         |                           | Language: English 👻                |
|------------------------------------|------------------------------------|-----------------------------------------|---------------------------|------------------------------------|
|                                    |                                    | Login                                   |                           |                                    |
|                                    | Use                                |                                         |                           |                                    |
|                                    | Pas                                | sword                                   |                           |                                    |
|                                    | Sign                               | In Forgot Pa                            | issword?                  |                                    |
|                                    | Not                                | Registered? Create an Acco              | unt!                      |                                    |
|                                    |                                    | Tours & Tutorials                       | ;                         |                                    |
| MyELT                              |                                    |                                         |                           |                                    |
| Introduction to<br>MyELT           | How to Create a<br>Student Account | How to Request an<br>Instructor Account | How To Log In<br>to MyELT | Other Tutorials and<br>User Guides |
|                                    |                                    |                                         |                           |                                    |
| AATIONAL<br>GEOGRAPHIC<br>LEARNING | © 2014                             |                                         | About MyELT Help 1        | Terms of Use   Privacy Statement   |

## **ABOUT THIS GUIDE**

This guide includes step-by-step instructions on how to access and successfully teach using MyELT. It outlines procedures to follow to ensure a positive learning experience for you and your students.

If you have questions that are not answered in this guide, please contact MyELT Technical Support at MyELT.support@cengage.com.

## **TABLE OF CONTENTS**

| REGISTERING                                                          | 3  |
|----------------------------------------------------------------------|----|
| HOW DO I REGISTER FOR AN ACCOUNT?                                    | 3  |
| CREATING COURSES                                                     | 6  |
| HOW DO I CREATE A COURSE?                                            | 6  |
| HOW DO I CREATE SECTIONS?                                            | 9  |
| HOW DO I COPY A COURSE?                                              | 12 |
| HOW DO I ENROLL STUDENTS IN MY COURSE?                               | 16 |
| CREATING ASSIGNMENTS                                                 | 18 |
| HOW DO I CREATE AN ASSIGNMENT?                                       |    |
| HOW DO I CREATE AN EXAMVIEW TEST?                                    | 22 |
| HOW DO I CHANGE ASSIGNMENT DUE DATES?                                |    |
| CHANGE DUE DATES FOR ALL STUDENTS                                    |    |
| CHANGE DUE DATES FOR SELECTED STUDENTS                               |    |
| HOW DO I CHANGE THE NUMBER OF TIMES STUDENTS CAN TAKE AN ASSIGNMENT? |    |
| HOW DO I COPY ASSIGNMENTS?                                           | 40 |
| HOW DO I CREATE AN ONLINE LESSON PLAN?                               | 44 |
| HELPING STUDENTS                                                     | 48 |
| HOW DO I CONTACT STUDENTS?                                           |    |
| HOW DOES A STUDENT REGISTER FOR MY COURSE?                           | 51 |
| HOW DOES A STUDENT ADD A NEW COURSE?                                 | 55 |
| HOW DOES A STUDENT ADD NEW CONTENT?                                  | 58 |
| HOW DOES A STUDENT ENTER A COURSE KEY AFTER REGISTERING?             | 61 |
| WHAT SHOULD I DO IF THE COURSE KEY DOES NOT WORK?                    | 64 |
| CORRECT THE ACTIVATION DATES                                         | 64 |
| RESET THE COURSE DATES                                               | 65 |
| HAVE STUDENTS TRY AGAIN                                              | 67 |

| USING THE GRADEBOOK AND RUNNING REPORTS           | 68 |
|---------------------------------------------------|----|
| HOW DO I VIEW STUDENT PROGRESS?                   |    |
| HOW DO I LISTEN TO RECORDED ANSWERS?              |    |
| WHY CAN'T I A SEE A STUDENT'S SCORE?              | 75 |
| STUDENT DID THE ASSIGNMENT AS SELF-STUDY ACTIVITY |    |
| STUDENT DID NOT CLICK SUBMIT                      |    |
| HOW DO I RUN A REPORT?                            | 77 |
| GETTING HELP                                      | 82 |
| CONTACT YOUR SALES REPRESENTATIVE                 | 82 |
| CONTACT TECHNICAL SUPPORT                         |    |
| APPENDIX: SAMPLE REPORTS                          | 83 |
| ACTIVITY STATISTICS                               | 83 |
| SCORES, BY ASSIGNMENT                             | 83 |
| SCORES, BY STUDENT (DETAILS)                      | 84 |
| SCORES, BY STUDENT (SUMMARY)                      | 84 |
| SCORES, BY STUDENT (SUMMARY, WITH CATEGORIES)     | 84 |
| TIME SPENT, BY STUDENT                            |    |
| STUDENT ASSIGNMENT PROGRESS                       | 85 |

# REGISTERING

## HOW DO I REGISTER FOR AN ACCOUNT?

1. Go to <u>MyELT.heinle.com</u>.

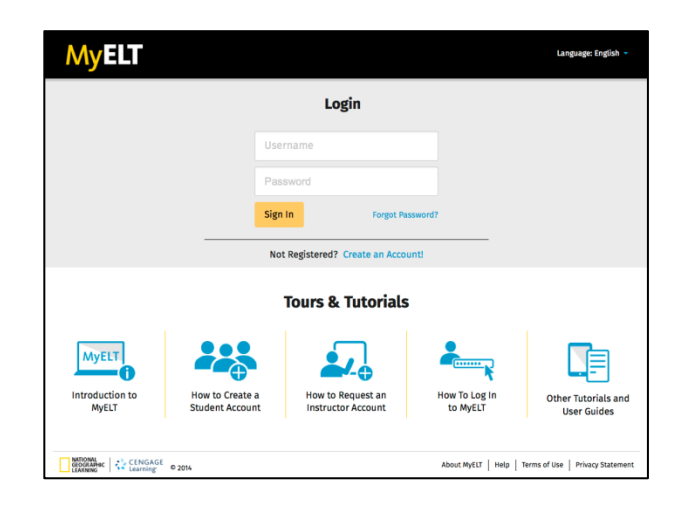

2. Click Create an Account!

|                                    |          | Login            |  |  |  |  |
|------------------------------------|----------|------------------|--|--|--|--|
|                                    | Usernam  | e                |  |  |  |  |
|                                    | Password | i .              |  |  |  |  |
|                                    | Sign In  | Forgot Password? |  |  |  |  |
| Not Registered? Create an Account! |          |                  |  |  |  |  |

3. Click Instructor and then click Next.

| MyELT                                                         |                         | Language: English 👻                                   |
|---------------------------------------------------------------|-------------------------|-------------------------------------------------------|
| Select Account Type                                           |                         |                                                       |
| To start using MyELT, you must first tell us if yo            | u want to register as a | student or as an instructor?                          |
| Student                                                       |                         | Instructor                                            |
|                                                               | Next                    |                                                       |
| NATIONAL<br>GEOGRAPHIC<br>LEARNING CENGAGE<br>Learning © 2014 |                         | About MyELT   Help   Terms of Use   Privacy Statement |

4. Fill in your user and account information.

| User Information                                                                                    |                                                                                                    |
|----------------------------------------------------------------------------------------------------|----------------------------------------------------------------------------------------------------|
| * E-mail Address                                                                                    |                                                                                                    |
| Note: this will be your MyELT U                                                                     | ser Name                                                                                                    |
| * Verify E-mail Address:                                                                            |                                                                                                    |
| Please use a valid e-mail addre<br>information. We will not send m<br>requested. Please read our Pr | ss, so we can send you important product arketing or advertising information unless <b>ivacy Statement</b> for details. |
| * First Name:                                                                                       |                                                                                                    |
| * Last Name:                                                                                        |                                                                                                    |
| Middle Initial:                                                                                     |                                                                                                    |
| Account Information                                                                                 |                                                                                                    |
| * School/Institution Name:                                                                          |                                                                                                    |
| * Address 1:                                                                                        |                                                                                                    |
| Address 2:                                                                                          |                                                                                                    |
| Address 3:                                                                                          |                                                                                                    |
| * City:                                                                                             |                                                                                                    |
| * State/Province:                                                                                   |                                                                                                    |
| * Zip/Postal Code:                                                                                  |                                                                                                    |
| * Country:                                                                                          |                                                                                                    |
| Phone Number:                                                                                       |                                                                                                    |

5. Select the materials you want to access.

| Product Information *Select series and level:                                   |  |
|---------------------------------------------------------------------------------|--|
| Online Tutorial for the TOEFL iBT $^{	extsf{8}}$ Online Prep Course $\ \square$ |  |
| Building Better Vocabulary Online Practice<br>eBook:                            |  |

6. Enter the city of your birth and click **Submit Request**.

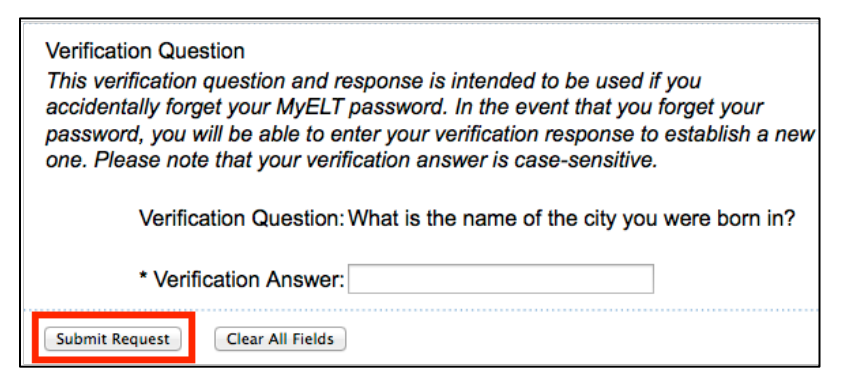

7. When you receive an email with your login information in 1 to 3 business days, go to MyELT.heinle.com.

**Note**: Be sure to add <u>myelt.accountrequest@cengage.com</u> to your safe sender list to ensure receipt of your login information.

8. Enter your username and password, and then click **Sign In**.

| MyELT                    |                                    |                                         |                           | Language:English 🔻                 |
|--------------------------|------------------------------------|-----------------------------------------|---------------------------|------------------------------------|
|                          |                                    | Login                                   |                           |                                    |
|                          | MyE                                | LT_Instructor                           |                           |                                    |
|                          | •••••                              | •••                                     |                           |                                    |
|                          | Sign                               | In Forgot Pa                            | ssword?                   |                                    |
|                          | Not                                | t Registered? Create an Acco            | unt!                      |                                    |
|                          |                                    | Tours & Tutorials                       | i                         |                                    |
| MyELT                    |                                    | <b>.</b>                                | <b>*</b>                  |                                    |
| Introduction to<br>MyELT | How to Create a<br>Student Account | How to Request an<br>Instructor Account | How To Log In<br>to MyELT | Other Tutorials and<br>User Guides |
|                          |                                    |                                         |                           |                                    |
| GEOGRAPHIC<br>LEARNING   | © 2014                             |                                         | About MyELT   Help        | Terms of Use   Privacy Statement   |

# **CREATING COURSES**

#### **HOW DO I CREATE A COURSE?**

1. Go to MyELT.heinle.com. Enter your username and password. Click Sign In.

| MyELT                    |                                    |                                         |                           | Language: English 👻                |
|--------------------------|------------------------------------|-----------------------------------------|---------------------------|------------------------------------|
|                          |                                    | Login                                   |                           |                                    |
|                          | MyE                                | ELT_Instructor@myelt.com                |                           |                                    |
|                          | •••••                              |                                         |                           |                                    |
|                          | Sign                               | In Forgot Pas                           | ssword?                   |                                    |
|                          | No                                 | t Registered? Create an Accou           | int!                      |                                    |
|                          |                                    | Tours & Tutorials                       |                           |                                    |
| MyELT                    |                                    |                                         | <b>*</b>                  |                                    |
| Introduction to<br>MyELT | How to Create a<br>Student Account | How to Request an<br>Instructor Account | How To Log In<br>to MyELT | Other Tutorials and<br>User Guides |
| NATIONAL                 |                                    |                                         |                           |                                    |
| LEARNING Learning        | © 2014                             |                                         | About MyELT   Help   1    | Terms of Use   Privacy Statement   |

2. Click Courses.

| MyELT                                                                                                    |                                                                                                    | Welcome, MyELT Instructor *   Language: English *   Help   Sign Out |
|----------------------------------------------------------------------------------------------------|----------------------------------------------------------------------------------------------------|---------------------------------------------------------------------|
| Courses Students Gradebook Assignments                                                                               | ll Activities                                                                                                    | Admin Tools                                                         |
| Home                                                                                                    |                                                                                                    |                                                                     |
| Myct?<br>Underland by Ref.                                                                                           | Image: Strategy and Strategy and S | Messages                                                            |
| Case   College and                                                                                                   | about ApUT I wigh I from white I Prices (Internet)                                                                                                    | No New Messages                                                     |
|                                                                                                    |                                                                                                    | View All                                                            |
| Welcome to MyELT!                                                                                                    |                                                                                                    |                                                                     |
| To view your resources, please click 'All Activities.' If at any time you have<br>information for technical support. | uestions, please view our Help (hyperlink) page for additional user guides as a                                                                                                    | well as contact                                                     |
| Manual Grading Needed                                                                                                |                                                                                                    |                                                                     |
| Assignment                                                                                                    | Status Action                                                                                                    |                                                                     |
| There are no assignments to be graded manually                                                                       |                                                                                                    |                                                                     |
|                                                                                                    |                                                                                                    |                                                                     |
| CENGAGE © 2014                                                                                                    |                                                                                                    | About MyELT   Help   Terms of Use   Privacy Statement               |

3. Click New Course.

| MyELT                                 |                   |              |                     |                       |                  | Welcome, MyELT Instru | actor 🕕 👻   Language: English 👻   | Help   Sign Out     |  |
|---------------------------------------|-------------------|--------------|---------------------|-----------------------|------------------|-----------------------|-----------------------------------|---------------------|--|
| A Courses Studen                      | ts Gradebook      | Assignments  | All Activities      |                       |                  |                       |                                   | Admin Tools         |  |
| Courses                               | Courses           |              |                     |                       |                  |                       |                                   |                     |  |
| Find course name that con             | tains             | Q Yea        | ır: (Select a year) | •                     |                  |                       |                                   |                     |  |
| Folders                               | Courses           |              |                     |                       |                  |                       |                                   | Create a new course |  |
| Rename   Delete   Create<br>subfolder | Cut Copy          | Paste Delete | e (Multiple)        |                       |                  |                       |                                   | New Course          |  |
| Root                                  | Name 🛡            |              |                     | Course/Section<br>key | Start date 👻     | End date 👻            | Actions                           |                     |  |
|                                       |                   |              |                     | No co                 | ourse available. |                       |                                   |                     |  |
|                                       |                   |              |                     |                       |                  |                       |                                   |                     |  |
|                                       |                   |              |                     |                       |                  |                       |                                   |                     |  |
|                                       |                   |              |                     |                       |                  |                       |                                   |                     |  |
| GEOGRAPHIC CENGAGE                    | <sup>0</sup> 2014 |              |                     |                       |                  |                       | About MyELT   Help   Terms of Use | Privacy Statement   |  |

4. Enter your course information.

| MyELT                                                      |                                      |                                   |                           |                                  |                         |                                      |                                                |
|------------------------------------------------------------|--------------------------------------|-----------------------------------|---------------------------|----------------------------------|-------------------------|--------------------------------------|------------------------------------------------|
| Courses Students Gradeb                                    | ook Assignments                      | All Activities                    |                           |                                  |                         |                                      | Admin Tools                                    |
| Courses                                                    |                                      |                                   |                           |                                  |                         |                                      |                                                |
| Find course name that contains                             | Create New Co                        | urse                              |                           |                                  |                         |                                      |                                                |
| Folders Cours<br>Rename   Delete   Create Cut<br>subfolder |                                      | Co                                | 1<br>urse information     | 2<br>Review Course Key           |                         |                                      | New Course                                     |
| Root                                                       | Step 1: Course i                     | nformation<br>the Course List, yo | • ou must give the course | a name. You can enter the remair | ning information later. | Ac<br>Create -   Chang               | tions<br>e →   E-mail   Delete                 |
|                                                            | Course Name * :<br>Course Number:    |                                   |                           | Course Image: ( Default ) ~      | L<br>YHIC<br>G          | Create -   Chang<br>Create -   Chang | e +   E-mail   Delete<br>e +   E-mail   Delete |
| NATIONAL<br>CLANNERC CENGAGE © 2014                        | Course starts on:<br>Course ends on: |                                   | 101<br>101                |                                  |                         | WyELT   Help   Term                  | s of Use   Privacy Statement                   |
|                                                            |                                      |                                   |                           |                                  | Creat                   | te Course                            |                                                |

- **Course Name**: (Required) The name of the course as it will appear to students.
- **Course Number**: (Optional) Any additional identifying information for your course, such as which days it meets or a section number.
- **Course Starts On**: (Optional) If you enter a future date, the course will not appear to students until then even if they are already enrolled in it.
- **Course Ends On**: (Optional) The course will no longer appear to students after this date.
- **Course Image**: (Optional) Assign an image to display instead of the default one.

5. Click Create Course.

| Μ              | yELT                    |               |        |                    |                       |                    |         | Welcome, M                                           | yELT instructor 💌 📔 Language: English 💌 📔 Help 📗 Sign Out |
|----------------|-------------------------|---------------|--------|--------------------|-----------------------|--------------------|---------|------------------------------------------------------|-----------------------------------------------------------|
| *              |                         |               |        |                    |                       |                    |         |                                                      |                                                           |
| Cour           | ses                     |               |        |                    |                       |                    |         |                                                      |                                                           |
| Fin            | nd course nam           |               | Cru    | eate New Co        | ourse                 |                    |         | $\bigcirc$                                           | ©                                                         |
| Renar<br>subfo | ne   Delete   C<br>Ider | reate         | Cut    |                    | Co                    | urse information   |         | 2<br>Review Course Key                               | New Course                                                |
| Ro             | ot                      |               | St     | ep 1: Course       | information           | •                  |         |                                                      | Actions                                                   |
|                |                         |               | П То а | dd a new course to | o the Course List, yo | ou must give the o | ourse a | name. You can enter the remaining information later. | Create -   Change -   E-mail   Delete                     |
|                |                         |               | Cou    | rse Name * :       | Pathways 301          |                    |         | Course Image: Rods -                                 | Create -   Change -   E-mail   Delete                     |
|                |                         |               | Cou    | rse Number:        |                       |                    |         |                                                      | Create -   Change -   E-mail   Delete                     |
|                |                         |               | Cou    | rse starts on:     | Jun 12, 2014 12:0     | D AM               | 1       |                                                      |                                                           |
|                |                         | earning © 201 | 4 Cou  | rse ends on:       | Jul 11, 2014 12:00    | AM                 | 6       |                                                      | MyELT   Help   Terms of Use   Privacy Statement           |
|                |                         |               |        |                    |                       |                    |         | Create                                               | Course                                                    |

6. Write down the code or "key" assigned to your course so you can give it to your students to enter when they enroll in your course, and then click **Save Course & Exit**.

MyELT Courses Θ **Create New Course** New Course Root Step 2:Review Course Key Your Course **"Pathways 401"** was created/updated and Course Key has been generated for you. Your course key date starts today **May 29 2014 12:00 AM**.These dates be changed (below): Change Course Key date: Course Key : E-3MKCQTNNUUMFZ te new Clear Start date Key Start Date You can use "Generate new" button to generate a new Course key or "Clear" button to clear the course key. Key End Date End date CENGAGE © 2014 Give this code to your students so they can enroll in this course. They can enter it when they first register with MyELT, or they can add it later if they've already registered a textbook. Save Course & Exit

Note: The Course Key also appears on the Courses tab in MyELT.

## **HOW DO I CREATE SECTIONS?**

You can create multiple sections within a single, master course. Before you begin, create the master course by following the instructions on page 6. Any changes you make in the master course assignments will also appear in the section.

#### CAUTION:

- Students can enroll in only one section at a time; if they register later for a different section, they will lose the work they have already completed in the original section.
- If you delete the master course, all of its sections are also deleted.
- 1. Go to MyELT.heinle.com. Enter your username and password. Click Sign In.

| MyELT                    |                                    |                                         |                           | Language: English 👻                |
|--------------------------|------------------------------------|-----------------------------------------|---------------------------|------------------------------------|
|                          |                                    | Login                                   |                           |                                    |
|                          | MyE                                | LT_Instructor@myelt.com                 |                           |                                    |
|                          |                                    |                                         |                           |                                    |
|                          | Sign                               | In Forgot Pa                            | issword?                  |                                    |
|                          | Not                                | Registered? Create an Acco              | unt!                      |                                    |
|                          |                                    | Tours & Tutorials                       | 5                         |                                    |
| MyELT                    |                                    | <b>.</b>                                | <b>*</b>                  |                                    |
| Introduction to<br>MyELT | How to Create a<br>Student Account | How to Request an<br>Instructor Account | How To Log In<br>to MyELT | Other Tutorials and<br>User Guides |
|                          |                                    |                                         |                           |                                    |
| CENGARABING CENGAGE      | © 2014                             |                                         | About MyELT   Help        | Terms of Use   Privacy Statement   |

2. Click Courses.

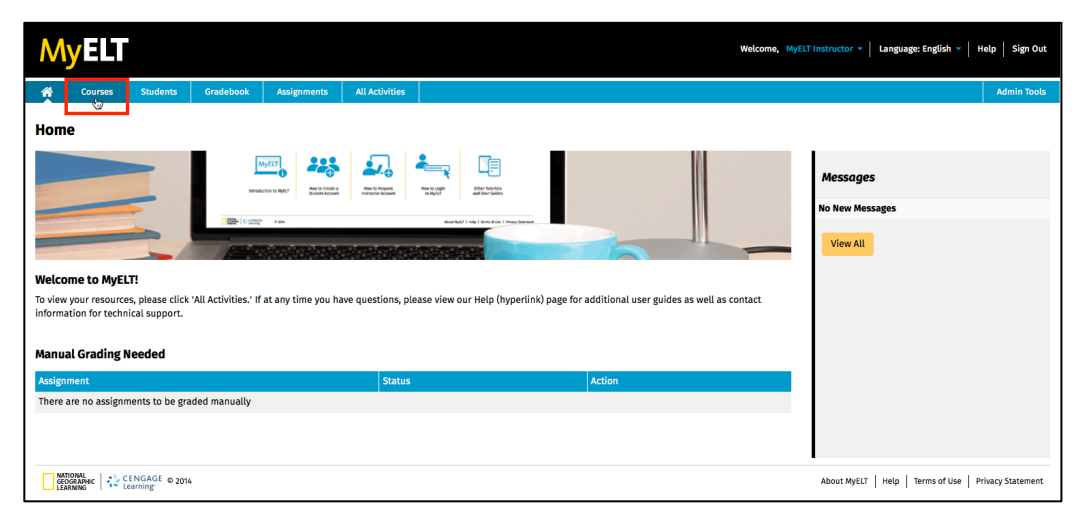

3. In the **Actions** column on the far right, click **Create** and then click **Section**.

| Μ              | yelt                    |                 |           |             |                    |   |                    |                       | Welcome, MyELT Ins    | structor 👻   Language: English 👻  | Help   Sign Out   |
|----------------|-------------------------|-----------------|-----------|-------------|--------------------|---|--------------------|-----------------------|-----------------------|-----------------------------------|-------------------|
| ×              | Courses                 | Students        | Gradebook | Assignments | All Activities     |   |                    |                       |                       |                                   | Admin Tools       |
| Cour           | ses                     |                 |           |             |                    |   |                    |                       |                       |                                   |                   |
| Fir            | id course nam           | e that contains |           | Q Yea       | r: (Select a year) | • |                    |                       |                       |                                   |                   |
| Folde          | rs                      |                 | Courses   |             |                    |   |                    |                       |                       |                                   |                   |
| Renar<br>subfo | ne   Delete   C<br>lder | reate           | Cut Copy  | Paste Delet | e (Multiple)       |   |                    |                       |                       |                                   | New Course        |
| Ro             | ot                      |                 | Name      | 2           |                    |   | Course/Section key | Start date 👻          | End date 👻            | Actions                           |                   |
|                |                         |                 | D Pathwa  | iys 301     |                    |   | E-5Z3MMKYHMSQ2T    | May 29, 2014 12:00 AM | Aug 01, 2014 12:00 AM | Create - Change -                 | E-mail   Delete   |
|                |                         |                 |           |             |                    |   |                    |                       |                       | Section w                         |                   |
|                |                         |                 |           |             |                    |   |                    |                       |                       |                                   |                   |
| NA<br>GE       |                         | ENGAGE © 2014   |           |             |                    |   |                    |                       | ,                     | About MyELT   Help   Terms of Use | Privacy Statement |

- 4. Enter the section information.
  - a. **Section Name**: (Required) The name of the section as it should appear to students.
  - b. **Section Number**: (Optional) Any additional identifying information for the section, such as which days it meets or a number.
  - c. **Section Starts On**: (Optional) If you enter a future date, the section will not appear to students until then even if they are already enrolled in it.
  - d. Section Ends On: (Optional) The section will no longer appear to students after this date.

| MyELT                            |                          |           |                     |                      |                           |                           |                        |                |                                 |                  |
|----------------------------------|--------------------------|-----------|---------------------|----------------------|---------------------------|---------------------------|------------------------|----------------|---------------------------------|------------------|
| Courses                          | Students                 | Gradebook | Assignments         | All Activities       |                           |                           |                        |                |                                 | Admin Tools      |
| Courses                          |                          |           |                     |                      |                           |                           |                        |                |                                 |                  |
|                                  |                          |           | Q Yea               | r: (Select a vear)   | •                         |                           |                        | (              | 0                               |                  |
| Folders                          |                          | Cours     | eate New Se         | ction                |                           |                           |                        |                |                                 |                  |
| Rename   Delete   C<br>subfolder | reate                    | Cut       |                     | 6                    |                           | 2                         |                        |                |                                 | New Course       |
| Root                             |                          | -         |                     | 56                   |                           | Review Section            | i ney                  |                | Actions                         |                  |
|                                  |                          | Ste       | <b>p 1:</b> Section | information          |                           |                           |                        |                | Create -   Change -   E-m       | ail   Delete     |
|                                  |                          | П То а    | dd a new section t  | o the Course List, ; | you must give the sectior | a name. You can enter the | e remaining informatio | n later.       | Create +   Change +   E-m       | ail   Delete     |
|                                  |                          | Sect      | ion Name * :        |                      |                           | Section starts on:        |                        | 6              | Create +   Change +   E-m       | ail   Delete     |
|                                  |                          | Sect      | ion Number:         |                      |                           | Section ends on:          |                        | m              |                                 |                  |
|                                  | ENGAGE © 2014<br>earning |           |                     |                      |                           |                           |                        | Create Section | NyELT   Help   Terms of Use   1 | rivacy Statement |
|                                  |                          |           |                     |                      |                           |                           |                        |                |                                 |                  |
|                                  |                          |           |                     |                      |                           |                           |                        |                |                                 |                  |
|                                  |                          |           |                     |                      |                           |                           |                        |                |                                 |                  |

5. Click **Create Section**.

| Μ              | yELT                    |                            |          |                    |                    |                          |                            |                                |            |                                 |                   |
|----------------|-------------------------|----------------------------|----------|--------------------|--------------------|--------------------------|----------------------------|--------------------------------|------------|---------------------------------|-------------------|
| *              | Courses                 |                            |          | Assignments        |                    |                          |                            |                                |            |                                 |                   |
| Cour           | ses                     |                            |          |                    |                    |                          |                            |                                |            |                                 |                   |
| Fir            |                         |                            |          | Q Yea              | r: (Select a year) | -                        |                            |                                | 6          | )                               |                   |
| Folde          | rs                      |                            | Cour: Cr | eate New Se        | ction              |                          |                            |                                |            |                                 |                   |
| Renar<br>subfo | ne   Delete   (<br>lder | Create                     | Cut      |                    |                    |                          | 2                          |                                |            |                                 | New Course        |
| Ro             | ot                      |                            | •        |                    | Se                 | ction information        | Review Section             | n Key                          |            | Actions                         |                   |
|                |                         |                            | Ste      | ep 1: Section      | information        | •                        |                            |                                |            | Create 🕶   Change 👻   E-m       | ail   Delete      |
|                |                         |                            | To a     | dd a new section t | o the Course List, | you must give the sectio | n a name. You can enter th | e remaining information later. |            |                                 |                   |
|                |                         |                            | Sect     | tion Name * :      | Monday AM          |                          | Section starts on:         | May 29, 2014 12:00 AM          | 1          |                                 |                   |
|                |                         |                            | Sect     | tion Number:       | 301                |                          | Section ends on:           | Aug 01, 2014 12:00 AM          | *          |                                 |                   |
|                | noval<br>Grange         | CENGAGE © 2014<br>Learning |          |                    |                    |                          |                            | Crea                           | te Section | NYELT   Help   Terms of Use   1 | Privacy Statement |

6. Write down the code or "key" assigned to your course so you can give it to your students to enter when they enroll in your course, and then click **Save Course & Exit**.

| M      | yELT                   |                |                     |                                                                       |                                                                  |                                                                      |                                 |                                         |                          |                                           |                                  |
|--------|------------------------|----------------|---------------------|-----------------------------------------------------------------------|------------------------------------------------------------------|----------------------------------------------------------------------|---------------------------------|-----------------------------------------|--------------------------|-------------------------------------------|----------------------------------|
|        |                        |                |                     |                                                                       |                                                                  |                                                                      |                                 |                                         |                          |                                           |                                  |
| Cours  | ses                    |                |                     |                                                                       |                                                                  |                                                                      |                                 |                                         |                          |                                           |                                  |
|        |                        |                |                     | Q Yea                                                                 | r: (Select a year)                                               | •                                                                    |                                 |                                         |                          |                                           |                                  |
| Folder | s                      |                | Cour: Cr            | eate New Se                                                           | ction                                                            |                                                                      |                                 |                                         |                          |                                           |                                  |
| Renam  | ne   Delete   C<br>der | Create         | Cut                 |                                                                       |                                                                  | 1                                                                    |                                 | 2                                       |                          |                                           | New Course                       |
| Roo    | t                      |                | -                   |                                                                       | Se                                                               | ction information                                                    | Review                          | Section Key                             |                          |                                           | Actions                          |
|        |                        |                | Ste                 | ep 2:Review S                                                         | Section Key                                                      |                                                                      |                                 | •                                       |                          | Create -   C                              | hange 👻   E-mail   Delete        |
|        |                        |                | You<br>Key          | r Section <b>"Monday</b><br>has been generate                         | AM" was created/<br>d for you.                                   | updated and Section                                                  | Your section k<br>dates be chan | ey date starts today Ma<br>ged (below): | ay 30 2014 12:00 AM.Thes | se la la la la la la la la la la la la la |                                  |
|        |                        |                | Sect                | tion Key : E-234P                                                     | 3QJA2NY5U                                                        |                                                                      | Change Sectio                   | n Key date:                             |                          |                                           |                                  |
|        |                        |                | Ge                  | nerate new Clear                                                      |                                                                  |                                                                      | Start date                      | Key Start Date                          | <b></b>                  |                                           |                                  |
| NATI   |                        | CENGAGE © 2014 | Use<br>"Cle         | the "Generate new<br>ar" button to clear                              | " button to create<br>the current sectio                         | a new Section key or<br>n key.                                       | End date                        | Key End Date                            | <b></b>                  | MyELT   Help                              | Terms of Use   Privacy Statement |
|        |                        |                | Give<br>They<br>add | e this code to your :<br>y can enter it when<br>it later if they've a | students so they c<br>they first register<br>lready registered a | an enroll in this section.<br>with MyELT, or they can<br>a textbook. |                                 |                                         |                          |                                           |                                  |
|        |                        |                |                     |                                                                       |                                                                  |                                                                      |                                 |                                         | Save Section & E         | xit                                       |                                  |

**Note**: The Course Key also appears on the **Courses** tab in MyELT.

## **HOW DO I COPY A COURSE?**

If you are planning to teach a course that you have already set up again or you want to share it with other instructors, you can copy the course. Doing so will copy the entire course, including any assignments you created. If the course has sections, they will also be copied.

1. Go to MyELT.heinle.com. Enter your username and password. Click Sign In.

| MyELT                             |                                    |                                         |                           | Language: English 👻                |
|-----------------------------------|------------------------------------|-----------------------------------------|---------------------------|------------------------------------|
|                                   |                                    | Login                                   |                           |                                    |
|                                   | MyE                                | LT_Instructor@myelt.com                 |                           |                                    |
|                                   |                                    |                                         |                           |                                    |
|                                   | Sign                               | In Forgot Pa                            | ssword?                   |                                    |
|                                   | Not                                | Registered? Create an Acco              | unt!                      |                                    |
|                                   |                                    | Tours & Tutorials                       | ;                         |                                    |
| MyELT                             |                                    | <b>.</b>                                | <b>*</b>                  |                                    |
| Introduction to<br>MyELT          | How to Create a<br>Student Account | How to Request an<br>Instructor Account | How To Log In<br>to MyELT | Other Tutorials and<br>User Guides |
|                                   |                                    |                                         |                           |                                    |
| CENGAGE<br>GEOGRAPHIC<br>LEARNING | © 2014                             |                                         | About MyELT   Help   T    | erms of Use   Privacy Statement    |

2. Click Courses.

| Μ                 | yelt                             |                                  |                      |                    |                     |                               |                                | Welcome, My              | ELT Instructor - Language: English - Help Si     | ign Out |
|-------------------|----------------------------------|----------------------------------|----------------------|--------------------|---------------------|-------------------------------|--------------------------------|--------------------------|--------------------------------------------------|---------|
| Â                 | Courses                          | Students                         | Gradebook            | Assignments        | All Activities      |                               |                                |                          | Admir                                            | n Tools |
| Hom               | e                                |                                  | <b>.</b> .           |                    |                     |                               |                                | M                        |                                                  |         |
| -                 | -                                |                                  | L Read               |                    | May 10 Request      | New to Legin Coher Tuto fails |                                |                          | Messages                                         |         |
|                   | _                                | -                                |                      | Student Account    | Instructor Account. | to Ny(E) and User Galles      |                                |                          | No New Messages                                  |         |
|                   |                                  |                                  |                      |                    |                     |                               | 205                            |                          | View All                                         |         |
| Welco             | ome to MyEL                      | .T!                              |                      |                    |                     |                               |                                |                          |                                                  |         |
| To view<br>inform | your resource<br>ation for techn | s, please click<br>ical support. | 'All Activities.' If | at any time you ha | ve questions, ple   | ase view our Help (hyperli    | nk) page for additional user g | uides as well as contact |                                                  |         |
| Manu              | al Grading M                     | leeded                           |                      |                    |                     |                               |                                |                          |                                                  |         |
| Assig             | iment                            |                                  |                      |                    | Status              |                               | Action                         |                          |                                                  |         |
| There             | are no assignn                   | nents to be gra                  | ded manually         |                    |                     |                               |                                |                          |                                                  |         |
|                   |                                  |                                  |                      |                    |                     |                               |                                |                          |                                                  |         |
| G                 | TIONAL<br>OGRAPHIC<br>ARNING     | ENGAGE © 2014<br>earning         |                      |                    |                     |                               |                                |                          | About MyELT   Help   Terms of Use   Privacy Stat | ement   |

3. Click the box to the left of the course you want to copy.

| Ν            | <b>y</b> ELT             |                  |           |              |                     |             |          |                       | Welcome, MyELT Inst   | ructor 👻   Language: English 👻   Help   Si | Sign Out |
|--------------|--------------------------|------------------|-----------|--------------|---------------------|-------------|----------|-----------------------|-----------------------|--------------------------------------------|----------|
| *            | Courses                  | Students         | Gradebook | Assignments  | All Activities      |             |          |                       |                       | Admi                                       | in Tools |
| Cou          | rses                     |                  |           |              |                     |             |          |                       |                       |                                            |          |
| Fi           | nd course nam            | ie that contains | 5         | Q Yea        | ır: (Select a year) | ) +         |          |                       |                       |                                            |          |
| Fold         | ars                      |                  | Courses   |              |                     |             |          |                       |                       |                                            |          |
| Rena<br>subf | me   Delete   C<br>older | Ireate           | Cut Copy  | Paste Deleti | e (Multiple)        |             |          |                       |                       | New Cou                                    | urse     |
| Ro           | ot                       |                  | Name      |              |                     | Course/Sect | tion key | Start date 🔫          | End date 🔫            | Actions                                    |          |
|              |                          |                  | Pathwa    | ays 301      |                     | E-5Z3MMKY   | HMSQ2T   | May 29, 2014 12:00 AM | Aug 01, 2014 12:00 AM | Create 🕶   Change 🕶   E-mail   Dele        | ete      |
|              |                          |                  | section   | Monday AM    |                     | E-234P3QJA2 | NY5U     | May 29, 2014 12:00 AM | Aug 01, 2014 12:00 AM | Create -   Change -   E-mail   Dele        | ete      |
|              |                          |                  |           |              |                     |             |          |                       |                       |                                            |          |
| NG           | ATIONAL<br>EOGRAPHIC     | CENGAGE © 2014   | 4         |              |                     |             |          |                       | A                     | Sout MyELT Help Terms of Use Privacy Stat  | atement  |

4. Click **Copy**. A confirmation message appears at the top of the page.

| M                         | yelt                        |                          |                           |             |                      |         |                         |                    | Welc            | ome, MyELT Inst | tructor 👻 🛛 Language: Er | nglish 🔻   Help   Sign Out    |
|---------------------------|-----------------------------|--------------------------|---------------------------|-------------|----------------------|---------|-------------------------|--------------------|-----------------|-----------------|--------------------------|-------------------------------|
| â                         | Courses                     | Students                 | Gradebook                 | Assignments | All Activities       |         |                         |                    |                 |                 |                          | Admin Tools                   |
| Cours                     | ses                         |                          |                           |             |                      | 1 cours | e(s) added to clipboard | for COPY.*         |                 |                 |                          |                               |
| Fin                       | d course nam                | e that contains          |                           | Q Yea       | r: (Select a year) 👻 |         |                         |                    |                 |                 |                          |                               |
| Folder<br>Renam<br>subfol | s<br>ne   Delete   C<br>der | reate                    | Cou Copy Cour<br>Cut Copy | Paste Delet | e (Multiple)         |         |                         |                    |                 |                 |                          | New Course                    |
| Roo                       | r <mark>t</mark>            |                          | 🝵 Name 💽                  | 2           |                      |         | Course/Section key      | Start date 👻       | End date        | •               | A                        | tions                         |
|                           |                             |                          | Pathwa                    | ys 301      |                      |         | E-5Z3MMKYHMSQ2T         | May 29, 2014 12:00 | AM Aug 01, 20   | 014 12:00 AM    | Create 🕶   Chang         | je 👻   E-mail   Delete        |
|                           |                             |                          | section                   | Monday AM   |                      |         | E-234P3QJA2NY5U         | May 29, 2014 12:0  | 00 AM Aug 01, 2 | .014 12:00 AM   | Create 👻   Chang         | je 👻   E-mail   Delete        |
|                           |                             |                          |                           |             |                      |         |                         |                    |                 |                 |                          |                               |
| GEO<br>LEAI               | GRAPHIC<br>RNING            | ENGAGE © 2014<br>earning |                           |             |                      |         |                         |                    |                 | Ab              | bout MyELT   Help   Terr | is of Use   Privacy Statement |

5. Click Paste.

| M              | yelt                      |                 |     |         |                 |                    |   |                    |                       | Welcome, MyELT Inst   | rructor ~   Language: English ~   Help   Sign Out    |
|----------------|---------------------------|-----------------|-----|---------|-----------------|--------------------|---|--------------------|-----------------------|-----------------------|------------------------------------------------------|
| *              | Courses                   | Students        | Gra | debook  | Assignments     | All Activities     |   |                    |                       |                       | Admin Tools                                          |
| Cour           | ses                       |                 |     |         |                 |                    |   |                    |                       |                       |                                                      |
| Fin            | d course nam              | e that contains | ;   |         | Q Yea           | r: (Select a year) | • |                    |                       |                       |                                                      |
| Folder         | s                         |                 | Cou | rses F  | Paste Course(s) |                    |   |                    |                       |                       |                                                      |
| Renar<br>subfo | ie   Delete   C<br>der    | reate           | Cu  | it Copy | Paste Del to    | e (Multiple)       |   |                    |                       |                       | New Course                                           |
| Roc            | r <mark>t</mark>          |                 | •   | Name 🖬  | 3               |                    |   | Course/Section key | Start date 🔫          | End date 🔫            | Actions                                              |
|                |                           |                 |     | Pathwa  | ys 301          |                    |   | E-5Z3MMKYHMSQ2T    | May 29, 2014 12:00 AM | Aug 01, 2014 12:00 AM | Create -   Change -   E-mail   Delete                |
|                |                           |                 |     | section | Monday AM       |                    |   | E-234P3QJA2NY5U    | May 29, 2014 12:00 AM | Aug 01, 2014 12:00 AM | Create 👻   Change 👻   E-mail   Delete                |
|                |                           |                 |     |         |                 |                    |   |                    |                       |                       |                                                      |
|                |                           |                 |     |         |                 |                    |   |                    |                       |                       |                                                      |
|                |                           |                 |     |         |                 |                    |   |                    |                       |                       |                                                      |
| GEO            | IONAL<br>GRAPHIC<br>RNING | ENGAGE © 2014   |     |         |                 |                    |   |                    |                       | Al                    | bout MyELT   Help   Terms of Use   Privacy Statement |

6. Click Adjust assignment dates? if you want to be able to change the start dates of the assignments.

| Му                 | /ELT                   |               |           |             |                      |                     |                       |                      |               |                                  |                   |
|--------------------|------------------------|---------------|-----------|-------------|----------------------|---------------------|-----------------------|----------------------|---------------|----------------------------------|-------------------|
| Ŕ                  | Courses                | Students      | Gradebook | Assignments | All Activities       |                     |                       |                      |               |                                  | Admin Tools       |
| Cours              | es                     |               |           |             |                      |                     |                       |                      |               |                                  |                   |
|                    |                        |               |           | ٩           | ear : (Select a year | ) +                 |                       |                      |               |                                  |                   |
| Folders            |                        |               | Courses   |             |                      |                     |                       |                      |               |                                  |                   |
| Rename<br>subfolde | e   Delete   Cr<br>ler | reate         | Cut Copy  | Paste De    | ete (Multiple)       |                     |                       |                      |               |                                  | New Course        |
| Root               |                        |               | name 🖸    | 3           |                      |                     | Course/Section key S  | tart date 🛥 🛛 E      | 8             | Actions                          |                   |
|                    |                        |               | D Pathwa  | ys 301      | Clipboard            |                     | Remove selected items | Paste selected items | 014 12:00 AM  | Create -   Change -   E-         | mail   Delete     |
|                    |                        |               | E Section | Monday AM   | □ Adjust assignme    | nt dates?           |                       |                      | 2014 12:00 AM | Create -   Change -   E-         | mail   Delete     |
|                    |                        |               |           |             | Move due date of fi  | rst assignment to:  | Jun 6, 2014 9:50      | AM                   |               |                                  |                   |
|                    |                        |               |           |             | # Туре               | Name                | C                     | Operation            |               |                                  |                   |
|                    |                        |               |           |             | Course               | Pathways 301        |                       | Сору                 |               |                                  |                   |
| GEOCE<br>LEARN     |                        | ENGAGE © 2014 |           |             | Remove copied        | items from clipboar | d when pasted?        | _                    |               | bout MyELT   Help   Terms of Use | Privacy Statement |

7. Click **Paste Selected Items** if you want to create multiple copies of the course and then repeat steps 3 through 7. If you want to create only a single copy or are done creating multiple copies, click **Remove items from clipboard when pasted?** 

| My      | yELT                      |               |          |              |                    |                               |                        |                     |             |         |                             |                   |
|---------|---------------------------|---------------|----------|--------------|--------------------|-------------------------------|------------------------|---------------------|-------------|---------|-----------------------------|-------------------|
| *       | Courses                   |               |          |              |                    |                               |                        |                     |             |         |                             |                   |
| Cours   | SES                       | that contains |          | Q. Yea       | r: (Select a year) |                               |                        |                     |             |         |                             |                   |
| Folders | 5                         |               | Courses  |              |                    |                               |                        |                     |             |         |                             |                   |
| Renam   | e   Delete   Cro<br>der   | eate          | Cut Copy | Paste Delete | e (Multiple)       |                               |                        |                     |             |         |                             | New Course        |
| Root    | t                         |               | Name     | 9 -          |                    |                               | Course/Section key     | Start date 🛩        | Road of 🕄 P |         | Actions                     |                   |
|         |                           |               | D Pathwa | ys 301       | linboard           |                               | Domaics calented items | Deste selected item | 014 12:00   | AM      | Create -   Change -   E-    | mail   Delete     |
|         |                           |               | section  | Monday AN    | Adjust assignmen   | t dates?<br>st assignment to: | Jun 6, 2014 9:50       | AM                  | 2014 12:01  | 0 AM    | Create •   Change •   E-    | mail   Delete     |
|         |                           |               |          |              | # Туре             | Name                          |                        | Operation           |             |         |                             |                   |
|         |                           |               |          |              | Course             | Pathways 301                  |                        | Сору                |             |         |                             |                   |
| GEOI    | ONAL<br>GRAPPIC CE<br>Lea | INGAGE © 2014 |          | 6            | g Remove copied i  | ems from clipboard            | when pasted?           | _                   | 1           | About M | NyELT   Help   Terms of Use | Privacy Statement |

8. The new course appears in your courses list as **Copy Of** (*course name*). In the **Actions** column on the far right, click **Change** and then click **Information/Course Image**.

| M                     | yELT                       |                     |           |                |                    |   |                    |                       | Welcome, MyELT Inst   | ructor 🔻 📔 Langua | ıge: English 🔻 📔 F     | Help   Sign Out   |
|-----------------------|----------------------------|---------------------|-----------|----------------|--------------------|---|--------------------|-----------------------|-----------------------|-------------------|------------------------|-------------------|
| *                     | Courses                    | Students            | Gradebook | Assignments    | All Activities     |   |                    |                       |                       |                   |                        | Admin Tools       |
| Cours                 | Courses                    |                     |           |                |                    |   |                    |                       |                       |                   |                        |                   |
| Fin                   | d course name th           | hat contains        |           | Q Yea          | r: (Select a year) | • |                    |                       |                       |                   |                        |                   |
| Folder                | 8                          |                     | Courses   |                |                    |   |                    |                       |                       |                   |                        |                   |
| Renam<br>subfol       | ne   Delete   Creat<br>der | te                  | Cut Copy  | Paste Deleti   | e (Multiple)       |   |                    |                       |                       |                   |                        | New Course        |
| Roo                   | r <mark>t</mark>           |                     | Name (    | 2              |                    |   | Course/Section key | Start date 🔫          | End date 🔫            |                   | Actions                |                   |
|                       |                            |                     | Copy of   | f Pathways 301 |                    |   | E-32RCN6AW4FQFH    | May 29, 2014 12:00 AM | Aug 01, 2014 12:00 AM | Create 👻          | Change 👻 E-ma          | ail   Delete      |
|                       |                            |                     | section   | Monday AM      |                    |   | E-2N7CUWBKH2E2U    | May 29, 2014 12:00 AM | Aug 01, 2014 12:00 AM | Create 🕶          | Key<br>Information / a | Delete            |
|                       |                            |                     | Pathwa    | iys 301        |                    |   | E-5Z3MMKYHMSQ2T    | May 29, 2014 12:00 AM | Aug 01, 2014 12:00 AM | Create 🕶          | Course Image           | Pelete            |
|                       |                            |                     | section   | Monday AM      |                    |   | E-234P3QJA2NY5U    | May 29, 2014 12:00 AM | Aug 01, 2014 12:00 AM | Create 👻          | Change 👻   E-ma        | ail   Delete      |
|                       |                            |                     |           |                |                    |   |                    |                       |                       |                   |                        |                   |
| I NATI<br>GEO<br>LEAN | IONAL<br>GRAPHIC<br>RNING  | GAGE © 2014<br>sing |           |                |                    |   |                    |                       | Ab                    | out MyELT   Help  | Terms of Use P         | Privacy Statement |

9. Enter a name for the course copy (required), the course number (if any), and the start and end dates. You can also assign an image to display instead of the one for the original course.

| M                        | yELT                                |               |                                                                                  |                                                                                                    |                                                                                                    |                                                                                                    |        |                                         | Welco    | me, MyELT Instruct | or 👻 🛛 Language: Englis                                                                           | sh 🕶 📔 Help 📔 Sign Out  |
|--------------------------|-------------------------------------|---------------|----------------------------------------------------------------------------------|----------------------------------------------------------------------------------------------------|----------------------------------------------------------------------------------------------------|----------------------------------------------------------------------------------------------------|--------|-----------------------------------------|----------|--------------------|---------------------------------------------------------------------------------------------------|-------------------------|
| ń                        | Courses                             | Students      | Gradebook                                                                        | Assignments                                                                                        | All Activities                                                                                     |                                                                                                    |        |                                         |          |                    |                                                                                                   | Admin Tools             |
| Cour                     | ses                                 |               |                                                                                  |                                                                                                    |                                                                                                    |                                                                                                    |        |                                         |          |                    |                                                                                                   |                         |
| Fin                      |                                     |               |                                                                                  | Q Yea                                                                                              | r: (Select a year                                                                                  | ) -                                                                                                    |        |                                         |          |                    |                                                                                                   |                         |
| Folder<br>Renar<br>subfo | rs<br>ne   Delete   C<br>Ider<br>ot | reate         | Courter<br>Cut Ed<br>Belo<br>Courter<br>Courter<br>Courter<br>Courter<br>Courter | tt Course Inf<br>w are your course<br>rse Name *:<br>rse Number:<br>rse starts on:<br>rse ends on: | Formation<br>details which can<br>Pathways 301<br>Section 2<br>May 29, 2014 12<br>Aug 01, 2014 12: | be updated using "Updated using "Updated | Course | e details* button.<br>rse Image: Seal > |          |                    | Actio<br>Create +   Change -<br>Create +   Change -<br>Create +   Change -<br>Create +   Change - | New Course              |
|                          | ITIONALL<br>GORAFFIEC   🛟 🕻         | earning © 201 | 14                                                                               |                                                                                                    |                                                                                                    |                                                                                                    |        |                                         | Update C | ourse details      | MyELT   Help   Terms of                                                                           | Use   Privacy Statement |

10. Click Update Course details.

| M                        | yELT                                |               |                      |                                            |                                |            |               |                           |                    |                                                                                          |                        |
|--------------------------|-------------------------------------|---------------|----------------------|--------------------------------------------|--------------------------------|------------|---------------|---------------------------|--------------------|------------------------------------------------------------------------------------------|------------------------|
| ŵ                        | Courses                             |               |                      |                                            |                                |            |               |                           |                    |                                                                                          |                        |
| Cour                     | 'SES<br>nd course nam               |               |                      | Q Yea                                      | r: (Select a year)             | •          |               |                           |                    |                                                                                          |                        |
| Folder<br>Renar<br>subfo | rs<br>ne   Delete   C<br>lder<br>ot | reate         | Courrent Edi<br>Belo | t Course In<br>w are your course           | formation<br>details which can | pe updated | using "Update | e Course details" button. |                    | - CO<br>Actions                                                                          | New Course             |
|                          |                                     |               | Cour                 | se Name * :<br>se Number:<br>se starts on: | Section 2<br>May 29, 2014 12:  | 00 AM      | #             |                           | R                  | Create +   Change +<br>Create +   Change +<br>Create +   Change +<br>Create +   Change + | E-mail   Delete        |
| AAA<br>GCC<br>LED        | TIONAL<br>Doranjec   🛟              | CENGAGE © 201 | Cour                 | se ends on:                                | Aug 01, 2014 12:               | 10 AM      | <u> </u>      |                           | Update Course deta | HyELT   Help   Terms of U                                                                | se   Privacy Statement |

### HOW DO I ENROLL STUDENTS IN MY COURSE?

If your students already have MyELT accounts, you can enroll them in your course so they will not have to do it themselves.

1. Go to MyELT.heinle.com. Enter your username and password. Click Sign In.

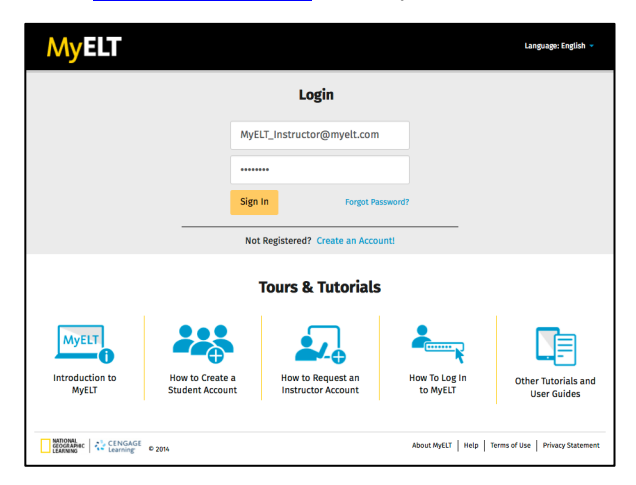

2. Click Students.

| MyELT                                                                                                    |                                                                                                    |        | Welcome, My                               | ELT Instructor 👻 📔 Language: English 👻 🛛 Hel | p   Sign Out  |
|----------------------------------------------------------------------------------------------------|----------------------------------------------------------------------------------------------------|--------|-------------------------------------------|----------------------------------------------|---------------|
| Course       Students       Gradebook         Home       Image: Course of the students       Image: Course of the students         Welcome to MyELTI       To view your resources, please click 'All Activities.' information for technical support.         Manual Grading Needed       Asignment         Asignment       There are no assignments to be graded manually | Assignments All Active<br>Assignments<br>All Active<br>active<br>acti | rities | additional user guides as well as contact | Messages<br>No New Messages<br>View All      | Admin Tools   |
| CENGAGE © 2014                                                                                                    |                                                                                                    |        |                                           | About MyELT   Help   Terms of Use   Prive    | acy Statement |

3. Make sure the title of the course that you want to enroll students in appears at the top of the page. If not, click the arrow to the right of the current title and select the correct course.

| M                   | yelt                                           |                      |             |             |                |                 | Welcome, MyELT Instructor + Language: English + Help   Sign Out             |
|---------------------|------------------------------------------------|----------------------|-------------|-------------|----------------|-----------------|-----------------------------------------------------------------------------|
| *                   | Courses                                        | Students             | Gradebook   | Assignments | All Activities |                 | Admin Tools                                                                 |
| Stud<br>Selev<br>Pa | ents: Pai<br>ct a Course or<br>thways 301 (Sec | thways 30<br>Section | )1 (Section | 1) -        |                |                 | MANAGE Create User Account Enroll User(s) Unerroll Multiple E-mail students |
| ⊕ Par               | thways 301 - 1 (S                              | Section 2)           |             | ţin 👻       |                | Email Address 👻 | Individual Student Actions                                                  |
|                     |                                                |                      |             |             |                |                 |                                                                             |
|                     |                                                |                      |             |             |                |                 | About NyELT   Help   Terms of Use   Privacy Statement                       |

4. Click Enroll User(s).

| MyELT         |                          |            |             |                |                 | Welcome, MyELT Instructor +   Language: English +   Help   Sign Out |
|---------------|--------------------------|------------|-------------|----------------|-----------------|---------------------------------------------------------------------|
| A Courses     | Students                 | Gradebook  | Assignments | All Activities |                 | Admin Trols                                                         |
| Students: Pat | thways 30                | 1 (Section | 1) -        |                |                 | MANAC Erroll User(s)<br>Create User Account Erroll User(s)          |
| Students      |                          |            | Login 👻     |                | Email Address 🔻 | Individual Student Actions                                          |
|               |                          |            |             |                |                 |                                                                     |
|               | ENGAGE © 2014<br>earning |            |             |                |                 | About MyELT   Help   Terms of Use   Privacy Statement               |

- 5. In the column on the left side of the page, the names of students who are not enrolled in your course appear. In the column on the right side of the page, the names of students who are already enrolled in your course appear.
  - If necessary, search for a specific student to enroll by entering his or her information in the search fields and then clicking **Search**.

| MyELT                                           |                    |                   |             |                | Welcome, MyELT Instructor +   Language: English +   Help   Sign Out |
|-------------------------------------------------|--------------------|-------------------|-------------|----------------|---------------------------------------------------------------------|
| Courses Students                                | Gradebook Assignme | ts All Activities |             |                | Admin Tools                                                         |
| Students: Pathways 301                          | >> Enroll Users    |                   |             |                | 🕈 Return                                                            |
| Search User by :                                |                    |                   |             |                | Enrollment options:                                                 |
| Name                                            | MyELT              |                   | Student     |                | <ul> <li>Enroll Students</li> </ul>                                 |
| Sign-in                                         | Sign-in            |                   | E-mail      |                | Enroll Instructors                                                  |
| User Type                                       | Student            | •                 |             |                | Select what kind of users you'd like to enroll.                     |
| NOTE: You can only enroll up to 200 students in | one course.        |                   |             | Search Clear   |                                                                     |
|                                                 |                    |                   |             |                |                                                                     |
| Unenrolled Users                                |                    |                   | A Enroll    | C Enrolled Use | ns                                                                  |
| Student, MyELT                                  |                    |                   | - Emou      | Student, My    | ELT                                                                 |
| Student 1, MyELT                                |                    |                   | ← Unenroll  |                |                                                                     |
| Student 2, MyELT                                |                    |                   | Self-Enroll |                |                                                                     |
| LEARNING CENGAGE © 2014                         |                    |                   |             |                | About MyELT   Help   Terms of Use   Privacy Statement               |

• To enroll a student whose name you already see in the list on the left, click the box to the left of his or her name and then click **Enroll**. The student's name moves from the left column to the right column.

| MyELT                                                                         |                      |                |          |                                | Welcome, MyElT Instructor -   Language: English -   Help   Sign Out |
|-------------------------------------------------------------------------------|----------------------|----------------|----------|--------------------------------|---------------------------------------------------------------------|
| A Courses Students C                                                          | Gradebook Assignment | All Activities |          |                                | Admin Tools                                                         |
| Students: Pathways 301                                                        | >> Enroll Users      |                |          |                                | 🗢 Return                                                            |
| Search User by :                                                              |                      |                |          |                                | Enrollment options:                                                 |
| Name                                                                          | MyELT                |                | Student  |                                | <ul> <li>Enroll Students</li> </ul>                                 |
| Sign-in                                                                       | Sign-in              |                | E-mail   | ī                              | <ul> <li>Enroll Instructors</li> </ul>                              |
| User Type                                                                     | Student              | •              |          |                                | Select what kind of users you'd like to enroll.                     |
| NOTE: You can only enroll up to 200 students in o                             | one course.          |                | Searci   | h Clear                        |                                                                     |
| Unenrolled Users     Student, MyELT     Student 1, MyELT     Student 2, MyELT |                      |                | + Enroll | ✓ Enrolled Us<br>✓ Student, My | ers<br>EET                                                          |
| CENGAGE © 2014                                                                |                      |                |          |                                | About MyELT   Help   Terms of Use   Privacy Statement               |

## **CREATING ASSIGNMENTS**

#### **HOW DO I CREATE AN ASSIGNMENT?**

1. Go to MyELT.heinle.com. Enter your username and password. Click Sign In.

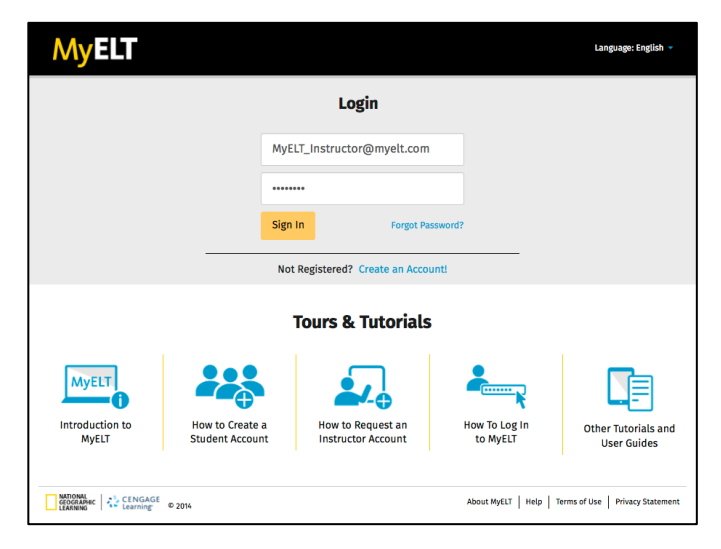

2. Click Assignments.

| MyELT                                                           |                                                      | Welcome, MyELT I                                            | nstructor 🎟 🗕 🛔 Lang | guage: English 👻   Help   Sign Out   |
|-----------------------------------------------------------------|------------------------------------------------------|-------------------------------------------------------------|----------------------|--------------------------------------|
| A Courses Students Gradebook As                                 | ssignments All Activities                            |                                                             |                      | Admin Tools                          |
| Home                                                            |                                                      |                                                             |                      |                                      |
| MyEXT O                                                         |                                                      |                                                             | Messages             |                                      |
|                                                                 |                                                      |                                                             | Date                 | Subject                              |
|                                                                 | atoutings? I note 1 formation 1 more                 |                                                             | 05/09/2014           | QAit test                            |
|                                                                 |                                                      |                                                             | 05/01/2014           | testing                              |
| Welcome to MvELT!                                               |                                                      |                                                             | 05/01/2014           | qait                                 |
| To view your resources, please click 'All Activities.' If at an | w time you have questions, please view our Help (hyp | perlink) page for additional user guides as well as contact | 05/01/2014           | qa                                   |
| information for technical support.                              |                                                      |                                                             | 05/01/2014           | test_qait_01052014                   |
|                                                                 |                                                      |                                                             | 05/01/2014           | test_qait01052014                    |
| Manual Grading Needed                                           |                                                      |                                                             | 05/01/2014           | testqait01052014                     |
| Assignment                                                      | Status                                               | Action                                                      | 05/01/2014           | testqait0105                         |
| There are no assignments to be graded manually                  |                                                      |                                                             | 05/01/2014           | testqait01                           |
|                                                                 |                                                      |                                                             | 05/01/2014           | Testqait                             |
|                                                                 |                                                      |                                                             | 05/01/2014           | Testqa                               |
|                                                                 |                                                      |                                                             | View All             |                                      |
| CENGAGE 0 2014                                                  |                                                      |                                                             | About MyELT Hel      | p   Terms of Use   Privacy Statement |

3. Make sure the title of the course that you want to add the assignment to appears at the top of the page. If not, click the arrow to the right of the current title and select the correct course.

*Note*: You must create a course before you can add an assignment to it.

| M                     | yelt                                           |                               |              |             |                | Welcome, MyELT Instructor *   Language: English *   Help   Sign Out                                                |
|-----------------------|------------------------------------------------|-------------------------------|--------------|-------------|----------------|----------------------------------------------------------------------------------------------------|
| â                     | Courses                                        | Students                      | Gradebook    | Assignments | All Activities | Admin Tools                                                                                                    |
| Assig<br>⊡ Sele<br>₽a | gnments:<br>ct a Course or<br>athways 301 (Sec | Pathway<br>Section<br>tion 1) | rs 301 (Sect | tion 1) 👻   |                | Tutorial: Create an Assignment in MyELT (2:25) •<br>Display Options Create Assignment<br>Choose Assignments, Then: |
|                       |                                                |                               |              |             | <i>.</i>       | Actions Course or Section Status Available - Due -                                                                 |
|                       |                                                |                               |              | t Due       | Veeds Manua    | Grading 🥥 Grading Complete 🛛 Grading Incomplete                                                                    |

4. Click Create Assignment.

| MyELT                                                                  |                                                          | Welcome, MyELT Instructor +   Language: English +   Help   Sign Out |
|------------------------------------------------------------------------|----------------------------------------------------------|---------------------------------------------------------------------|
| Courses Students Gradebook Assignments                                 | All Activities                                           | Admin Tools                                                         |
| Assignments: Pathways 301 (Section 1) -                                |                                                          | Tutorial: Create an Assignment in MyELT (2:25) 🖬                    |
| Find assignments that contains Q                                       |                                                          | Display Options Create Assignment                                   |
|                                                                        |                                                          | Choose Assignments, Then:<br>Modify Dates Cut Copy Delete Paste     |
| ■ Name                                                                 | Actions Course or Section                                | Status Available 👻 Due 👻                                            |
| 👒 Assigned form Parent Course 🛛 🕒 Unassigned 🛛 🕒 Assigned, Not Yet Due | Needs Manual Grading Grading Complete Grading Incomplete |                                                                     |
| CENGAGE © 2014                                                         |                                                          | About MyELT   Help   Terms of Use   Privacy Statement               |

5. Click the plus sign ☐ to the left of the book with the content you want to assign to see its Table of Contents.

**Note:** If you want to set up an ExamView assignment for Grammar in Context, World English, or World Link, see the instructions on page 22.

| MyELT                                                                                                    |                            |                        |             |          |  |  |  |
|----------------------------------------------------------------------------------------------------|----------------------------|------------------------|-------------|----------|--|--|--|
| Create Assignment : Pathways 301 >> Choose Content Source Cancel                                                                                                    |                            |                        |             |          |  |  |  |
|                                                                                                    | 1<br>Choose Content Source | 2<br>Customize Content | 3<br>Assign |          |  |  |  |
| Activity Content  Activity Content  Activity Co |                            |                        |             |          |  |  |  |
|                                                                                                    |                            |                        |             | Continue |  |  |  |

- 6. Click the box to the left of one or more units and/or activities you want to assign. If necessary, click the plus sign ⊞ to the left of an item as many times as necessary until you see the material you want to assign.
- 7. Click **Continue**.

| MyELT                                                                                                    |                            |                        |             |          |  |  |
|----------------------------------------------------------------------------------------------------|----------------------------|------------------------|-------------|----------|--|--|
| Create Assignment : Pathways 301 >> Choose Content Source                                                                                                    |                            |                        |             |          |  |  |
|                                                                                                    | 1<br>Choose Content Source | 2<br>Customize Content | 3<br>Assign |          |  |  |
| Activity Content  ExamView Content Update Activity Content                                                                                                    |                            |                        |             |          |  |  |
| Pathways: Listening and Speaking Pathways: Listening and Speaking Level 2 g O O O O Listening and Speaking Level 2 g O O O O O O O O O O O O O O O O O O O                                                                                                    |                            |                        |             |          |  |  |
| i v Vocabulary ρ<br>i v Vocabulary ρ<br>i v Vocabu |                            |                        |             |          |  |  |
| iversity of the second second secon                                                                                                    |                            |                        |             |          |  |  |
| the second and viewing     the second and viewing     the second second se                                                                                                    |                            |                        |             |          |  |  |
|                                                                                                    |                            |                        |             | Continue |  |  |

8. If you have selected multiple assignments, click **OK** when the confirmation message appears.

| 1                                                                                                  | 2                                              | 3                                                   |                    |
|----------------------------------------------------------------------------------------------------|------------------------------------------------|-----------------------------------------------------|--------------------|
| Choose Content Source                                                                              |                                                |                                                     |                    |
| •                                                                                                  |                                                |                                                     |                    |
| You have selected multiple assignments. You will now be taken directly Would you like to continue? | r to the assigning options and will be able to | customize the content of the individual assignments | s at a later time. |
| along Level 2 §                                                                                    |                                                | Cancel                                              | ОК                 |

9. Enter a name for the collection or "group" of units and activities you have created.

| MyELT                     |                                                                         |                                                                         |                                                                 |        |
|---------------------------|-------------------------------------------------------------------------|-------------------------------------------------------------------------|-----------------------------------------------------------------|--------|
| Create Assignment: Pathwa | ys 301 >> Customize Content<br>Chose Co                                 | 2<br>Assign                                                             |                                                                 | Cancel |
| Group Name:               | Unit 1 - A                                                              |                                                                         |                                                                 |        |
| Takes allowed             | Grading & Feedba                                                        | sck                                                                     | Dates                                                           |        |
|                           | Scores for multipl<br>Keep all results                                  | le takes<br>s, use best one                                             | Assignment available                                            |        |
| Takes allowed             | Submission Statu<br>If assignment is<br>report time spent<br>Categories | s<br>s closed without submission , count as a "take" and<br>t and grade | Jun 02, 2014 12:00 AM     Assignment due date     Not specified |        |
| 2<br>3<br>4 रि.<br>5      | Default<br>Feedback after As<br>✓ Allow students<br>answers.            | signment<br>to see questions, their responses, and the correct          | ● Jun 09, 2014 12:00 AM                                         |        |
| 6<br>7<br>8<br>9<br>10    |                                                                         |                                                                         |                                                                 | Save   |

- 10. Select **Do Not Group Assignments** if you want to display each unit or activity as a separate assignment instead of as a group to your students.
- 11. Click the **Takes allowed** arrow and select the number of times you want to let students try the assignment(s).

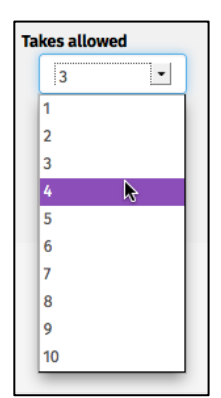

12. Set the date when you want to make the assignment(s) available to students and when it is due.

| Assignment available<br>O Any time |           |  |  |  |  |  |
|------------------------------------|-----------|--|--|--|--|--|
| •                                  | <u>66</u> |  |  |  |  |  |
| Jun 02, 2014 12:00 AM              | ····      |  |  |  |  |  |
| Assignment due date Not specified  |           |  |  |  |  |  |

- 13. When you are done, click **Save**.
- 14. Review the summary of the assignment(s) you created. When you are done, click **Return** to go back to your main Assignments page.

| Μ              | yelt                                                                                                    |                                                                                                    |            |             |                | Welcome, MyELT Instructor *   Language: English *   Help   Sign Out                                                                                  |
|----------------|----------------------------------------------------------------------------------------------------|----------------------------------------------------------------------------------------------------|------------|-------------|----------------|----------------------------------------------------------------------------------------------------|
| *              | Courses                                                                                                    | Students                                                                                           | Gradebook  | Assignments | All Activities | Admin Tools                                                                                                    |
| <b>As:</b><br> | Summary<br>Init 1 / Lesson<br>Init 1 / Lesson<br>Init 1 / Lesson<br>Init 1 / Lesson<br>Init 1 / Lesson<br>Init 1 / Lesson | A / Grammar<br>A / Language F<br>A / Listening<br>A / Pronunciat<br>A / Speaking<br>A / Vocabulary | ays 301 >> | View/Edit   | an Assignm     | Preview<br>As Student<br>Edit Group<br>Modify Options for all Assignments in Group<br>Modify Options for Assignments in Group, for Specific Students |
|                | TIONAL<br>OGRAPHIC<br>ARNING                                                                                              | ENGAGE © 2014                                                                                      |            |             |                | About MyELT   Help   Terms of Use   Privacy Statement                                                                                                |

## HOW DO I CREATE AN EXAMVIEW TEST?

ExamView is an additional online resource that lets you to add tests to your course. ExamView is available only for *Grammar in Context, World English,* and *World Link* programs.

1. Go to MyELT.heinle.com. Enter your username and password. Click Sign In.

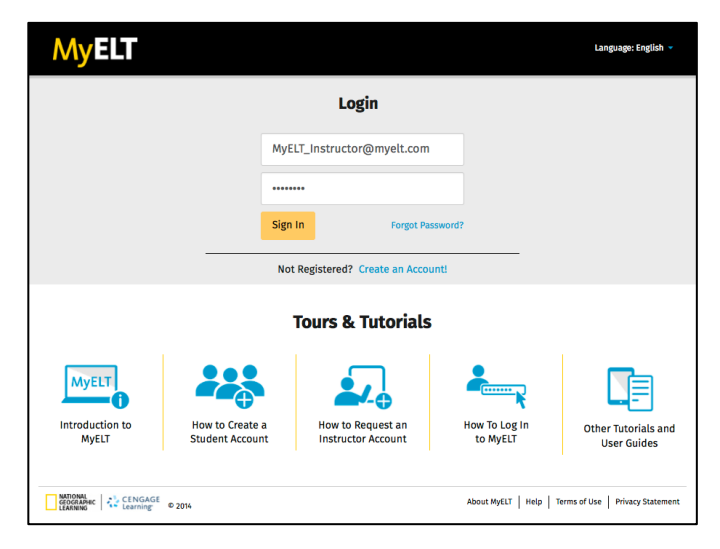

2. Click Assignments.

| MyELT                                                                          |                                                      | Welcome, MyELT In                           | structor 💷 🗸   Lai | nguage: English 👻   Help   Sign Out    |
|--------------------------------------------------------------------------------|------------------------------------------------------|---------------------------------------------|--------------------|----------------------------------------|
| Courses Students Gradebook Assignments                                         | All Activities                                       |                                             |                    | Admin Tools                            |
| Home                                                                           |                                                      |                                             |                    |                                        |
| MyELT,<br>website is MyE                                                       |                                                      |                                             | Messages           |                                        |
|                                                                                |                                                      |                                             | Date               | Subject                                |
| C 1000 + 10 1000 + 24                                                          | Abad ApG 1 mig 1 fema al 2e 1 Minor (Manay Statement |                                             | 05/09/2014         | QAit test                              |
|                                                                                |                                                      |                                             | 05/01/2014         | testing                                |
| Welcome to MyELT!                                                              |                                                      |                                             | 05/01/2014         | qait                                   |
| To view your resources, please click 'All Activities.' If at any time you have | questions, please view our Help (hyperlink) page fo  | r additional user guides as well as contact | 05/01/2014         | qa                                     |
| information for technical support.                                             |                                                      |                                             | 05/01/2014         | test_qait_01052014                     |
|                                                                                |                                                      |                                             | 05/01/2014         | test_qait01052014                      |
| Manual Grading Needed                                                          |                                                      |                                             | 05/01/2014         | testqait01052014                       |
| Assignment                                                                     | Status                                               | Action                                      | 05/01/2014         | testqait0105                           |
| There are no assignments to be graded manually                                 |                                                      |                                             | 05/01/2014         | testqait01                             |
|                                                                                |                                                      |                                             | 05/01/2014         | Testqait                               |
|                                                                                |                                                      |                                             | 05/01/2014         | Testqa                                 |
|                                                                                |                                                      |                                             | View All           |                                        |
| CENGAGE 0 2014                                                                 |                                                      |                                             | About MyELT He     | elp   Terms of Use   Privacy Statement |

3. Make sure the title of the course that you want to add a test to appears at the top of the page. If not, click the arrow to the right of the current title and select the correct course.

*Note*: You must create a course before you can add a test to it.

| MyELT                                                                   |                          |                                        |                      | Welcome, MyELT Instructor - Language: English - Help Sign Out   |
|-------------------------------------------------------------------------|--------------------------|----------------------------------------|----------------------|-----------------------------------------------------------------|
| A Courses Students Grade                                                | ook Assignments All Ac   | tivities                               |                      | Admin Tools                                                     |
| Assignments: World Class Te                                             | sts 🔻                    |                                        |                      | Tutorial: Create an Assignment in MyELT (2:25) 🖬                |
| Pathways 301 (Section 1) Pathways 301 - 1 (Section 2) World Class Tasts | Q                        |                                        |                      | Display Options Create Assignment                               |
|                                                                         |                          |                                        |                      | Choose Assignments, Then:<br>Modify Dates Cut Copy Delete Paste |
|                                                                         |                          | Actio                                  | ns Course or Section | Status Available 👻 Due 👻                                        |
|                                                                         | igned, Not Yet Due 🛛 🥔 N | eeds Manual Grading 🎯 Grading Complete | Grading Incomplete   |                                                                 |
|                                                                         |                          |                                        |                      | About MyELT   Help   Terms of Use   Privacy Statement           |

4. Click Create Assignment.

| M      | yelt                                                                                  |                |              |                       |                |                         |           |                    | Welcome | , MyELT Instructor 👻 📔 | Language: English 🔻                        | Help   Sign Out   |
|--------|---------------------------------------------------------------------------------------|----------------|--------------|-----------------------|----------------|-------------------------|-----------|--------------------|---------|------------------------|--------------------------------------------|-------------------|
| *      | Courses                                                                               | Students       | Gradebook    | Assignments           | All Activities |                         |           |                    |         |                        |                                            | Admin Tools       |
| Assig  | Assignments: Pathways 301 (Section 1) - Tutorial: Create an Assignment in MyELT (225) |                |              |                       |                |                         |           |                    |         |                        |                                            |                   |
| Fin    | d assignment:                                                                         | s that contain | S            | ٩                     |                |                         |           |                    |         | Displa                 | ay Options Create                          | e Assignment      |
|        |                                                                                       |                |              |                       |                |                         |           |                    |         | Choo<br>Modify Dates   | se Assignments, Then: -<br>Cut Copy Delete | Paste             |
|        | lame 👻                                                                                |                |              |                       |                |                         | Actions   | Course or Section  |         |                        | Status Availa                              | able 👻 Due 👻      |
| 🕒 Assi | gned form Paren                                                                       | t Course 🕒     | Unassigned 🕒 | Assigned, Not Yet Due | 🥔 Needs Manua  | l Grading 🛛 🎯 Grading C | omplete 🕕 | Grading Incomplete |         |                        |                                            |                   |
|        | GRAPHIC<br>RNING                                                                      | ENGAGE © 20    | 14           |                       |                |                         |           |                    |         | About MyELT            | Help   Terms of Use                        | Privacy Statement |

5. Select **ExamView Content** and click **Update**.

| MyELT                                                                 |                                                         |          |  |  |  |  |  |
|-----------------------------------------------------------------------|---------------------------------------------------------|----------|--|--|--|--|--|
| create Assignment : World Class Tests >> Choose Content Source Cancel |                                                         |          |  |  |  |  |  |
|                                                                       | 1 2 3<br>Choose Content Source Customize Content Assign |          |  |  |  |  |  |
| Activity Content     ExamView Content                                 | •                                                       |          |  |  |  |  |  |
| Activity Content     Pathways: Listening and Speaking                 |                                                         |          |  |  |  |  |  |
|                                                                       |                                                         |          |  |  |  |  |  |
|                                                                       |                                                         |          |  |  |  |  |  |
|                                                                       |                                                         |          |  |  |  |  |  |
|                                                                       |                                                         | Continue |  |  |  |  |  |

6. Click **OK** when the warning message appears.

| 1                                                                                     | 2                                            | 3                                                         |                               |
|---------------------------------------------------------------------------------------|----------------------------------------------|-----------------------------------------------------------|-------------------------------|
| Choose Content Sou                                                                    | rce Customize Content                        |                                                           |                               |
| •                                                                                     |                                              |                                                           |                               |
| tent   ExamView Content Update                                                        |                                              |                                                           |                               |
|                                                                                       |                                              |                                                           |                               |
| Changing your assignment type will discard your current choices. To changer "Cancel". | nge your assignment type and discard your cu | urrent choices, click "OK". To resume working with the cu | irrent assignment type, click |
|                                                                                       |                                              |                                                           | Cancel OK                     |

7. Click the plus sign to the left of the content to access its test banks.

| MyELT                                                                                                    |                         |                        |        |          |
|----------------------------------------------------------------------------------------------------|-------------------------|------------------------|--------|----------|
| Create Assignment : Pathways 301 >                                                                                                    | > Choose Content Source |                        |        | Cancel   |
|                                                                                                    | Choose Content Source   | 2<br>Customize Content | Assign |          |
| Activity Content ExamView Content Update Activity Content Pathways: Litering and Speaking Level 2 Pathways: Litering and Speaking Level 2 Pathways: Litering and Spea |                         |                        |        |          |
| B ♥ Unit9<br>B ♥ Unit9<br>B ♥ Unit9<br>B ♥ Unit10                                                                                                    |                         |                        |        | Continue |

8. Click the box to the left of one or more test banks you want to set up and then click **Continue**.

| MyELT                                                                           |                       |                   |        |          |
|---------------------------------------------------------------------------------|-----------------------|-------------------|--------|----------|
| Create Assignment : Pathways 301 >>                                             | Choose Content Source |                   |        | Cancel   |
|                                                                                 | 1                     | 2                 | 3      |          |
|                                                                                 | Choose Content Source | Customize Content | Assign |          |
|                                                                                 | <b>^</b>              |                   |        |          |
| Activity Content      ExamView Content     Update                               |                       |                   |        |          |
|                                                                                 |                       |                   |        | (8)      |
| Activity Content                                                                |                       |                   |        |          |
| Pathways: Listening and Speaking     Dathways: Listening and Speaking Lovel 2 R |                       |                   |        |          |
| Paulways: Listening and speaking Lever 2 g                                      |                       |                   |        |          |
| E S Sunt 1                                                                      |                       |                   |        |          |
| Vocabulary p                                                                    |                       |                   |        |          |
| 🗹 🏶 Pronunciation 🔎                                                             |                       |                   |        |          |
| 🗹 象 Listening 🔎                                                                 |                       |                   |        |          |
| 🗹 🌸 Grammar 🔎                                                                   |                       |                   |        |          |
| 🗹 🍫 Language Function 🔎                                                         |                       |                   |        |          |
| 🗹 🍫 Speaking 🔎                                                                  |                       |                   |        |          |
| 🖽 🗌 🌸 Lesson A and B Viewing                                                    |                       |                   |        |          |
| 🕀 🗌 🌸 Lesson B                                                                  |                       |                   |        |          |
| 🗄 🗌 🌸 Unit 2                                                                    |                       |                   |        |          |
|                                                                                 |                       |                   |        |          |
|                                                                                 |                       |                   |        | Continue |

9. Specify the difficulty level of the questions to appear on the test, how you want to grade the questions, and the type of questions to include.

| Select number of questions for each | h type[<71> available, filtered to <71> | ]                             |                         |        | 8               | Hide These Commands |
|-------------------------------------|-----------------------------------------|-------------------------------|-------------------------|--------|-----------------|---------------------|
| DIFFICULTY IS                       | GRADABILITY IS                          | QUESTION VALUES ARE GENERATED |                         |        |                 |                     |
| ☑ Moderate                          | ✓ Manual ✓ Automatic                    | ☑ Non-Algorithmically         |                         |        |                 |                     |
|                                     |                                         |                               |                         |        |                 | Filter              |
| Select number of questions for eac  | of 30 Essay 17                          | of 17 True/False 12           | of 12 Fill in the Blank | 9 of 9 | Matching 3 of 3 |                     |
|                                     |                                         |                               |                         |        |                 | Continue            |

10. Click the box to the left of each question to include in the test. If you want to include all the questions, click **Select All**.

| <b>My ELT</b><br>eate Assignme | nt: World Class Tests >> Choose Ite                                                                           | Choose Items Format and Preview                         | Ca<br>Assign           |
|--------------------------------|----------------------------------------------------------------------------------------------------|---------------------------------------------------------|------------------------|
| leview Questions               | Single List Mode   Dual List Mode                                                                             |                                                         |                        |
| of 71 items selected           | Update Select number of items at random:                                                                      | Select All   Deselect All   Previous   Next   1 - 10    |                        |
| • #                            | Question                                                                                                    |                                                         | Actions                |
| Source : stwl01e stwl          | l01e.int.01.01                                                                                                | Gradability: Electronically graded<br>Difficulty: 3.0   | Algorithmic : No       |
| 1                              | Myis Ricardo.       a.     e-mail address       b.     first name       c.     male       d.     family       |                                                         | ,2 View details        |
| Source : stwl01e stwl          | l01e.int.01.10                                                                                                | Gradability : Electronically graded<br>Difficulty : 3.0 | Algorithmic : No       |
|                                | Are you in this class?                                                                                        |                                                         |                        |
| . 10                           | <ul> <li>a. Yes, it is.</li> <li>b. No, I'm not.</li> <li>c. Yes, he is.</li> <li>d. No, it isn't.</li> </ul> |                                                         | <i>p</i> ≥View details |
| revious   Next 1-              | 10 .                                                                                                    |                                                         | Continue               |

11. To randomize the questions, enter a number in the **Select number of questions at random** box and click **Update**.

| My           | ELT                |                                                                                                    |                                                       |                         |
|--------------|--------------------|----------------------------------------------------------------------------------------------------|-------------------------------------------------------|-------------------------|
| eate As      | ssignment:         | World Class Tests >> Choos                                                                                                    | Choose Items Format and Preview                       | 4<br>Assign             |
| Review C     | Questions          | Single List Mode   Dual List Mode                                                                                                    |                                                       |                         |
| r of 71 item | s selected Upda    | Select number of items at random                                                                                                    | : Select All   Deselect All Previous   Next 1 - 10    |                         |
| Source :     | stwl01e stwl01e.in | Question                                                                                                    | Gradability: Electronically graded<br>Difficulty: 3.0 | Actions Algorithmic: No |
|              | 1                  | Myis Ricardo.       a.     e-mail address       b.     first name       c.     male       d.     family                                                       |                                                       | <i>p</i> : View details |
| Source :     | stwl01e stwl01e.in | nt.01.10                                                                                                    | Gradability: Electronically graded<br>Difficulty: 3.0 | Algorithmic : No        |
|              | 10                 | Are you in this class?           a.         Yes, it is.           b.         No, I'm not.           c.         Yes, he is.           d.         No, it isn't. |                                                       | <i>\$</i> View details  |
| revious      | Next 1 - 10        | 1                                                                                                    |                                                       | Continue                |

12. Click **Previous** or **Next**, or select a number to view other questions.

| My<br>eate As | <b>34</b>            | orld Class Tests >> Choose Item                                                                                                    | IS                                                    | Can                   |
|---------------|----------------------|----------------------------------------------------------------------------------------------------|-------------------------------------------------------|-----------------------|
|               |                      | 1<br>Choose Content Source                                                                                                    | 2 3<br>Choose Items Format and Preview                |                       |
| Review Q      | uestions si          | ngle List Mode   Dual List Mode                                                                                                    |                                                       |                       |
| of 71 items   | s selected Update    | Select number of items at random:                                                                                                    | Select All   Desclect All Previous   Next 1 - 10      |                       |
| •             | #                    | Question                                                                                                    |                                                       | Actions               |
| Source :      | stwl01e stwl01e.int. | 01.01                                                                                                    | Gradability: Electronically graded Difficulty: 3.0    | Algorithmic : No      |
|               | 1                    | Myis Ricardo.       a.     e-mail address       b.     first name       c.     male       d.     family                                                       |                                                       |                       |
| Source :      | stwl01e stwl01e.int. | 01.10                                                                                                    | Gradability: Electronically graded<br>Difficulty: 3.0 | Algorithmic: No       |
|               | 10                   | Are you in this class?           a.         Yes, it is.           b.         No, I'm not.           c.         Yes, he is.           d.         No, it isn't. |                                                       | <i>P</i> View details |
| revious   I   | Next 1-10            | ]                                                                                                    |                                                       | Continue              |

13. When you are done, click **Continue**.

|            |                   | 1                                  | 2 3                                                     | 4                |
|------------|-------------------|------------------------------------|---------------------------------------------------------|------------------|
|            |                   | Choose Content Source              | Choose Items Format and Preview                         | Assign           |
| view Qı    | uestions          | Single List Mode   Dual List Mode  |                                                         |                  |
| 71 items   | selected Upda     | Select number of items at random:  | Select All   Deselect All Previous   Next   1 - 10      |                  |
|            | #                 | Question                           |                                                         | Actions          |
| Source : s | twl01e stwl01e.i  | nt.01.01                           | Gradability : Electronically graded<br>Difficulty : 3.0 | Algorithmic: No  |
|            |                   | My is Ricardo.                     |                                                         |                  |
|            |                   | b first name                       |                                                         |                  |
|            | 1                 |                                    |                                                         | 🔎 View details   |
|            |                   | C. mate                            |                                                         |                  |
|            |                   | d. family                          |                                                         |                  |
| Source : s | stwl01e stwl01e.i | nt.01.10                           | Gradability: Electronically graded<br>Difficulty: 3.0   | Algorithmic : No |
|            |                   | Are you in this class?             |                                                         |                  |
|            |                   | <ul> <li>a. Yes, it is.</li> </ul> |                                                         |                  |
|            | 10                | O b. No, I'm not.                  |                                                         | O View details   |
|            |                   | O c. Yes, he is.                   |                                                         | A ALEA CERTIS    |
|            |                   | O d. No, it isn't.                 |                                                         |                  |

14. Click **Reorder or change point values** to put the questions in a different order or to assign a different point value to each question. When you are done, click **Save these changes**.

| ٨                | <b>AyELT</b>                           |                    |              |                   |                         |                                                        |                                  |
|------------------|----------------------------------------|--------------------|--------------|-------------------|-------------------------|--------------------------------------------------------|----------------------------------|
| Crea             | te Assignment: World (                 | Class Tests :      | >> Format ar | nd Preview        |                         |                                                        | Cancel                           |
|                  |                                        | Choose Co          | ntent Source | 2<br>Choose Items | 3<br>Format and Preview | - Ch<br>Assign                                         |                                  |
| Give             | e your assignment a name, and ther     | either print, save | or assign.   |                   |                         |                                                        |                                  |
| Ass              | signment Name <mark>(*Required)</mark> |                    |              |                   |                         |                                                        |                                  |
| Rev<br>→_F       | Reorder or change point values         | <b>I</b>           |              |                   |                         |                                                        | Show All Commands                |
|                  | # Quest                                | ion                |              |                   |                         | Actions                                                |                                  |
| <b>∧</b><br>Crea | Ay ELT<br>Ite Assignment: World (      | Class Tests >      | >> Format an | d Preview         |                         |                                                        | Cancel                           |
|                  |                                        |                    |              | 2                 | 3                       |                                                        |                                  |
|                  |                                        | Choose Con         | tent Source  | Choose Items      | Format and Preview      | Assign                                                 |                                  |
| Reorde           | er or change point values              |                    |              |                   | Save these changes      | Reverse order of all questions Randomize all questions | Delete selected questions Cancel |
| •                | Name                                   | Туре               | Difficulty   | Score             | Problem Preview         |                                                        |                                  |
| •                |                                        |                    |              |                   |                         |                                                        |                                  |
|                  | MC choose response                     | Narrative          | Moderate     | 0.0               | DIRECTIONS: Choos       | e the response that best answers the question.         |                                  |
| Þ.               |                                        |                    |              |                   |                         |                                                        |                                  |

15. Click **Show all commands** to cut, copy, delete, or paste questions; add more questions to the test; or view the questions as they will appear to students.

| MyELI                                                                                                    |                                                                                     |                                                                          |                         |                                                  |                             |
|----------------------------------------------------------------------------------------------------|-------------------------------------------------------------------------------------|--------------------------------------------------------------------------|-------------------------|--------------------------------------------------|-----------------------------|
| reate Assignment: World Cla                                                                                                    | ss Tests >> Format and                                                              | Preview                                                                  |                         |                                                  | Cancel                      |
|                                                                                                    |                                                                                     | 2                                                                        | 3                       | 4                                                |                             |
|                                                                                                    | Choose Content Source                                                               | Choose Items                                                             | Format and Preview      | Assign                                           |                             |
| Give your assignment a name, and then eith                                                                                                    | er print, save or assign.                                                           |                                                                          |                         |                                                  |                             |
| Assignment Name (*Required)                                                                                                    |                                                                                     |                                                                          |                         |                                                  |                             |
| Review Questions 10 total                                                                                                    |                                                                                     |                                                                          |                         |                                                  |                             |
| Reorder or change point values                                                                                                    |                                                                                     |                                                                          |                         |                                                  | ■ Show All Commands         |
| Previous   Next 1 - 10                                                                                                    | <u> </u>                                                                            |                                                                          |                         |                                                  |                             |
| # Question                                                                                                    |                                                                                     |                                                                          |                         | Actions                                          |                             |
| MyELT                                                                                                    |                                                                                     |                                                                          |                         |                                                  |                             |
| MyELT<br>reate Assignment: World Cla                                                                                                    | ISS Tests >> Format and<br>1<br>Choose Content Source                               | d Preview<br>2<br>Choose Items                                           | 3<br>Format and Preview | (de)<br>Assign                                   | Can                         |
| Reate Assignment: World Cla                                                                                                    | her print, save or assign.                                                          | d Preview<br>2<br>Choose Rems                                            | 3<br>Format and Preview | - da<br>Asalgn                                   | Can                         |
| WyELT<br>reate Assignment: World Cla<br>Give your assignment a name, and then elth<br>Assignment Name (*Required)                                                                                                    | Ass Tests >> Format and<br>1<br>Choose Content Source<br>her print, save or assign. | d Preview<br>2<br>Choose Items                                           | Format and Preview      | 4<br>Assign                                      | Can                         |
| Give your assignment a name, and then eith<br>Assignment Name (*Required)<br>Review Questions 10 total                                                                                                    | her print, save or assign.                                                          | d Preview<br>2<br>Choose Items                                           | 3<br>Format and Preview | Aasign                                           | Can                         |
| Give your assignment a name, and then elit<br>Assignment Name (*Required)<br>Review Questions 10 total<br>* Reorder or change point values<br>Choose a question, then select a command                                                                                        | her print, save or assign.                                                          | d Preview<br>2<br>Choose Items                                           | 3<br>Format and Preview | 4<br>Assign                                      | Can<br>Hide These Command   |
| Give your assignment: World Cla<br>Give your assignment a name, and then elt<br>Assignment Name (*Required)<br>Review Questions 10 total<br>* Reorder or change point values<br>Choose a question, then select a command<br>Cut   Copy   Delete   Paste                       | her print, save or assign.                                                          | d Preview<br>2<br>Choose Items<br>Manage Questions<br>Add more questions | Format and Preview      | 4<br>Assign<br>View Student Mode<br>Student View | Can<br>B Hide These Command |
| Give your assignment: World Cla<br>Give your assignment a name, and then elth<br>Assignment Name (*Required)<br>Review Questions 10 total<br>* Reorder or change point values<br>Choose a question, then select a command<br>cut   Copy   Delete   Paste<br>Breview I Next () | her print, save or assign.                                                          | d Preview<br>2<br>Choose Items<br>Manage Questions<br>Add more questions | Format and Preview      | 4<br>Assign<br>View Student Mode<br>Student View | Can<br>Hide These Command   |

16. Enter a name for the test and click **Assign**.

|                         |                       |                      | 1<br>Chaose Conte              | nt Source              | 2<br>Choose Items                            | Form        | at and Preview | Assign |                        |                |
|-------------------------|-----------------------|----------------------|--------------------------------|------------------------|----------------------------------------------|-------------|----------------|--------|------------------------|----------------|
| e your assi             | signment              | t a name,            | and then either print, save or | assign.                |                                              |             | 7              |        |                        |                |
| signmen                 | nt Nam                | ne (*Req             | quired)                        | World Link Intro - Uni | its 1 and 2                                  |             |                |        |                        |                |
| iew Quest<br>Reorder or | tions 71<br>or change | total<br>e point val | lues                           |                        |                                              |             |                |        |                        | Show All Comm  |
| #                       |                       | Question             | n                              |                        |                                              |             |                |        | Action                 | s              |
| iource : stv            | twl01e.in             | it.01.17             |                                | Gi<br>D                | radability : Electronic<br>ifficulty : 3.0   | ally graded |                | A      | lgorithmic: No         |                |
|                         |                       | DIRECTIO             | DNS: Match.                    | thlete                 |                                              | m           | ovie           |        |                        |                |
|                         |                       |                      | s                              | inger                  |                                              | father, mo  | ther, sister   |        |                        |                |
| 1                       |                       |                      | f                              | amily                  |                                              | m           | usic           |        |                        |                |
|                         |                       |                      | a                              | ctress                 |                                              | 50          | ccer           |        |                        |                |
| iource : stv            | twl01e.in             | it.01.12             |                                | G                      | iradability : Electronic<br>Difficulty : 3.0 | ally graded |                | A      | <b>lgorithmic</b> : No |                |
|                         |                       | DIRECT               | TIONS: Choose the response th  | nat best answers the c | question.                                    |             |                |        |                        |                |
| 10                      | 0                     | Is your n            | a. Yes, I am.                  |                        |                                              |             |                |        |                        |                |
| 10                      | -                     | 0                    | b. No, she's not. It's Petra.  |                        |                                              |             |                |        |                        | P View details |
|                         |                       | 0                    | c. Yes, she is.                |                        |                                              |             |                |        |                        |                |

17. Enter the number of times you want to let students take the test in the **Takes allowed** box.

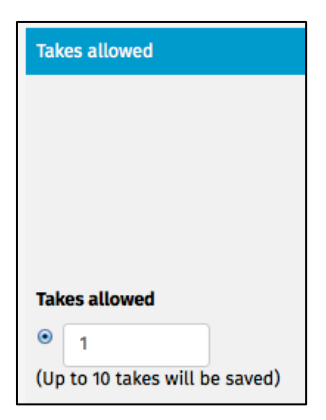

18. Enter the maximum number of points students can earn on the test.

| Gra | Grading                         |  |  |  |  |  |
|-----|---------------------------------|--|--|--|--|--|
| Pos | sible score                     |  |  |  |  |  |
| ۲   | 71.0                            |  |  |  |  |  |
|     | points                          |  |  |  |  |  |
| Cat | egories<br>Default              |  |  |  |  |  |
|     |                                 |  |  |  |  |  |
| Sty | Style of presentation           |  |  |  |  |  |
| •   | Test: no on-screen meters       |  |  |  |  |  |
|     | nomework, progress/takes meters |  |  |  |  |  |

- 19. Indicate whether you want MyELT to display a progress meter to students as they work on the test.
- 20. Set the date when you want to make the test(s) available to students and when it is due.

| Dates                                     |          |           |
|-------------------------------------------|----------|-----------|
| Available<br>O Any time                   |          |           |
| May 30, 2014 11:00 AM                     | <b>#</b> |           |
|                                           |          |           |
| Due                                       |          |           |
| <ul> <li>Not specified</li> </ul>         |          |           |
| <ul> <li>Jun 29, 2014 11:00 AM</li> </ul> |          |           |
|                                           |          |           |
| Unavailable                               |          |           |
| <ul> <li>Same as due date</li> </ul>      |          |           |
| <ul> <li>Not specified</li> </ul>         |          |           |
| 0                                         |          | <b>**</b> |
|                                           |          |           |

21. Click **Show All Options** to add a description to your tests, and edit how and when students will see the results.

| Takes allowed                                        | Grading                                                                                                    | Dates                                                                                                    |
|------------------------------------------------------|----------------------------------------------------------------------------------------------------|----------------------------------------------------------------------------------------------------|
| Takes allowed<br>I<br>(Up to 10 takes will be saved) | Possible score  Item 10.0  points  Categories  Default  Style of presentation  Test: no on-screen meters Homework: progress/takes meters | Available Any time Jun 13, 2014 5:00 PM Jun 21, 2014 5:00 PM Jul 13, 2014 5:00 PM Same as due date Same as due date Not specified |
| Additional Assignment Options                        |                                                                                                    | 🕀 Show All Options                                                                                                    |
|                                                      |                                                                                                    | Save                                                                                                    |

| Additional Assignment Options                                                   | 🖯 Hide These Options |
|---------------------------------------------------------------------------------|----------------------|
| Description<br>Public, seen by students<br>Notes<br>Private, unseen by students |                      |

22. When you are done, click **Save** to go back to your main Assignments page.

| MyELT                                           |                            |                                                                                                    |                         |                                                                                                    |                                                                    |
|-------------------------------------------------|----------------------------|----------------------------------------------------------------------------------------------------|-------------------------|----------------------------------------------------------------------------------------------------|--------------------------------------------------------------------|
| Create Assignment: World Cla                    | iss Tests >> Assign        |                                                                                                    |                         |                                                                                                    | Cancel                                                             |
|                                                 | 1<br>Choose Content Source | 2<br>Choose Items                                                                                                    | 3<br>Format and Preview | 4<br>Assign                                                                                                    |                                                                    |
| Set basic options                               |                            |                                                                                                    |                         |                                                                                                    |                                                                    |
| Takes allowed                                   |                            | Grading                                                                                                    |                         | Dates                                                                                                    |                                                                    |
| Takes allowed<br>(Up to 10 takes will be saved) |                            | Possible score  T.0 points Categories Default  Default  Time Style of presentation  Test: no on-screen meters Homework: progress/takes meters |                         | Available Available Available May 30, 2014 11:00 AM Due Not specified Jun 29, 2014 11:00 AM Unavailable Same as due date Not specified | (1)<br>(1)<br>(1)<br>(1)<br>(1)<br>(1)<br>(1)<br>(1)<br>(1)<br>(1) |
| Additional Assignment Options                   |                            |                                                                                                    |                         |                                                                                                    | Show All Options                                                   |

#### HOW DO I CHANGE ASSIGNMENT DUE DATES?

After you create an assignment, you can change its due date for all your students or for only an individual student.

#### **CHANGE DUE DATES FOR ALL STUDENTS**

1. Go to MyELT.heinle.com. Enter your username and password. Click Sign In.

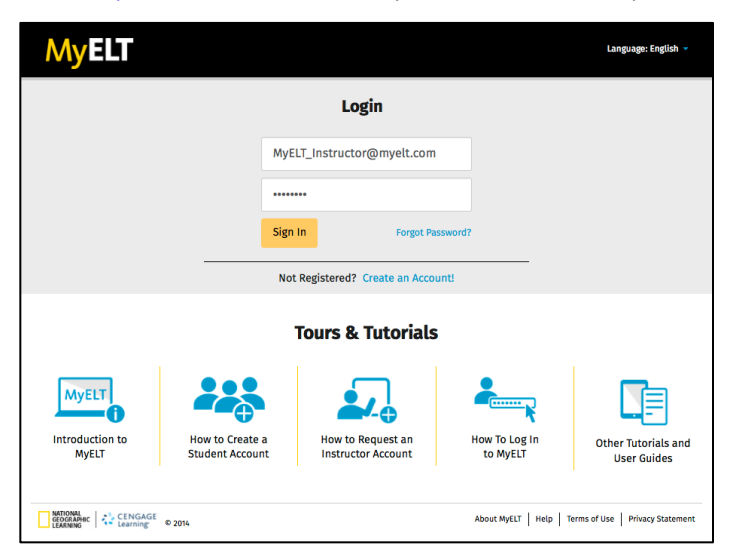

2. Click Assignments.

| Μ       | MyELT Welcome, MyCLT Instruction 🚥 +   Languages English -   Help   Sign Out |                          |                      |                    |                           |                                          |                              |                 |                |                                      |  |  |
|---------|------------------------------------------------------------------------------|--------------------------|----------------------|--------------------|---------------------------|------------------------------------------|------------------------------|-----------------|----------------|--------------------------------------|--|--|
| *       | Courses                                                                      | Students                 | Gradebook            | Assignments        | All Activities            |                                          |                              |                 |                | Admin Tools                          |  |  |
| Hom     | е                                                                            |                          |                      | 3                  |                           |                                          |                              |                 |                |                                      |  |  |
|         |                                                                              | -                        | ľ                    |                    | New 12 Augusti            | Citer have                               |                              |                 | Messages       |                                      |  |  |
|         | _                                                                            | -                        |                      | Scient Albert      | HERE'S ASSAULT BOARD      | and USC SAMES                            |                              |                 | Date           | Subject                              |  |  |
|         |                                                                              |                          |                      | * +24              |                           | ad hybrid 1 million 1 Ministry (Secretar |                              |                 | 05/09/2014     | QAit test                            |  |  |
|         |                                                                              | -                        | 100                  |                    |                           |                                          | 10                           | -               | 05/01/2014     | testing                              |  |  |
| Welco   | me to MvE                                                                    | 17                       |                      |                    |                           |                                          |                              |                 | 05/01/2014     | qait                                 |  |  |
| To view | your resourc                                                                 | es, please click         | 'All Activities.' If | at any time you ha | ive questions, please vie | w our Help (hyperlink) page f            | or additional user guides as | well as contact | 05/01/2014     | qa                                   |  |  |
| inform  | ation for tech                                                               | nical support.           |                      |                    |                           |                                          |                              |                 | 05/01/2014     | test_qait_01052014                   |  |  |
|         |                                                                              |                          |                      |                    |                           |                                          |                              |                 | 05/01/2014     | test_qait01052014                    |  |  |
| Manu    | al Grading                                                                   | Needed                   |                      |                    |                           |                                          |                              |                 | 05/01/2014     | testqait01052014                     |  |  |
| Assign  | ment                                                                         |                          |                      |                    | Status                    |                                          | Action                       |                 | 05/01/2014     | testqait0105                         |  |  |
| There   | are no assign                                                                | ments to be gra          | ded manually         |                    |                           |                                          |                              |                 | 05/01/2014     | testqait01                           |  |  |
|         |                                                                              |                          |                      |                    |                           |                                          |                              |                 | 05/01/2014     | Testqait                             |  |  |
|         |                                                                              |                          |                      |                    |                           |                                          |                              |                 | 05/01/2014     | Testqa                               |  |  |
|         |                                                                              |                          |                      |                    |                           |                                          |                              |                 | View All       |                                      |  |  |
|         | DORAPHIC C                                                                   | ENGAGE © 2014<br>earning |                      |                    |                           |                                          |                              |                 | About MyELT He | p   Terms of Use   Privacy Statement |  |  |

3. Make sure the title of the course with the assignment whose due date you want to change appears at the top of the page. If not, click the arrow to the right of the current title and select the correct course.

| #                                                                                                    | Courses       | Students        | Gradebook    | Assignments | AT Activities |         |                   |            |                                           | Admin Tex            |
|----------------------------------------------------------------------------------------------------|---------------|-----------------|--------------|-------------|---------------|---------|-------------------|------------|-------------------------------------------|----------------------|
| ssi                                                                                                    | gnments:      | Pathway         | s 301 (Sect  | ion 1) 👻    |               |         |                   | Tutoria    | t: Create an Assignmen                    | t in MyELT (2:25) 🖝  |
| U Switch a Course or Section of Performance (Course or Section of Performance 2014)<br>Performance 2014 (Section 2)<br>Performance 2014 (Section 2)<br>Werld Class Tests |               |                 |              |             |               |         |                   | I          | Display Options 0                         | reate Assignment     |
|                                                                                                    |               |                 |              |             |               |         |                   | Modify Dat | - Choose Assignments, Th<br>IS Cut Copy 1 | erc<br>Jelete Paste  |
|                                                                                                    |               |                 |              |             |               | Actions | Course or Section | Status     | Available 👻                               | Due 🗈                |
|                                                                                                    |               |                 |              |             |               |         |                   |            |                                           |                      |
|                                                                                                    |               |                 |              |             |               |         | Pathways 301      |            | Jun 16, 2014 12:00 AM                     | Jun 23, 2014 12:00   |
|                                                                                                    |               |                 |              |             |               |         | Pathways 301      |            | Jun 16, 2014 12:00 AM                     | Jun 23, 2014 12:00   |
|                                                                                                    |               |                 |              |             |               |         | Pathways 301      |            | Jun 16, 2016 12:00 AM                     | Jun 23, 2016 12:00   |
|                                                                                                    |               |                 |              |             |               |         | Pathways 301      |            | Jun 16, 2014 12:00 AM                     | Jun 23, 2014 12:00   |
|                                                                                                    | 0.0000        |                 |              |             |               |         | Pathways 301      |            | Jun 16, 2014 12:00 AM                     | Jun 23, 2014 12:00   |
|                                                                                                    | Unit 2 - A    |                 |              |             |               |         |                   |            |                                           |                      |
|                                                                                                    | O Unit 2 / Le | sson A / Grami  | Yar          |             |               |         | Pathways 301      |            | Jun 02, 2014 11:00 AM                     | Jul 02, 2014 11:00 / |
|                                                                                                    | 🗆 Unit 2 / La | sson A / Langu  | age Function |             |               |         | Pathways 301      |            | Jun 02, 2014 11:00 AM                     | Jul 02, 2014 11:00 / |
|                                                                                                    | 🗆 Unit 2 / Le | sson A / Listen | ing          |             |               |         | Pathways 301      |            | Jun 02, 2014 11:00 AM                     | Jul 02, 2014 11:00 J |
|                                                                                                    | 🔾 Unit 2 / Le | sson A / Pronu  | nciation     |             |               |         | Pathways 301      |            | Jun 02, 2014 11:00 AM                     | Jul 02, 2014 11:00 A |
|                                                                                                    | 🗆 Unit 2 / Le | sson A / Speak  | ing          |             |               |         | Pathways 301      |            | Jun 02, 2014 11:00 AM                     | Jul 02, 2014 11:00 / |
|                                                                                                    | 🗆 Unit 2 / Le | sson A / Vocab  | ulary        |             |               |         | Pathways 301      |            | Jun 02, 2014 11:00 AM                     | Jul 02, 2014 11:00 A |

4. Click the box to the left of the group of assignments or of individual assignments for which you want to change the due dates.

| My      | yelt                                                                                                    |                          |              |                      |                |  |         |                   | Welcome, MyELT | Instructo | r 👻 📔 Language: English   | ▼   Help   Sign Out   |
|---------|----------------------------------------------------------------------------------------------------|--------------------------|--------------|----------------------|----------------|--|---------|-------------------|----------------|-----------|---------------------------|-----------------------|
| *       | Courses                                                                                                    | Students                 | Gradebook    | Assignments          | All Activities |  |         |                   |                |           |                           | Admin Tools           |
| Assig   | nments:                                                                                                    | Pathway                  | rs 301 (Sect | tion 1) <del>-</del> |                |  |         |                   |                | Tutoria   | al: Create an Assignmen   | t in MyELT (2:25) 🝽   |
| Find    | i assignments                                                                                                    | s that contains          |              | ٩                    |                |  |         |                   |                |           | Display Options 0         | Create Assignment     |
|         | Choose Autogeneens, Then-<br>Modelly-basis Gat Copy Delete Paste                                                                   |                          |              |                      |                |  |         |                   |                |           |                           |                       |
| • N     | lame 👻                                                                                                    |                          |              |                      |                |  | Actions | Course or Section |                | Status    | Available 👻               | Due 🔺                 |
| er u    | nit 1 - A                                                                                                    |                          |              |                      |                |  |         |                   |                |           |                           |                       |
|         | Unit 17 Les                                                                                                    | sson A / Gram            | mar          |                      |                |  |         | Pathways 301      |                | ۲         | May 29, 2014 12:00 AM     | Jun 09, 2014 12:00 AM |
| 0       | 🗆 Unit 1 / Les                                                                                                    | sson A / Langu           | age Function |                      |                |  |         | Pathways 301      |                | ۰         | May 29, 2014 12:00 AM     | Jun 09, 2014 12:00 AM |
|         | 🗉 Unit 1 / Les                                                                                                    | sson A / Listen          | ing          |                      |                |  |         | Pathways 301      |                | •         | May 29, 2014 12:00 AM     | Jun 09, 2014 12:00 AM |
| 0       | 🗆 Unit 1 / Les                                                                                                    | sson A / Pronu           | inciation    |                      |                |  |         | Pathways 301      |                | •         | May 29, 2014 12:00 AM     | Jun 09, 2014 12:00 AM |
| 6       | Unit 1 / Les                                                                                                    | sson A / Speak           | ding         |                      |                |  |         | Pathways 301      |                | ۲         | May 29, 2014 12:00 AM     | Jun 09, 2014 12:00 AM |
| 0       | Unit 1 / Les                                                                                                    | sson A / Vocab           | ulary        |                      |                |  |         | Pathways 301      |                | ۲         | May 29, 2014 12:00 AM     | Jun 09, 2014 12:00 AM |
| 🕒 Assig | 👒 Assigned form Parent Course 🐵 Unassigned 🐁 Assigned, Not Yet Due 🥜 Needs Manual Grading 🥥 Grading Complete II Grading Incomplete |                          |              |                      |                |  |         |                   |                |           |                           |                       |
| GEOC    | CINAL<br>CRAPHIC<br>INING                                                                                                    | ENGAGE © 2014<br>Narning |              |                      |                |  |         |                   |                | About M   | lyELT   Help   Terms of U | se Privacy Statement  |

5. Click **Modify Dates**.

| Image: Students       Gradebook       Assignments       All Activities       Attivities         Assignments:       Pathways 301 (Section 1) ~       Intotal: Create an Assignment in MyLL1 (223) eff         Image: Image: Ima                                                                                                    | N                              | <b>y</b> ELT                                                                                                    |                 |              |             |                |  |         |                   | Welcome, MyELT       | Instructo | r 👻 📔 Language: English | 🗸   Help   Sign Out   |
|----------------------------------------------------------------------------------------------------|--------------------------------|----------------------------------------------------------------------------------------------------|-----------------|--------------|-------------|----------------|--|---------|-------------------|----------------------|-----------|-------------------------|-----------------------|
| Assignments: Pathways 301 (Section 1) -  Index Section 1) -  Index Section 1) -  Index Section 1) -  Index Section 1  Index Section 1  Index S | ñ                              | Courses                                                                                                    | Students        | Gradebook    | Assignments | All Activities |  |         |                   |                      |           |                         | Admin Tools           |
| Find assignments that contains       Ceate Assignment         Image: A state of the Dark Dark Dark Dark Dark Dark Dark Dark                                                                                                    | Assi                           | Assignments: Pathways 301 (Section 1) - Tutorial: Create an Assignment in MyELT (225)                                                                           |                 |              |             |                |  |         |                   |                      |           |                         |                       |
| Ations Course or Section     Actions Course or Section     Actions Actions     Actions Course or Section     Actions Course or Section     Actions Course or Section     Actions Course or Section     Actions Course or Section     Actions Course or Section     Actions Course or Section     Actions Course or Section     Actions Course or Section     Actions Actions     Actions Course or Section     Actions Course or Section     Actions Actions     Actions Course or Section     Actions Course or Section     Actions Course or Section     Actions Course or Section     Actions Actions     Actions Course or Section     Actions Actions     Actions Actions     Actions Actions     Actions Actions     Actions Actions     Actions Actions     Actions Actions     Actions     Actions Actions     Actions     Actions Actions     Actions     Actions     Actions     Actions     Actions     Actions     Action      | F                              | ind assignment                                                                                                    | s that contains |              | Q           |                |  |         |                   |                      |           | Display Options         | Create Assignment     |
| •       Name →       Actions       Course or Section       Status       Available →       Due ○         Ø       Unit 1 / Lesson A / Grammar       Pathways 301       ©       May 28, 2014 12:00 AM       Jun 09, 2014 12:00 AM         □       Unit 1 / Lesson A / Language Function       Pathways 301       ©       May 28, 2014 12:00 AM       Jun 09, 2014 12:00 AM         □       Unit 1 / Lesson A / Listening       Pathways 301       ©       May 28, 2014 12:00 AM       Jun 09, 2014 12:00 AM         □       Unit 1 / Lesson A / Pronunciation       Pathways 301       ©       May 28, 2014 12:00 AM       Jun 09, 2014 12:00 AM         □       Unit 1 / Lesson A / Pronunciation       Pathways 301       ©       May 28, 2014 12:00 AM       Jun 09, 2014 12:00 AM         □       Unit 1 / Lesson A / Speaking       ©       Fathways 301       ©       May 28, 2014 12:00 AM       Jun 09, 2014 12:00 AM         □       Unit 1 / Lesson A / Speaking       ©       Fathways 301       ©       May 28, 2014 12:00 AM       Jun 09, 2014 12:00 AM         □       Unit 1 / Lesson A / Speaking       ©       Grading Compiler       ©       May 28, 2014 12:00 AM       Jun 09, 2014 12:00 AM         □       Unit 1 / Lesson A / Nocabulary       ©       Grading Compiler       ©       May 28, 2014 12:00 AM <t< th=""><th colspan="9">Modify Available and Due Dates</th><th>nen:<br/>Delete Paste</th></t<>                                                                                                    | Modify Available and Due Dates |                                                                                                    |                 |              |             |                |  |         |                   | nen:<br>Delete Paste |           |                         |                       |
| Image: Second Second                  |                                | Name 👻                                                                                                    |                 |              |             |                |  | Actions | Course or Section |                      | Status    | Available 👻             | Due 🖪                 |
| Dulit 1/ Lesson A / Grammar     Unit 1/ Lesson A / Grammar     Unit 1/ Lesson A / Language Function     Unit 1/ Lesson A / Language Function     Unit 1/ Lesson A / Language Function     Unit 1/ Lesson A / Language Function     Unit 1/ Lesson A / Language Function     Unit 1/ Lesson A / Language Function     Unit 1/ Lesson A / Language Function     Unit 1/ Lesson A / Speaking     Unit 1/ Lesson A / Speaking     Unit 1/ Lesson A / Vocabulary     Pathways 301     Unit 1/ Lesson A / Vocabulary     Pathways 301     Unit 1/ Lesson A / Vocabulary     Pathways 301     Unit 1/ Lesson A / Vocabulary     Pathways 301     Wint 1/ Lesson A / Vocabulary     Pathways 301     Wint 1/ Lesson A / Vocabulary     Pathways 301     Wint 1/ Lesson A / Vocabulary     Pathways 301     Wint 1/ Lesson A / Vocabulary     Pathways 301     Wint 1/ Lesson A / Vocabulary                                                                                                    | ۷                              | Unit 1 - A                                                                                                    |                 |              |             |                |  |         |                   |                      |           |                         |                       |
| Other Viewson A / Language function     One 2014 12:00 AM     Unit 1 / Lesson A / Language function     Unit 1 / Lesson A / Language function     Unit 1 / Lesson A / Language function     Unit 1 / Lesson A / Language function     Unit 1 / Lesson A / Language function     Unit 1 / Lesson A / Language function     Unit 1 / Lesson A / Language function     Unit 1 / Lesson A / Language function     Unit 1 / Lesson A / Language function     Unit 1 / Lesson A / Language function     Unit 1 / Lesson A / Language function     Unit 1 / Lesson A / Language function     Unit 1 / Lesson A / Language function     Unit 1 / Lesson A / Speaking     Pathways 301     Wing 2014 12:00 AM     Unit 1 / Lesson A / Vocabulary     Pathways 301     Wing 2014 12:00 AM     Unit 1 / Lesson A / Vocabulary     Pathways 301     Wing 2014 12:00 AM     Unit 1 / Lesson A / Vocabulary     Pathways 301     Wing 2014 12:00 AM     Unit 1 / Lesson A / Vocabulary     Pathways 301     Wing 2014 12:00 AM     Unit 1 / Lesson A / Vocabulary     Pathways 301     Wing 2014 12:00 AM     Unit 2:00 AM     Unit 1 / Lesson A / Vocabulary     Pathways 301     Wing 2014 12:00 AM     Unit 2:00 AM     Wing 2:00 11 / 2:00 AM     Wing 2:00 11 / 2:00 AM     Wing 2:00 1       |                                | 🛛 Unit 1 / Le                                                                                                    | sson A / Gram   | mar          |             |                |  |         | Pathways 301      |                      |           | May 29, 2014 12:00 AM   | Jun 09, 2014 12:00 AM |
| Unit 1/ Lesson A/ Listening     Unit 1/ Lesson A/ Listening     Unit 1/ Lesson A/ Listening     Unit 1/ Lesson A/ Speaking     Unit 1/ Lesson A/ Speak      |                                | 🗆 Unit 1 / Le                                                                                                    | sson A / Langu  | age Function |             |                |  |         | Pathways 301      |                      | 6         | May 29, 2014 12:00 AM   | Jun 09, 2014 12:00 AM |
| Unit 1/ Lesson A / Pronunciation     Unit 1/ Lesson A / Pronunciation     Unit 1/ Lesson A / Pronunciation     Unit 1/ Lesson A / Speaking     Unit 1/ Lesson A / Speaking     Unit 1/ Lesson A / Vocabulary     Pathways 301     Windw     Assigned form Parent Course     Unassigned     Assigned, Not Yet Due     Needs Manual Grading     Grading Complete                                                                                                    |                                | 🗆 Unit 1 / Le                                                                                                    | sson A / Listen | ing          |             |                |  |         | Pathways 301      |                      | •         | May 29, 2014 12:00 AM   | Jun 09, 2014 12:00 AM |
| Unit 1/ Lesson A / Speaking     Unit 1/ Lesson A / Speaking     May 28, 2014 12:00 AM Jun 09, 2014 12:00 AM     Unit 1/ Lesson A / Vocabulary     Assigned form Parent Course     Unit 20     May 28, 2014 12:00 AM Jun 09, 2014 12:00 AM     May 28, 2014 12:00 AM Jun 09, 2014 12:00 AM     May 28, 2014 12:00 AM Jun 09, 2014 12:00 AM     Gading Complete                                                                                                    |                                | 🗆 Unit 1 / Le                                                                                                    | sson A / Pronu  | nciation     |             |                |  |         | Pathways 301      |                      | •         | May 29, 2014 12:00 AM   | Jun 09, 2014 12:00 AM |
| Unit 1 / Lesson A / Vocabulary     Pathways 301     May 29, 2014 12:00 AM Jun 09, 2014 12:00 AM     Jun 09, 2014 12:00 AM     Jun 09, 2014 12:00 AM     Grading Complete                                                                                                    |                                | 🗆 Unit 1 / Le                                                                                                    | sson A / Speak  | ing          |             |                |  |         | Pathways 301      |                      | ٩         | May 29, 2014 12:00 AM   | Jun 09, 2014 12:00 AM |
| 🤹 Assigned form Parent Course 🕙 Uncassigned 🐵 Assigned, Not Yet Due 🖌 Needs Manual Grading 🧿 Grading Complete                                                                                                    |                                | 🗆 Unit 1 / Le                                                                                                    | sson A / Vocab  | ulary        |             |                |  |         | Pathways 301      |                      |           | May 29, 2014 12:00 AM   | Jun 09, 2014 12:00 AM |
| About the FIT Hele Terms of the Debugs Contenant                                                                                                    | G As                           | Assigned form Parent Course     (9) Unassigned     (9) Assigned, Not Yet Due     (9) Reeds Manual Grading     (9) Grading Incomplete     (9) Grading Incomplete |                 |              |             |                |  |         |                   |                      |           |                         |                       |

6. Enter or select new dates in the **Available** and **Due** columns.

| MyELT                                             |                                                                            | Welcom        | •               |                 | Ju       | ne 201       | 14              | _        | >               | Help   Sign Out       |
|---------------------------------------------------|----------------------------------------------------------------------------|---------------|-----------------|-----------------|----------|--------------|-----------------|----------|-----------------|-----------------------|
| All Activities                                    |                                                                            |               | <b>Su</b><br>25 | <b>Mo</b><br>26 | ти<br>27 | <b>We</b> 28 | <b>Th</b><br>29 | Fr<br>30 | <b>Sa</b><br>31 | Admin Tools           |
| Assignments : Pathways 301 >> Modify Dates        |                                                                            |               | 1               | 2               | 3        | 4            | 5               | 6        | 7               | to Return             |
|                                                   |                                                                            | _             | 8               | 9               | 10       | 11           | 12              | 13       | 14              | - r Ketum             |
| Specify same dates for all Specify dates for each | Constitution and the set Constitution for each                             |               |                 |                 |          |              |                 | 20       | 21              |                       |
| specify dates for dat                             |                                                                            |               | 22              | 23              | 24       | 25           | 26              | 27       | 28              |                       |
| Assignments                                       | Available                                                                  | Due           | 29              | 30              | 1        | 2            | 3               | 4        | 5               |                       |
| • Unit1 - A                                       | <ul> <li>O Any time</li> <li>              ∫un 16, 2014 12:00 AM</li></ul> | ○ Not<br>● Ju | n 23, :         | 2014 12         | :00 A!   | 0<br>1       |                 |          | m               |                       |
|                                                   |                                                                            |               |                 |                 |          |              |                 |          |                 |                       |
|                                                   |                                                                            |               |                 |                 |          |              |                 |          |                 | Save dates            |
| ANTIONAL<br>CONGAMEC CENGAGE © 2014               |                                                                            |               |                 |                 | About A  | Ayelt        | Help            | Ter      | ms of           | Jse Privacy Statement |

7. Click Save dates.

#### **CHANGE DUE DATES FOR SELECTED STUDENTS**

1. Go to <u>MyELT.heinle.com</u>. Enter your username and password. Click **Sign In**.

| MyELT                              |                                    |                                         |                           | Language: English 👻                |  |  |  |  |  |  |  |
|------------------------------------|------------------------------------|-----------------------------------------|---------------------------|------------------------------------|--|--|--|--|--|--|--|
|                                    |                                    | Login                                   |                           |                                    |  |  |  |  |  |  |  |
|                                    | МуЕ                                | LT_Instructor@myelt.com                 |                           |                                    |  |  |  |  |  |  |  |
|                                    |                                    | •••                                     |                           |                                    |  |  |  |  |  |  |  |
|                                    | Sign                               | In Forgot Pa                            | issword?                  |                                    |  |  |  |  |  |  |  |
| Not Registered? Create an Account! |                                    |                                         |                           |                                    |  |  |  |  |  |  |  |
|                                    | Tours & Tutorials                  |                                         |                           |                                    |  |  |  |  |  |  |  |
| MyELT                              |                                    | <b>.</b>                                | <b>*</b>                  |                                    |  |  |  |  |  |  |  |
| Introduction to<br>MyELT           | How to Create a<br>Student Account | How to Request an<br>Instructor Account | How To Log In<br>to MyELT | Other Tutorials and<br>User Guides |  |  |  |  |  |  |  |
|                                    |                                    |                                         |                           |                                    |  |  |  |  |  |  |  |
| GEOGRAPHIC<br>LEARNING             | © 2014                             |                                         | About MyELT Help 1        | erms of Use   Privacy Statement    |  |  |  |  |  |  |  |

2. Click Assignments.

| MyELT                                                                                                    | elcome, MyELT Instructor 💷 -   Language: English -   Help   Sign Out |
|----------------------------------------------------------------------------------------------------|----------------------------------------------------------------------|
| Courses Students Gradebook Assignments All Activities                                                                                                    | Admin Tools                                                          |
| Home                                                                                                    |                                                                      |
|                                                                                                    | Messages                                                             |
|                                                                                                    | Date Subject                                                         |
| Autor (a) (a) (a) (a) (a) (a) (a) (a) (a) (a)                                                                                                    | 05/09/2014 QAit test                                                 |
|                                                                                                    | 05/01/2014 testing                                                   |
| Welcome to MvELT!                                                                                                    | 05/01/2014 qait                                                      |
| To view your resources, please click 'All Activities.' If at any time you have questions, please view our Help (hyperlink) page for additional user guides as well as co | contact 05/01/2014 qa                                                |
| information for technical support.                                                                                                    | 05/01/2014 test_qait_01052014                                        |
|                                                                                                    | 05/01/2014 test_qait01052014                                         |
| Manual Grading Needed                                                                                                    | 05/01/2014 testqait01052014                                          |
| Assignment Status Action                                                                                                    | 05/01/2014 testqait0105                                              |
| There are no assignments to be graded manually                                                                                                    | 05/01/2014 testgait01                                                |
|                                                                                                    | 05/01/2014 Testqait                                                  |
|                                                                                                    | 05/01/2014 Testqa                                                    |
|                                                                                                    | View All                                                             |
| LEADING CLARAGE 0 2014                                                                                                    | About MyELT   Help   Terms of Use   Privacy Statement                |

3. Make sure the title of the course with the assignments whose due date you want to change appears at the top of the page. If not, click the arrow to the right of the current title and select the correct course.

| Courses Students                                                                                   | Gradebook    | Assignments | All Activities |         |                   |          |                                           | Admin Tex            |
|----------------------------------------------------------------------------------------------------|--------------|-------------|----------------|---------|-------------------|----------|-------------------------------------------|----------------------|
| ssignments: Pathway                                                                                | s 301 (Sec   | tion 1) 👻   |                |         |                   | Tuto     | ial: Create an Assignmen                  | t in MyELT (2:25) 🖝  |
| Select a Course or Section Pathways 301 (Section 1) Pathways 301 - 1 (Section 2) World Class Tests |              |             |                |         |                   |          | Display Options 0                         | ireate Assignment    |
|                                                                                                    |              |             |                |         |                   | Modify ( | Choose Assignments, Th<br>etes Cut Copy I | erc<br>Delete Peste  |
|                                                                                                    |              |             |                | Actions | Course or Section | Stati    | is Available 👻                            | Due 🖪                |
|                                                                                                    |              |             |                |         |                   |          |                                           |                      |
|                                                                                                    |              |             |                |         | Pathways 301      | 0        | Jun 16, 2014 12:00 AM                     | Jun 23, 2014 12:00   |
|                                                                                                    |              |             |                |         | Pathways 301      | 6        | Jun 16, 2014 12:00 AM                     | Jun 23, 2014 12:00   |
|                                                                                                    |              |             |                |         | Pathways 301      |          | Jun 16, 2014 12:00 AM                     | Jun 23, 2014 12:00   |
|                                                                                                    |              |             |                |         | Pathways 301      |          | Jun 16, 2014 12:00 AM                     | Jun 23, 2014 12:00   |
|                                                                                                    |              |             |                |         | Pathways 301      |          | Jun 16, 2014 12:00 AM                     | Jun 23, 2014 12:00   |
|                                                                                                    | ulany.       |             |                |         | Pathways 301      |          | Jun 16, 2014 12:00 AM                     | Jun 23, 2014 12:00   |
| ) Unit 2 - A                                                                                       |              |             |                |         |                   |          |                                           |                      |
| <ul> <li>Unit 2 / Lesson A / Gram</li> </ul>                                                       | mar          |             |                |         | Pathways 301      |          | Jun 02, 2014 11:00 AM                     | Jul 02, 2014 11:00 X |
| Unit 2 / Lesson A / Lang.                                                                          | age Function |             |                |         | Pathways 301      |          | Jun 02, 2014 11:00 AM                     | Jul 02, 2014 11:00 # |
| O Unit 2 / Lesson A / Lister                                                                       | ing          |             |                |         | Pathways 301      |          | Jun 02, 2014 11:00 AM                     | Jul 02, 2014 11:00 ) |
| Unit 2 / Lesson A / Pronu                                                                          | inclation    |             |                |         | Pathways 301      |          | Jun 02, 2014 11:00 AM                     | Jul 02, 2014 11:00 J |
| Unit z / Lesson A / Speal                                                                          | ong          |             |                |         | Pathways 301      | 6        | Jun 02, 2014 11:00 AM                     | Jul 02, 2014 11:00 A |
| Unit 2 / Lesson A / Vocat                                                                          | outary       |             |                |         | Pathways 301      | 6        | Jun 02, 2014 11:00 AM                     | Jul 02, 2014 11:00 A |

4. Click the name of the group of assignments or of individual assignments for which you want to change the due dates.

| MyELT                                                                                                    | Welco                     | me, MyELT Instructor -   Language: English -   Help   Sign Out  |  |  |  |  |  |  |  |  |
|----------------------------------------------------------------------------------------------------|---------------------------|-----------------------------------------------------------------|--|--|--|--|--|--|--|--|
| A Courses Students Gradebook Assignments All Activities                                                                                                    |                           | Admin Tools                                                     |  |  |  |  |  |  |  |  |
| Assignments: Pathways 301 (Section 1) - Testorial: Create an Assignment in MyELT (2:23) BM                                                                                                    |                           |                                                                 |  |  |  |  |  |  |  |  |
| Find assignments that contains Q                                                                                                    |                           | Display Options Create Assignment                               |  |  |  |  |  |  |  |  |
|                                                                                                    |                           | Choose Assignments, Then:<br>Modify Dates Cut Copy Delete Paste |  |  |  |  |  |  |  |  |
| 🗉 Name 👻                                                                                                    | Actions Course or Section | Status Available 👻 Due 🖪                                        |  |  |  |  |  |  |  |  |
| 🖸 Unit 1- A                                                                                                    |                           |                                                                 |  |  |  |  |  |  |  |  |
| Unit 1 / Lesson A / Grammar                                                                                                    | Pathways 301              | 🛞 Jun 16, 2014 12:00 AM Jun 23, 2014 12:00 AM                   |  |  |  |  |  |  |  |  |
| Unit 1 / Lesson A / Language Function                                                                                                    | Pathways 301              | 💿 Jun 16, 2014 12:00 AM Jun 23, 2014 12:00 AM                   |  |  |  |  |  |  |  |  |
| Unit 1 / Lesson A / Listening                                                                                                    | Pathways 301              | 🐵 Jun 16, 2014 12:00 AM Jun 23, 2014 12:00 AM                   |  |  |  |  |  |  |  |  |
| Unit 1 / Lesson A / Pronunciation                                                                                                    | Pathways 301              | 🛞 Jun 16, 2014 12:00 AM Jun 23, 2014 12:00 AM                   |  |  |  |  |  |  |  |  |
| Unit 1 / Lesson A / Speaking                                                                                                    | Pathways 301              | 🛞 Jun 16, 2014 12:00 AM Jun 23, 2014 12:00 AM                   |  |  |  |  |  |  |  |  |
| Unit 1 / Lesson A / Vocabulary                                                                                                    | Pathways 301              | 🛞 Jun 16, 2014 12:00 AM Jun 23, 2014 12:00 AM                   |  |  |  |  |  |  |  |  |
| Unit 2 - A                                                                                                    |                           |                                                                 |  |  |  |  |  |  |  |  |
| C State a / Lesson A / Grammar                                                                                                    | Pathways 301              | 🕒 Jun 02, 2014 11:00 AM Jul 02, 2014 11:00 AM                   |  |  |  |  |  |  |  |  |
| Unit 2 / Lesson A / Language Function                                                                                                    | Pathways 301              | 🐵 Jun 02, 2014 11:00 AM Jul 02, 2014 11:00 AM                   |  |  |  |  |  |  |  |  |
| Unit 2 / Lesson A / Listening                                                                                                    | Pathways 301              | 🛞 Jun 02, 2014 11:00 AM Jul 02, 2014 11:00 AM                   |  |  |  |  |  |  |  |  |
| Unit 2 / Lesson A / Pronunciation                                                                                                    | Pathways 301              | Jun 02, 2014 11:00 AM Jul 02, 2014 11:00 AM                     |  |  |  |  |  |  |  |  |
| Unit 2 / Lesson A / Speaking                                                                                                    | Pathways 301              | 🐵 Jun 02, 2014 11:00 AM Jul 02, 2014 11:00 AM                   |  |  |  |  |  |  |  |  |
| Unit 2 / Lesson A / Vocabulary                                                                                                    | Pathways 301              | 🐵 Jun 02, 2014 11:00 AM Jul 02, 2014 11:00 AM                   |  |  |  |  |  |  |  |  |
| A Assigned form Protect Course  Unassigned  Assigned, Not Yo Due  Needo Manual Grading  Grading Complete  Conclude Landing About My(LT   Holp   Terms of Ube   Privacy Statement About My(LT   Holp   Terms of Ube   Privacy Statement |                           |                                                                 |  |  |  |  |  |  |  |  |

5. Click Modify Options for Assignments in Group, for Specific Students.

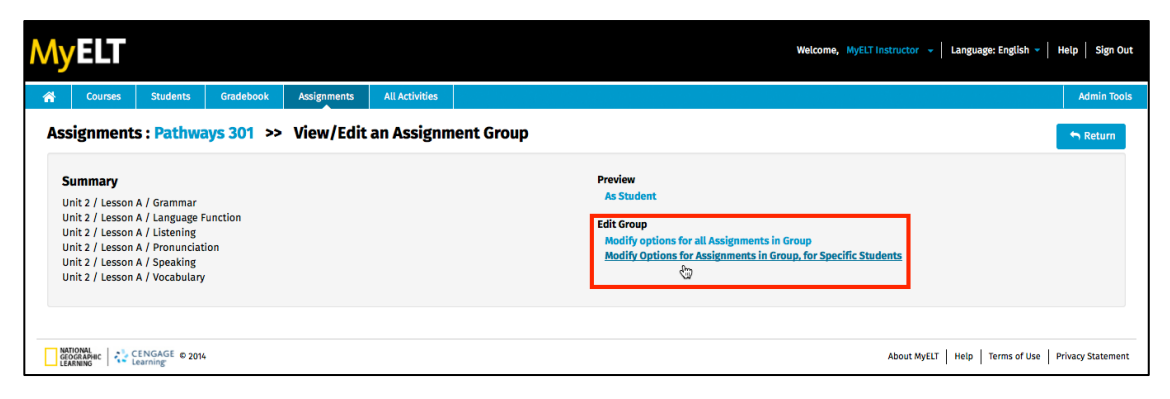
6. Click the box to the left of the names of one or more students for whom you want to change the due dates and then click **Continue**.

| My                | ELT                        |                                        |           |                                     |                                   |        |                |                     | Welcome, MyELT | Instructor 👻 Lange | Jage: English ∽   Helş | p   Sign Out  |
|-------------------|----------------------------|----------------------------------------|-----------|-------------------------------------|-----------------------------------|--------|----------------|---------------------|----------------|--------------------|------------------------|---------------|
| *                 | Courses                    | Students                               | Gradebook | Assignments                         | All Activities                    |        |                |                     |                |                    |                        | Admin Tools   |
| Assig<br>Select t | gnments:<br>the assignment | <b>Pathways</b><br>Int for which you w | 301 >>    | Customize a<br>nodify the dates the | ssignment (<br>en click Continue. | ptions |                |                     |                |                    |                        | ← Return      |
| Unit              | 1 - A                      |                                        |           |                                     |                                   |        |                |                     |                |                    |                        | •             |
| _ Fin             | d students :               |                                        |           |                                     |                                   |        |                |                     |                |                    |                        |               |
| First             | Name:                      |                                        | First Nar | те                                  |                                   |        | Email Address: |                     | Student Id     |                    |                        |               |
| Last              | Name:                      |                                        | Last Nar  | ne                                  |                                   |        | Student ID:    |                     | Email-Id       |                    |                        |               |
|                   |                            |                                        |           |                                     |                                   |        |                |                     |                |                    | Find                   | Clear         |
|                   |                            |                                        |           |                                     |                                   |        |                |                     |                |                    |                        | Continue      |
| •                 |                            | Name                                   |           |                                     | Studer                            | ID:    |                | Email Address:      |                |                    |                        |               |
| 4                 |                            | Student, MyEL                          | т         |                                     |                                   |        |                | MyELT_student@myelt | .com           |                    |                        |               |
|                   |                            | Student, Myct                          |           |                                     |                                   |        |                | myelt_student@myelt | com            |                    |                        |               |
| GEC<br>LEF        | DGRAPHIC C                 | CENGAGE © 2014                         |           |                                     |                                   |        |                |                     |                | About MyELT Help   | Terms of Use Priva     | icy Statement |

7. Enter or select new dates in the **Available** and **Due** columns.

| MyELT                      |                                               |                                                   |                  |               |               |                                       |          | Wel       | lcome,          | MyEL      | Instr     | uctor     | •               | Language: English 👻   Help   Sign Out |
|----------------------------|-----------------------------------------------|---------------------------------------------------|------------------|---------------|---------------|---------------------------------------|----------|-----------|-----------------|-----------|-----------|-----------|-----------------|---------------------------------------|
| Courses Students           | Gradebook                                     | Assignments A                                     | All Activities   |               |               |                                       | ۰ ا      |           | Ju              | ine 201   | •         |           | >               | Admin Tools                           |
| Assignments: Pathway       | s 301 >> Cu                                   | istomize assi                                     | gnment (         | options for s | pecific stude | ents                                  | Su<br>25 | <b>Mo</b> | <b>Tu</b><br>27 | <b>We</b> | <b>Th</b> | <b>Fr</b> | <b>Sa</b><br>31 | S Return                              |
| Assignments: Unit 1 - A    |                                               |                                                   |                  | •             |               |                                       | 1        | 2         | 3               | 4         | 5         | 6         | 7               |                                       |
| Specify same dates for all | Specify dates for ear                         | ch                                                |                  |               |               |                                       | 8        | 9         | 10              | 11        | 12        | 13        | 14              |                                       |
|                            |                                               |                                                   | _                |               |               |                                       | 15       | 16        | 17              | 18        | 19        | 20        | 21              |                                       |
| Name                       | Status                                        | Available                                         |                  |               |               | Due                                   | 22       | 23        | 24              | 25        | 26        | 27        | 28              | Maximum Takes Allowed                 |
| • Student, MyELT           | <ul> <li>Assigned</li> <li>Offline</li> </ul> | <ul> <li>Use default</li> <li>Any time</li> </ul> | t:Jun 16, 2014 1 | 12:00 AM      | Ê             | Use default:Jun 23,     Not specified | 21       | 30        |                 | 0         | 5         | ~         |                 | • Use default:5                       |
|                            |                                               |                                                   |                  |               |               |                                       |          |           |                 |           |           |           |                 | Save dates                            |
| GEOGRAPHIC<br>LEARNING     | 4                                             |                                                   |                  |               |               |                                       |          |           |                 |           | At        | oout My   | ELT             | Help Terms of Use Privacy Statement   |

8. Click Save dates.

# HOW DO I CHANGE THE NUMBER OF TIMES STUDENTS CAN TAKE AN ASSIGNMENT?

1. Go to MyELT.heinle.com. Enter your username and password. Click Sign In.

| MyELT                             |                                    |                                         |                           | Language: English 👻                |
|-----------------------------------|------------------------------------|-----------------------------------------|---------------------------|------------------------------------|
|                                   |                                    | Login                                   |                           |                                    |
|                                   | MyE                                | LT_Instructor@myelt.com                 |                           |                                    |
|                                   |                                    |                                         |                           |                                    |
|                                   | Sign                               | In Forgot Pa                            | ssword?                   |                                    |
|                                   | Not                                | Registered? Create an Acco              | unt!                      |                                    |
|                                   |                                    | Tours & Tutorials                       | ;                         |                                    |
| MyELT                             |                                    |                                         | <b>*</b>                  |                                    |
| Introduction to<br>MyELT          | How to Create a<br>Student Account | How to Request an<br>Instructor Account | How To Log In<br>to MyELT | Other Tutorials and<br>User Guides |
|                                   |                                    |                                         |                           | ·                                  |
| CENGAGE<br>GEOGRAPHIC<br>LEARNING | © 2014                             |                                         | About MyELT Help          | Terms of Use   Privacy Statement   |

2. Click Assignments.

| MyELT                                          |                                                                                                    | Welcome, MyELT In                           | structor 💷 👻 📔 Lan | guage: English 🔻   Help   Sign Out   |
|------------------------------------------------|----------------------------------------------------------------------------------------------------|---------------------------------------------|--------------------|--------------------------------------|
| Courses Students Gradebook Assignments         | All Activities                                                                                                    |                                             |                    | Admin Tools                          |
| Home                                           |                                                                                                    |                                             |                    |                                      |
|                                                | An entropy of the second second secon |                                             | Messages           |                                      |
|                                                | Allocative Trade Lines Areas Lines y Research                                                                                                    |                                             | Date               | Subject                              |
|                                                | Charles and a second second second second                                                                                                    |                                             | 05/09/2014         | ualt test                            |
|                                                |                                                                                                    |                                             | 05/01/2014         | qait                                 |
| Welcome to MyELT!                              | a questions, planas view our tiels (humedials) and fo                                                                                                    | s additional uses midde as well as sentent  | 05/01/2014         | qa                                   |
| information for technical support.             | e questions, please view our help (hyperink) page to                                                                                                    | r autitional user guides as well as contact | 05/01/2014         | test_qalt_01052014                   |
|                                                |                                                                                                    |                                             | 05/01/2014         | test_qait01052014                    |
| Manual Grading Needed                          |                                                                                                    |                                             | 05/01/2014         | testqait01052014                     |
| Assignment                                     | Status                                                                                                    | Action                                      | 05/01/2014         | testqalt0105                         |
| There are no assignments to be graded manually |                                                                                                    |                                             | 05/01/2014         | testqait01                           |
|                                                |                                                                                                    |                                             | 05/01/2014         | Testqait                             |
|                                                |                                                                                                    |                                             | 05/01/2014         | Testqa                               |
|                                                |                                                                                                    |                                             | View All           |                                      |
| CENGAGE © 2014                                 |                                                                                                    |                                             | About MyELT   Hel  | p   Terms of Use   Privacy Statement |

3. Make sure the title of the course with the assignment you want to modify appears at the top of the page. If not, click the arrow to the right of the current title and select the correct course.

| MyELT                                                                                            |                          |                           | Welcon             | ne, MyELT Instructo | - 👻 📔 Language: English                        | 🗸   Help   Sign Out   |
|--------------------------------------------------------------------------------------------------|--------------------------|---------------------------|--------------------|---------------------|------------------------------------------------|-----------------------|
| A Courses Students Gradebook Assignmen                                                           | ts All Activities        |                           |                    |                     |                                                | Admin Tools           |
| Assignments: Pathways 301 (Section 1) ~<br>Select a Course or Section<br>Pathways 30 (Section 1) |                          |                           |                    | Tutori              | al: Create an Assignmer                        | nt in MyELT (2:25) 🝽  |
| Pathways 301 - 1 (Section 2) World Close Tests                                                   |                          |                           |                    |                     | Display Options                                | create Assignment     |
| WOTH CLESS FESS                                                                                  |                          |                           |                    | Modify Da           | Choose Assignments, Th                         | Delete Paste          |
|                                                                                                  |                          | Actions                   | Course or Section  | Status              | Available 👻                                    | Due 🔺                 |
|                                                                                                  |                          |                           | Pathways 301       | 6                   | May 29, 2014 12:00 AM                          | Jun 09, 2014 12:00 AM |
|                                                                                                  |                          |                           | Pathways 301       | •                   | May 29, 2014 12:00 AM                          | Jun 09, 2014 12:00 AM |
|                                                                                                  |                          |                           | Pathways 301       | e-                  | May 29, 2014 12:00 AM<br>May 29, 2014 12:00 AM | Jun 09, 2014 12:00 AM |
|                                                                                                  |                          |                           | Pathways 301       | •                   | May 29, 2014 12:00 AM                          | Jun 09, 2014 12:00 AM |
| Unit 1 / Lesson A / Vocabulary                                                                   |                          |                           | Pathways 301       | ۹                   | May 29, 2014 12:00 AM                          | Jun 09, 2014 12:00 AM |
| 😘 Assigned form Parent Course 🛛 😁 Unassigned 🛛 🍥 Assigned, Not Ye                                | t Due 🥜 Needs Manual Gra | ding 🥝 Grading Complete 🕚 | Grading Incomplete |                     |                                                |                       |
| NATIONAL<br>GEOGRAPHIC CENGAGE © 2014<br>Learning                                                |                          |                           |                    | About M             | yELT Help Terms of U                           | Ise Privacy Statement |

4. Click the name of the assignment or group whose dates you want to modify.

| Courses Students Gradebook Assignments All Activities                                                                                                    |                            |                                           | Admin Te            |
|----------------------------------------------------------------------------------------------------|----------------------------|-------------------------------------------|---------------------|
| signments: Pathways 301 (Section 1) 👻                                                                                                    |                            | Tutorial: Create an Assignment            | t in MyELT(2:25)    |
| Find assignments that contains Q                                                                                                    |                            | Display Options C                         | reate Assignment    |
|                                                                                                    |                            | Choose Assignments, The                   | en:<br>Delete Paste |
|                                                                                                    |                            |                                           |                     |
| Name 🗸                                                                                                    | Actions Course or Section  | Status Available 👻                        | Due 🖪               |
| Unit 1 - A                                                                                                    |                            |                                           |                     |
| Unit 1 / Lesson A / Grammar                                                                                                    | Pathways 301               | jun 16, 2014 12:00 AM                     | Jun 23, 2014 12:    |
| Unit 1 / Lesson A / Language Function                                                                                                    | Pathways 301               | jun 16, 2014 12:00 AM                     | Jun 23, 2014 123    |
| Unit 1 / Lesson A / Depunciption                                                                                                    | Pathways 301               | <ul> <li>Jun 16, 2014 12:00 AM</li> </ul> | Jun 23, 2014 12-    |
| Unit 1 / Lesson & / Sneaking                                                                                                    | Pathways 301               | (in 16, 2014 12:00 AM                     | Jun 23, 2014 12-    |
| C Init 1 / Lesson 4 / Vorabulary                                                                                                    | Pathways 301               | <ul> <li>Jun 16, 2014 12:00 AM</li> </ul> | Jun 23, 2014 12:    |
|                                                                                                    | r atimajo oo r             |                                           | 1011 201 2014 121   |
| Lesson A / Grammar                                                                                                    | Pathways 301               | Iun 02, 2014 11:00 AM                     | Jul 02, 2014 11:0   |
| Unit 2 / Lesson A / Language Function                                                                                                    | Pathways 301               | Jun 02, 2014 11:00 AM                     | Jul 02, 2014 11:0   |
| Unit 2 / Lesson A / Listening                                                                                                    | Pathways 301               | Jun 02, 2014 11:00 AM                     | Jul 02, 2014 11:0   |
| Unit 2 / Lesson A / Pronunciation                                                                                                    | Pathways 301               | Jun 02, 2014 11:00 AM                     | Jul 02, 2014 11:0   |
| Unit 2 / Lesson A / Speaking                                                                                                    | Pathways 301               | 🛞 Jun 02, 2014 11:00 AM                   | Jul 02, 2014 11:0   |
| Unit 2 / Lesson A / Vocabulary                                                                                                    | Pathways 301               | Jun 02, 2014 11:00 AM                     | Jul 02, 2014 11:0   |
| and the contrast from the second of the second that the first of the second from the second from the second fr | anter O Cardina terrentete |                                           |                     |

5. Click Modify options for all Assignment in Group.

| Μ                          | yelt                                                                                             |                                                                                  |            |             |                | Welcome, MyELT instructor + Language: English +                                                                                                  | Help Sign Out    |
|----------------------------|--------------------------------------------------------------------------------------------------|----------------------------------------------------------------------------------|------------|-------------|----------------|----------------------------------------------------------------------------------------------------|------------------|
| ñ                          | Courses                                                                                          | Students                                                                         | Gradebook  | Assignments | All Activities |                                                                                                    | Admin Tools      |
| As                         | signment                                                                                         | s : Pathwa                                                                       | ays 301 >> | View/Edit   | an Assignm     | ent Group                                                                                                    | 🖴 Return         |
| 5<br>U<br>U<br>U<br>U<br>U | ummary<br>nit 1 / Lesson<br>nit 1 / Lesson<br>nit 1 / Lesson<br>nit 1 / Lesson<br>nit 1 / Lesson | A / Grammar<br>A / Language F<br>A / Listening<br>A / Pronunciat<br>A / Speaking | unction    |             |                | Preview<br>As Student<br>Edit Group<br>Modify options for all Assignments in Group<br>Modify options for a Resignments in Group Studies Students |                  |
| U                          | nit 1 / Lesson                                                                                   | A / Vocabulary                                                                   |            |             |                |                                                                                                    | Irium: Statement |
| LE                         | URNING                                                                                           | earning" © 2014                                                                  | •          |             |                | About MyELT   Help   Terms of USE   F                                                                                                    | rivacy statement |

6. Click the **Takes allowed** arrow and change the number of times you want to let students try to do the assignment(s).

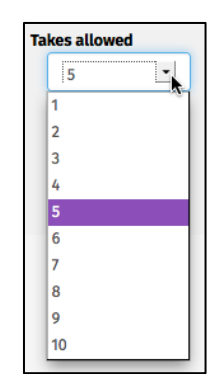

7. Click Save.

### **HOW DO I COPY ASSIGNMENTS?**

You can copy assignments among courses so you can use them in multiple courses or reuse them in a new course.

1. Go to MyELT.heinle.com. Enter your username and password. Click Sign In.

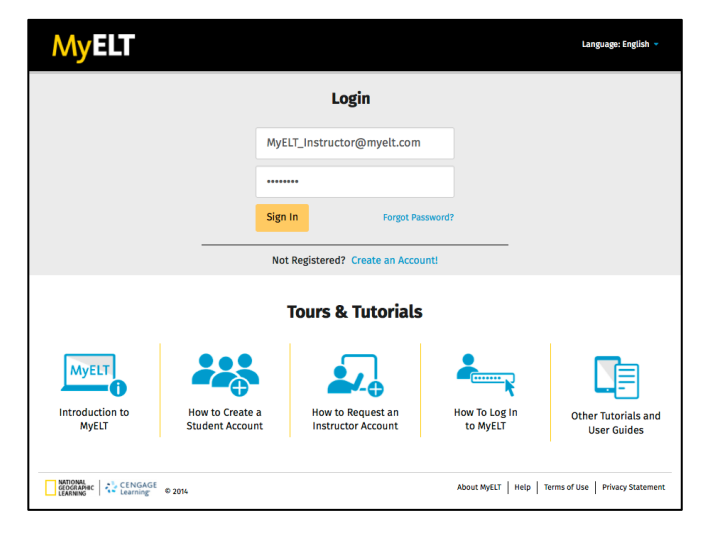

2. Click Assignments.

| MyELT                                                                          |                                                      | Welcome, MyELT Inst                       | tructor 💷 🔹   Lang | uage: English 👻   Help   Sign Out |
|--------------------------------------------------------------------------------|------------------------------------------------------|-------------------------------------------|--------------------|-----------------------------------|
| Courses Students Gradebook Assignments                                         | All Activities                                       |                                           |                    | Admin Tools                       |
| Home                                                                           |                                                      |                                           |                    |                                   |
|                                                                                | And And And And And And And And And And              |                                           | Messages<br>Date   | Subject                           |
|                                                                                | allow Paper 1 way 1 Minute date 1 Minute Paper Net   |                                           | 05/09/2014         | QAit test                         |
|                                                                                | THE OWNER OF THE OWNER                               |                                           | 05/01/2014         | testing                           |
| Welcome to MyFLT!                                                              |                                                      |                                           | 05/01/2014         | qait                              |
| To view your resources, please click 'All Activities.' If at any time you have | questions, please view our Help (hyperlink) page for | additional user guides as well as contact | 05/01/2014         | qa                                |
| information for technical support.                                             |                                                      |                                           | 05/01/2014         | test_qait_01052014                |
|                                                                                |                                                      |                                           | 05/01/2014         | test_qait01052014                 |
| Manual Grading Needed                                                          |                                                      |                                           | 05/01/2014         | testqait01052014                  |
| Assignment                                                                     | Status                                               | Action                                    | 05/01/2014         | testqait0105                      |
| There are no assignments to be graded manually                                 |                                                      |                                           | 05/01/2014         | testqait01                        |
|                                                                                |                                                      |                                           | 05/01/2014         | Testqait                          |
|                                                                                |                                                      |                                           | 05/01/2014         | Testqa                            |
|                                                                                |                                                      |                                           | View All           |                                   |
| CONSISTENCE CENGAGE © 2014                                                     |                                                      |                                           | About MyELT Help   | Terms of Use   Privacy Statement  |

3. Make sure the title of the course that you want to copy the assignment(s) *from* appears at the top of the page. If not, click the arrow to the right of the current title and select the correct course.

| M          | yelt                       |                          |                |                        |                                                 |                           |         | ,                  | Welcome, MyELT Instructo | r 👻 📔 Language: English | - Help   Sign Out     |  |  |
|------------|----------------------------|--------------------------|----------------|------------------------|-------------------------------------------------|---------------------------|---------|--------------------|--------------------------|-------------------------|-----------------------|--|--|
| ñ          | Courses                    | Students                 | Gradebook      | Assignments            | All Activities                                  |                           |         |                    |                          |                         | Admin Tools           |  |  |
| Assig      | gnments:<br>ct a Course or | Pathway                  | s 301 - 1 (S   | ection 2) <del>-</del> | Tutorial: Create an Assignment in MyELT (225) 🖬 |                           |         |                    |                          |                         |                       |  |  |
| E Pa       | thways 301 - 1 (S          | ection 2)                |                |                        |                                                 |                           |         |                    |                          | Display Options (       | Create Assignment     |  |  |
|            |                            |                          |                |                        |                                                 |                           |         |                    | Modify Da                | tes Cut Copy I          | Delete Paste          |  |  |
|            |                            |                          |                |                        |                                                 |                           | Actions | Course or Section  | Status                   | Available 👻             | Due 🔺                 |  |  |
|            |                            |                          |                |                        |                                                 |                           |         | - 4                |                          |                         |                       |  |  |
|            |                            |                          |                |                        |                                                 |                           |         | Pathways 301 - 1   | •                        | May 29, 2014 12:00 AM   | Jun 09, 2014 12:00 AM |  |  |
|            |                            |                          |                |                        |                                                 |                           |         | Pathways 301 - 1   |                          | May 29, 2014 12:00 AM   | Jun 09, 2014 12:00 AM |  |  |
|            |                            |                          |                |                        |                                                 |                           |         | Pathways 301 - 1   |                          | May 29, 2014 12:00 AM   | Jun 09, 2014 12:00 AM |  |  |
|            |                            |                          |                |                        |                                                 |                           |         | Pathways 301 - 1   | •                        | May 29, 2014 12:00 AM   | Jun 09, 2014 12:00 AM |  |  |
|            | 🗆 Unit 1 / Le              | sson A / Vocab           | ulary          |                        |                                                 |                           |         | Pathways 301 - 1   | ۵                        | May 29, 2014 12:00 AM   | Jun 09, 2014 12:00 AM |  |  |
| 🕒 Assi     | gned form Paren            | t Course   🕒 L           | Inassigned 🕓 A | issigned, Not Yet Due  | 🔗 Needs Manual                                  | l Grading 🛛 🎯 Grading Com | plete   | Grading Incomplete |                          |                         |                       |  |  |
| GEC<br>LEA | IONAL<br>KRAPHEC<br>RNING  | ENGAGE © 2014<br>sarning |                |                        |                                                 |                           |         |                    | About N                  | tyELT Help Terms of U   | Ise Privacy Statement |  |  |

4. Click the box to the left of the assignments or groups you want to copy.

| MyELT                                                                                                   | Welcome                   | e, MyELT Instructor 👻   Language: English 👻   Help   Sign Out   |
|----------------------------------------------------------------------------------------------------|---------------------------|-----------------------------------------------------------------|
| A Courses Students Gradebook Assignments All Activities                                                 |                           | Admin Tools                                                     |
| Assignments: Pathways 110 -                                                                             |                           | Tutorial: Create an Assignment in MyELT (2:25) 🗪                |
| Find assignments that contains                                                                          |                           | Display Options Create Assignment                               |
|                                                                                                    |                           | Choose Assignments, Then:<br>Modify Dates Cut Copy Delete Paste |
| ■ Name ▼                                                                                                | Actions Course or Section | Status Available 👻 Due 👻                                        |
| Viit 1 - A and B                                                                                        |                           |                                                                 |
| 🔍 🕞 Unit 1 / Lesso I A / Grammar                                                                        | Pathways 110              | 🐵 Jun 05, 2014 08:00 AM Jul 07, 2014 09:00 AM                   |
| Unit 1 / Lesson A / Language Function                                                                   | Pathways 110              | 🛞 Jun 05, 2014 08:00 AM Jul 07, 2014 09:00 AM                   |
| Unit 1 / Lesson A / Listening                                                                           | Pathways 110              | 🛞 Jun 05, 2014 08:00 AM Jul 07, 2014 09:00 AM                   |
| Unit 1 / Lesson A / Pronunciation                                                                       | Pathways 110              | 💿 Jun 05, 2014 08:00 AM Jul 07, 2014 09:00 AM                   |
| Unit 1 / Lesson A / Speaking                                                                            | Pathways 110              | 🛞 Jun 05, 2014 08:00 AM Jul 07, 2014 09:00 AM                   |
| Unit 1 / Lesson A / Vocabulary                                                                          | Pathways 110              | 🕒 Jun 05, 2014 08:00 AM Jul 07, 2014 09:00 AM                   |
| Unit 1 / Lesson B / Grammar                                                                             | Pathways 110              | 📧 Jun 05, 2014 08:00 AM Jul 07, 2014 09:00 AM                   |
| Unit 1 / Lesson B / Language Function                                                                   | Pathways 110              | 🕒 Jun 05, 2014 08:00 AM Jul 07, 2014 09:00 AM                   |
| Unit 1 / Lesson B / Listening                                                                           | Pathways 110              | 🖷 Jun 05, 2014 08:00 AM Jul 07, 2014 09:00 AM                   |
| Unit 1 / Lesson B / Vocabulary                                                                          | Pathways 110              | 🕒 Jun 05, 2014 08:00 AM Jul 07, 2014 09:00 AM                   |
| 🕲 Assigned form Parent Course 😬 Unassigned 💿 Assigned, Not Yet Due 🥜 Needs Manual Grading 🥥 Grading Con | plete                     |                                                                 |
| BOORALPAC<br>LEARNING CENGAGE 0 2014                                                                    |                           | About MyELT   Help   Terms of Use   Privacy Statement           |

5. Click **Copy**. A confirmation message appears at the top of the page.

| Ν   | ۸y     | ELT          | •               |              |                       |                |                              |          |                    | Welcome, | MyELT Instructor | - Language: English      | 🗸   Help   Sign Out    |
|-----|--------|--------------|-----------------|--------------|-----------------------|----------------|------------------------------|----------|--------------------|----------|------------------|--------------------------|------------------------|
| ñ   |        | Courses      | Students        | Gradebook    | Assignments           | All Activities |                              |          |                    |          |                  |                          | Admin Tools            |
| Ass | sign   | ments        | Pathway         | rs 110 🔻     |                       |                |                              |          |                    |          | Tutoria          | l: Create an Assignmen   | t in MyELT (2:25) 🖬    |
|     | Find a | assignmen    | s that contains | 5            | ٩                     |                |                              |          |                    |          |                  | Display Options C        | reate Assignment       |
|     |        |              |                 |              |                       |                | 1 assignment(s) added t      | o clipbo | oard for COPY.*    |          | Modify Date      | es Cut Copy I            | (s)<br>Delete Paste    |
|     | Na     | me 👻         |                 |              |                       |                | 4                            | ctions   | Course or Section  | n        | Status           | Available 👻              | Due 👻                  |
|     | Uni    | it 1 - A and | в               |              |                       |                |                              |          |                    |          |                  |                          |                        |
|     |        | Unit 1 / L   | sson A / Gram   | mar          |                       |                |                              |          | Pathways 110       |          | 6                | Jun 05, 2014 08:00 AM    | Jul 07, 2014 09:00 AM  |
|     |        | Unit 1 / L   | sson A / Langu  | age Function |                       |                |                              |          | Pathways 110       |          | 6                | Jun 05, 2014 08:00 AM    | Jul 07, 2014 09:00 AM  |
|     |        | Unit 1 / L   | sson A / Lister | ning         |                       |                |                              |          | Pathways 110       |          | 6                | Jun 05, 2014 08:00 AM    | Jul 07, 2014 09:00 AM  |
|     |        | Unit 1 / L   | sson A / Pronu  | inciation    |                       |                |                              |          | Pathways 110       |          | 6                | Jun 05, 2014 08:00 AM    | Jul 07, 2014 09:00 AM  |
|     | 0      | Unit 1 / L   | sson A / Speal  | cing         |                       |                |                              |          | Pathways 110       |          | 6                | Jun 05, 2014 08:00 AM    | Jul 07, 2014 09:00 AM  |
|     |        | Unit 1 / Lo  | sson A / Vocat  | oulary       |                       |                |                              |          | Pathways 110       |          | 6                | Jun 05, 2014 08:00 AM    | Jul 07, 2014 09:00 AM  |
|     |        | Unit 1 / L   | sson B / Gram   | mar          |                       |                |                              |          | Pathways 110       |          | •                | Jun 05, 2014 08:00 AM    | Jul 07, 2014 09:00 AM  |
|     |        | Unit 1 / Lo  | sson B / Langu  | age Function |                       |                |                              |          | Pathways 110       |          | 6                | Jun 05, 2014 08:00 AM    | Jul 07, 2014 09:00 AM  |
|     |        | Unit 1 / Lo  | sson B / Lister | ning         |                       |                |                              |          | Pathways 110       |          |                  | Jun 05, 2014 08:00 AM    | Jul 07, 2014 09:00 AM  |
|     |        | Unit 1 / L   | sson B / Vocal  | oulary       |                       |                |                              |          | Pathways 110       |          | 6                | Jun 05, 2014 08:00 AM    | Jul 07, 2014 09:00 AM  |
| 6 A | NATION | ed form Pare | nt Course 🛞     | Unassigned 🚇 | Assigned, Not Yet Due | 🖉 Needs Manua  | el Grading 💿 Grading Complet | te 🔒     | Grading Incomplete |          | About Mb         | EIT   Help   Terms of II | ra   Brivacy Statement |

6. Click the arrow to the right of the current title and select the course that you want to copy the assignment(s) *to*.

| MyELT                                                 |                      |                    |                              |                    | Welcome, MyELT | Instructor 👻 📔 Language: Englisi               | n 🝷   Help   Sign Out   |
|-------------------------------------------------------|----------------------|--------------------|------------------------------|--------------------|----------------|------------------------------------------------|-------------------------|
| A Courses Students                                    | Gradebook Assignment | All Activities     |                              |                    |                |                                                | Admin Tools             |
| Assignments: World Clas                               | s Tests 👻            |                    |                              |                    |                | Tutorial: Create an Assignme                   | nt in MyELT (2:25) 🗪    |
| Pathways 301 (Section 1) Pathways 301 - 1 (Section 2) | ٩                    |                    |                              |                    |                | Display Options                                | Create Assignment       |
| wond class lests                                      |                      |                    |                              |                    |                | Choose Assignments, T<br>Modify Dates Cut Copy | hen:<br>Delete Paste    |
|                                                       |                      |                    | Actions                      | Course or Section  |                | Status Available 👻                             | Due 🔺                   |
|                                                       |                      |                    | 🖺 Save                       | World Class Tests  |                | May 30, 2014 11:00 AN                          | Jun 29, 2014 11:00 AM   |
|                                                       | igned, Not Yet       | Due 🥜 Needs Manual | Grading 🕜 Grading Complete 👊 | Grading Incomplete |                |                                                |                         |
|                                                       |                      |                    |                              |                    |                | About MyELT   Help   Terms of                  | Use   Privacy Statement |

7. Click Paste.

| MyELT                                                                            |               |                |                      |                |                       |         |                    | Welcome, M | yELT Instructor | <ul> <li>Language: English</li> </ul>   | 👻   Help   Sign Out   |
|----------------------------------------------------------------------------------|---------------|----------------|----------------------|----------------|-----------------------|---------|--------------------|------------|-----------------|-----------------------------------------|-----------------------|
| 🐔 Courses S                                                                      | Students      | Gradebook      | Assignments          | All Activities |                       |         |                    |            |                 |                                         | Admin Tools           |
| Assignments: World Class Tests 👻 Tutorial: Create an Assignment in MyELT (225) 🖬 |               |                |                      |                |                       |         |                    |            |                 |                                         |                       |
| Find assignments that                                                            | at contains   |                | ٩                    |                |                       |         |                    |            |                 | Display Options                         | reate Assignment      |
|                                                                                  |               |                |                      |                |                       |         |                    |            | Modify Date     | - Choose Assignments, Tl<br>es Cut Copy | Paste Assignments(s)  |
| Name -                                                                           |               |                |                      |                |                       | Actions | Course or Section  |            | Status          | Available 👻                             | Due 🔺                 |
| World Link Intro -                                                               | Units 1 and 2 |                |                      |                |                       | 🖺 Save  | World Class Tests  |            | ۲               | May 30, 2014 11:00 AM                   | Jun 29, 2014 11:00 AM |
| 🚱 Assigned form Parent Col                                                       | urse 🕒 Un     | assigned 🛛 🚇 A | ssigned, Not Yet Due | 🥔 Needs Manual | Grading 💿 Grading Com | plete   | Grading Incomplete |            |                 |                                         |                       |
| CENG<br>GEOGRAPHIC<br>LEARNING                                                   | GAGE © 2014   |                |                      |                |                       |         |                    |            | About My        | VELT   Help   Terms of U                | se Privacy Statement  |

8. If this is the only course you want to copy the assignments to, select **Remove copied items from clipboard when pasted?** and then click **Paste selected items**.

**Note**: If you want to copy the same assignments to another course, do not select the **Remove** box, open the other course, and click **Paste selected items** again.

| M      | yELT                     |                          |                |                     |                       |                                   |                     |                      |                                           |                               |           |
|--------|--------------------------|--------------------------|----------------|---------------------|-----------------------|-----------------------------------|---------------------|----------------------|-------------------------------------------|-------------------------------|-----------|
| *      | Courses                  | Students                 | Gradebook      | Assignments         | All Activities        |                                   |                     |                      |                                           | Adm                           | iin Tools |
| Assig  | nments:                  | World Cl                 | ass Tests 🤜    | ,                   |                       |                                   |                     |                      | Tutorial: Create an Assi                  | mment in MyELT(2:2            | 25) 🝽     |
| Fin    |                          |                          |                | ٩                   |                       |                                   |                     |                      | Display Options                           | Create Assignm                | ient      |
|        |                          |                          |                |                     |                       |                                   |                     |                      | <br>Choose Assignm<br>Modify Dates Cut Co | nts, Then:<br>y Delete Paste  |           |
|        | Name 👻<br>Norld Link Int | ro - Units 1 and         | 12             |                     | Clipboard             | Ren                               | nove selected items | Paste selected items | Status Available 👻                        | Due 🛋<br>30 AM Jun 29, 2014 1 | 11:00 AM  |
| 🕒 Assi | gned form Parei          | t Course 🕒               | Unassigned 🛛 🕚 | Assigned, Not Yet E | # Туре                | Name                              | Opera               | tion                 |                                           |                               |           |
|        | IONAL<br>IGRAPHIC   🚓    | ENGAGE © 2014<br>earning | •              |                     | Book     Remove copie | Unit 1 - A<br>d items from clipbo | Copy                |                      | About MyELT   Help   Ter                  | ns of Use   Privacy Sta       | atement   |

9. View the assignments in the course you added them to.

| N    | Welcome, MyELT Instructor - Language: English -   Help   Sign Out                          |                  |              |                       |                |                              |        |                    |          |                                        |                       |
|------|--------------------------------------------------------------------------------------------|------------------|--------------|-----------------------|----------------|------------------------------|--------|--------------------|----------|----------------------------------------|-----------------------|
| ñ    | Courses                                                                                    | Students         | Gradebook    | Assignments           | All Activities |                              |        |                    |          |                                        | Admin Tools           |
| Assi | gnments:                                                                                   | World Cl         | ass Tests 🔻  | -                     |                |                              |        |                    | Tuto     | ial: Create an Assignmer               | it in MyELT (2:25) 🝽  |
| F    | Find assignments that contains         Q         Display Options         Create Assignment |                  |              |                       |                |                              |        |                    |          |                                        |                       |
|      |                                                                                            |                  |              |                       |                |                              |        |                    | Modify D | Choose Assignments, That ates Cut Copy | Delete Paste          |
|      | Name 👻                                                                                     |                  |              |                       |                | A                            | ctions | Course or Section  | Statu    | Available 👻                            | Due 🔺                 |
|      | Unit 1 - A                                                                                 |                  |              |                       |                |                              |        |                    |          |                                        |                       |
|      | 🗉 Unit 1 / Le                                                                              | sson A / Gramr   | nar          |                       |                |                              |        | World Class Tests  | ۹        | Jun 16, 2014 12:00 AM                  | Jun 23, 2014 12:00 AM |
|      | 🗆 Unit 1 / Le                                                                              | sson A / Langu   | age Function |                       |                |                              |        | World Class Tests  | 6        | Jun 16, 2014 12:00 AM                  | Jun 23, 2014 12:00 AM |
|      | 🔲 Unit 1 / Le                                                                              | sson A / Listen  | ing          |                       |                |                              |        | World Class Tests  | œ        | Jun 16, 2014 12:00 AM                  | Jun 23, 2014 12:00 AM |
|      | 🗆 Unit 1 / Le                                                                              | sson A / Pronu   | nciation     |                       |                |                              |        | World Class Tests  | 6        | Jun 16, 2014 12:00 AM                  | Jun 23, 2014 12:00 AM |
|      | 🛛 Unit 1 / Le                                                                              | sson A / Speak   | ing          |                       |                |                              |        | World Class Tests  |          | Jun 16, 2014 12:00 AM                  | Jun 23, 2014 12:00 AM |
|      | 🗆 Unit 1 / Le                                                                              | sson A / Vocab   | ulary        |                       |                |                              |        | World Class Tests  | •        | Jun 16, 2014 12:00 AM                  | Jun 23, 2014 12:00 AM |
|      | World Link Int                                                                             | ro - Units 1 and | 2            |                       |                | 8                            | Save   | World Class Tests  | 6        | May 30, 2014 11:00 AM                  | Jun 29, 2014 11:00 AM |
| 🕒 As | signed form Pare                                                                           | t Course 🕒 (     | Jnassigned 🕒 | Assigned, Not Yet Due | 🥜 Needs Manua  | l Grading 🥝 Grading Complete | te 🕕   | Grading Incomplete |          |                                        |                       |
| NGL  | ATIONAL<br>EOGRAPHIC<br>EARNING                                                            | ENGAGE © 2014    |              |                       |                |                              |        |                    | About    | MyELT   Help   Terms of U              | Ise Privacy Statement |

### HOW DO I CREATE AN ONLINE LESSON PLAN?

You can use the MyELT Online Lesson Planner tool to create lessons. This option is available only for *Grammar in Context, Stand Out, World English, World Link,* and *World English* programs.

1. Go to MyELT.heinle.com. Enter your username and password. Click Sign In.

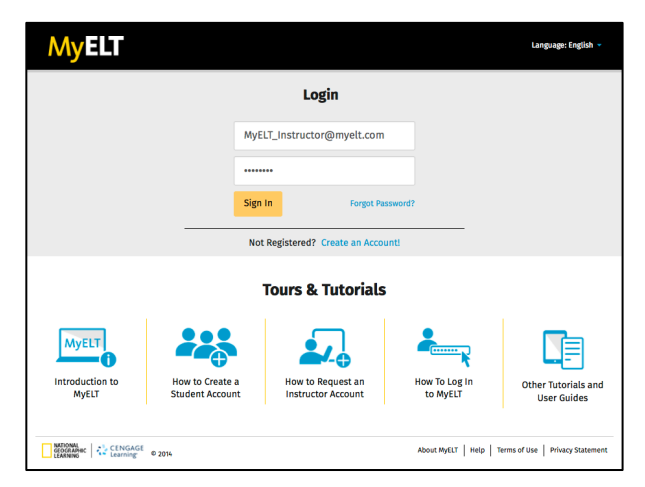

2. Click Lesson Planner.

**Note**: If you do not see the Lesson Planner but would like access to this feature, please email MyELT Technical Support at <u>myelt.support@cengage.com</u>.

| MyELT                                                                                                    | Welcome, My                                                                                 | ELT Instructor -   Language: English -   Help   Sign Out |
|----------------------------------------------------------------------------------------------------|---------------------------------------------------------------------------------------------|----------------------------------------------------------|
| Courses Students Gradebook Assignments All A                                                                             | ctivities                                                                                   | Admin Tools Lesson Planner                               |
| Home                                                                                                    |                                                                                             | <b>₹</b> ₩                                               |
|                                                                                                    |                                                                                             | Messages                                                 |
|                                                                                                    | curvaset is equit and the failers                                                           | No New Messages                                          |
|                                                                                                    |                                                                                             | View All                                                 |
| Welcome to MyELT!                                                                                                    |                                                                                             |                                                          |
| To view your resources, please click 'All Activities.' If at any time you have que<br>information for technical support. | stions, please view our Help (hyperlink) page for additional user guides as well as contact |                                                          |
| Manual Grading Needed                                                                                                    |                                                                                             |                                                          |
| Assignment                                                                                                    | Status Action                                                                               |                                                          |
| There are no assignments to be graded manually                                                                           |                                                                                             |                                                          |
|                                                                                                    |                                                                                             |                                                          |
| Institutional<br>GOGRAPHIC<br>LEARNING                                                                                   |                                                                                             | About MyELT   Help   Terms of Use   Privacy Statement    |

3. Click Launch Application.

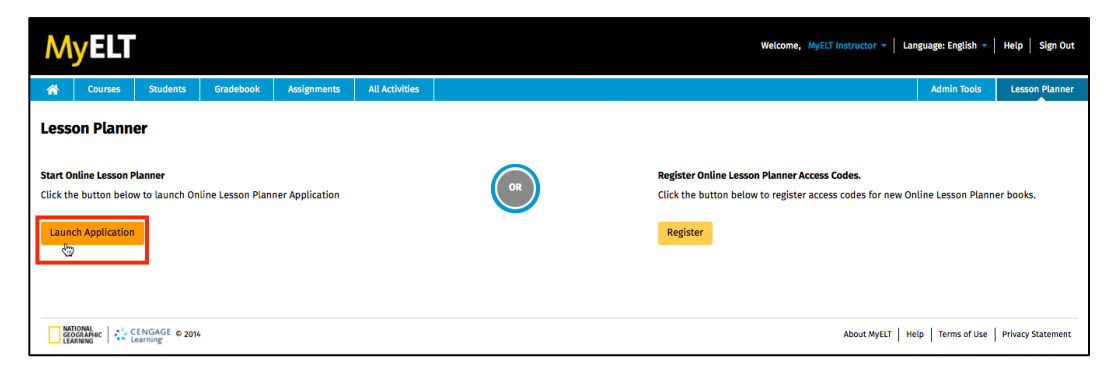

4. Click Create a new lesson plan.

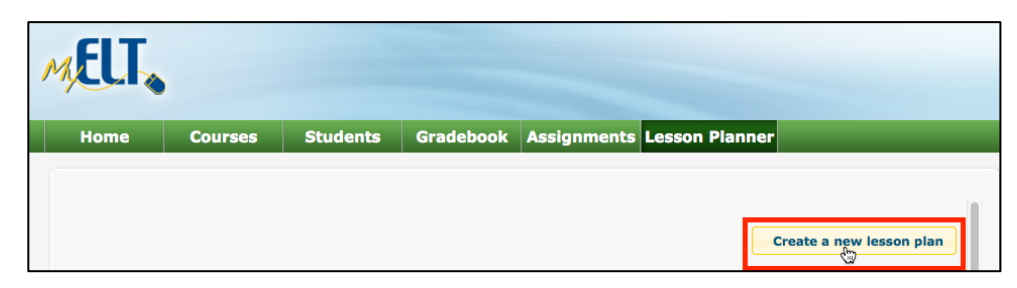

5. Enter your course information and then click **Next**.

| 1. Select content 2. Set dates and class len                                                                                                    | gth         |  |
|----------------------------------------------------------------------------------------------------|-------------|--|
| Lesson Plan Name                                                                                                    |             |  |
| World Class - Level 1 - Units 1-2                                                                                                    |             |  |
| Select a series                                                                                                    |             |  |
| World Class \$                                                                                                    |             |  |
| Select a level                                                                                                    |             |  |
| World Class 1 Online Lesson Planner 💠                                                                                                    |             |  |
| Units                                                                                                    |             |  |
| Unit 1: Who We Are<br>Unit 2: The World Awaits<br>Unit 3: The Greet Energy Challenge<br>Unit 4: The World's a Stage<br>Unit 5: No Need to Panic<br>Unit 5: In Style<br>Unit 7: On the Move |             |  |
| Select All Remove All Up                                                                                                    | Cancel Next |  |

6. Enter your course start and end dates, the days it meets, and the class length.

| tart Date               |                             | End Date   |                        |
|-------------------------|-----------------------------|------------|------------------------|
| 6/09/2014               |                             | 07/09/2014 |                        |
| ss Meeting Days         |                             |            |                        |
| 📄 Sunday 🛛 🗹 Monday     | Tuesday                     |            |                        |
| 🗹 Wednesday 🛛 📄 Thursda | y 🗹 Friday 🛛 📄 Saturday     |            |                        |
| lolidays                |                             | -          | Schedule More Holidays |
| No Holidays between 06/ | 12/2014 and 10/31/2014      |            |                        |
| Class Length            |                             |            |                        |
| 1 hour                  | <ul><li>1.5 hours</li></ul> | 2+ hours   |                        |
|                         |                             |            |                        |

7. Review the list of class holidays. If your institution observes additional holidays, click **Schedule More Holidays**.

| Start Date                                                 |                           | End Date   |                        |
|------------------------------------------------------------|---------------------------|------------|------------------------|
| 06/09/2014                                                 |                           | 07/09/2014 |                        |
| Class Meeting Days                                         |                           |            |                        |
| Sunday 🗹 M                                                 | onday 🔲 Tuesday           |            |                        |
| Jan 1997                                                   |                           |            |                        |
| Wednesday □ T                                              | nursday 🗹 Friday 🗌 Saturo | Jay        |                        |
| ✓ Wednesday □ T<br>Holidays                                | nursday 🗹 Friday 🗌 Saturo | day        | Schedule More Holidays |
| Wednesday T<br>Holidays                                    | nursday € Friday Saturo   | day        | Schedule More Holidays |
| ✓ Wednesday □ TI Holidays No Holidays between Class Length | nursday                   | day        | Schedule More Holidays |

a. Click Add New Holiday

| chedule More Holidays |  |
|-----------------------|--|
| Add New Holiday       |  |

b. Enter the dates and the name of the holiday, and then click **Add**.

| Schedu | le More Ho | idays x     |  |
|--------|------------|-------------|--|
| From   | Date       | 07/04/2014  |  |
| To Da  | ite        | 07/04/2014  |  |
| Holida | ау         | Holiday     |  |
| Name   | 3          | 4th of July |  |
|        |            | Back Add    |  |

c. When you are done, click **X** in the top-right corner.

| Schedule More H | lolidays    |   |
|-----------------|-------------|---|
| From Date       | 07/04/2014  | ŭ |
| To Date         | 07/04/2014  |   |
| Holiday         | Holiday ‡   |   |
| Name            | 4th of July |   |
|                 | Back Add    |   |
| Holiday added.  |             |   |

8. Click Save.

| Start Date         |                            | End Date   |                        |
|--------------------|----------------------------|------------|------------------------|
| 06/09/2014         |                            | 07/09/2014 |                        |
| Class Meeting Days |                            |            |                        |
| 📄 Sunday 🛛 🕑 Mo    | nday 🔲 Tuesday             |            |                        |
| 🗹 Wednesday 🔅 Th   | ursday 🗹 Friday 🛛 🗔 Saturd | ay         |                        |
| Holidays           |                            |            | Schedule More Holidays |
| 😑 04 Jul 2014      | 4 4th of July              |            |                        |
|                    |                            |            |                        |
| Classe I amounts   |                            |            |                        |
| Class Length       | 1.5 bours                  | 2 hours    |                        |

9. Click **Go Home** to go to the Online Lesson Planner homepage or **Go to the first available lesson plan** to view your lesson plan.

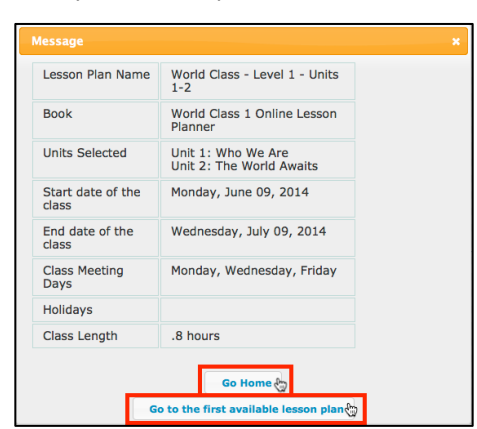

10. When you are done working in the Online Lesson Planner, click **Return to MyELT** in the top-right corner of the page.

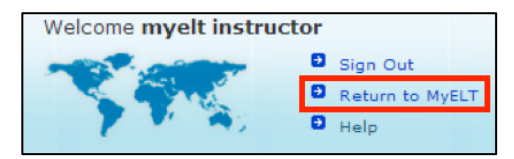

# **HELPING STUDENTS**

# **HOW DO I CONTACT STUDENTS?**

You can contact individual students, small groups of students, or all the students enrolled in your course via email.

1. Go to MyELT.heinle.com. Enter your username and password. Click Sign In.

| MyELT                    |                                    |                                         |                           | Language: English 👻                |
|--------------------------|------------------------------------|-----------------------------------------|---------------------------|------------------------------------|
|                          |                                    | Login                                   |                           |                                    |
|                          | MyE                                | LT_Instructor@myelt.com                 | 1                         |                                    |
|                          |                                    |                                         |                           |                                    |
|                          | Sign                               | In Forgot Pa                            | assword?                  |                                    |
|                          | Not                                | Registered? Create an Acco              | ount!                     |                                    |
|                          |                                    | Tours & Tutorials                       | 5                         |                                    |
| MyELT                    |                                    |                                         | <b>*</b>                  |                                    |
| Introduction to<br>MyELT | How to Create a<br>Student Account | How to Request an<br>Instructor Account | How To Log In<br>to MyELT | Other Tutorials and<br>User Guides |
|                          |                                    |                                         |                           |                                    |
| LEARNING CENGAGE         | © 2014                             |                                         | About MyELT   Help        | Terms of Use   Privacy Statement   |

2. Click Students.

| MyELT                                                                                                    | Welcome, 1                                                                                        | MyELT Instructor *   Language: English *   Help   Sign Out |
|----------------------------------------------------------------------------------------------------|---------------------------------------------------------------------------------------------------|------------------------------------------------------------|
| Courses Students Gradebook Assignments                                                                            | All Activities                                                                                    | Admin Tools                                                |
| Home                                                                                                    |                                                                                                   |                                                            |
|                                                                                                    |                                                                                                   | Messages                                                   |
|                                                                                                    |                                                                                                   | No New Messages                                            |
|                                                                                                    |                                                                                                   | View All                                                   |
| Welcome to MyELT!                                                                                                 |                                                                                                   |                                                            |
| To view your resources, please click 'All Activities.' If at any time you h<br>information for technical support. | ve questions, please view our Help (hyperlink) page for additional user guides as well as contact |                                                            |
| Manual Grading Needed                                                                                             |                                                                                                   |                                                            |
| Assignment                                                                                                    | Status Action                                                                                     |                                                            |
| There are no assignments to be graded manually                                                                    |                                                                                                   |                                                            |
|                                                                                                    |                                                                                                   |                                                            |
|                                                                                                    |                                                                                                   |                                                            |
| ANDONAL<br>COCALPHIC CENGAGE © 2014                                                                               |                                                                                                   | About MyELT   Help   Terms of Use   Privacy Statement      |

3. Make sure the title of the course the students are enrolled in appears at the top of the page. If not, click the arrow to the right of the current title and select the correct course

| MyELT                                                                                          |                           |                            | Welcome, MyELT                                                              | Instructor - Language: English - Help Sign Out        |  |
|------------------------------------------------------------------------------------------------|---------------------------|----------------------------|-----------------------------------------------------------------------------|-------------------------------------------------------|--|
| Courses Students Gradebook A                                                                   | ssignments All Activities |                            |                                                                             | Admin Tools                                           |  |
| Students: Pathways 301 (Section 1) -<br>Select a Course or Section<br>Pathways 301 (Section 1) |                           |                            | MANAGE Create User Account Enroll User(s) Unenroll Multiple E-mail students |                                                       |  |
| Pathways 301 - 1 (Section 2) World Class Tests                                                 | x in <del>▼</del>         | Email Address 👻            | Indi                                                                        | vidual Student Actions                                |  |
|                                                                                                | u LT_Student4             | myelt_student@myelt.com    | E-mail                                                                      | Edit Unenroll                                         |  |
|                                                                                                | yELT_Student101           | MyELT_Student101@myelt.com | E-mail                                                                      | Edit Unenroll                                         |  |
|                                                                                                |                           |                            |                                                                             | About MyELT   Help   Terms of Use   Privacy Statement |  |

4. Click E-mail students.

| N   | <b>y</b> ELT                                                                                                    |           |             |              |                |                         | Wel      | elcome, MyELT | Instructor 👻         | Language: English      | - Help   Sign Out |
|-----|----------------------------------------------------------------------------------------------------|-----------|-------------|--------------|----------------|-------------------------|----------|---------------|----------------------|------------------------|-------------------|
| Â   | Courses                                                                                                    | Students  | Gradebook   | Assignments  | All Activities |                         |          |               |                      |                        | Admin Tools       |
| Stu | dents: Pa                                                                                                    | thways 30 | )1 (Section | 1) -         |                |                         | Create U | User Account  | MA<br>Enroll User(s) | NAGE Unenroll Multiple | E-mail student    |
|     | Students 🔺                                                                                                    |           |             | Login 👻      |                | Email Address 🔫         |          | Indiv         | vidual Student /     | Actions                |                   |
|     | Student, MyE                                                                                                    | л         |             | MyELT_studen | ıt             | MyELT_student@myelt.com |          | E-mail        | Edit                 | Unenroll               |                   |
|     | Student, MyE                                                                                                    | л         |             | MyELT_Studer | nt3            | myelt_student@myelt.com |          | E-mail        | Edit                 | Unenroll               |                   |
|     | Student, MyELT     MyELT_Student3     myelt_student@myelt.com     Edit     Unerroll       Image: Student WyELT     Image: Student WyELT Student3     Image: Student WyELT Student3     Image: Student3     Image: Student3 |           |             |              |                |                         |          |               |                      |                        |                   |

5. Click the box to the left of each student or group of students you want to contact. To send the email to all the students in the course, click the box to the left of **Name**.

| Login 👻   | Email Address                               | ; 🔻                                                    |                                                                                                   |
|-----------|---------------------------------------------|--------------------------------------------------------|---------------------------------------------------------------------------------------------------|
| Send      | E-mail                                      |                                                        |                                                                                                   |
| Select    | students / instructors :                    | E-mail:                                                |                                                                                                   |
| <b>S.</b> | Name (E-mail)                               | Subject                                                | Homework                                                                                          |
|           | Student, MyELT<br>(MyELT_student@myelt.com) | Reply To                                               | myelt_instructor@myelt.com                                                                        |
| ø         | Student, MyELT (myelt_student@myelt.com)    | Hello S<br>Please<br>comple<br>Best,<br><u>MyELT</u> I | tudents,<br>make sure you have your homework<br>ted by the start of Friday's class.<br>instructor |
|           |                                             | (A copy will                                           | automatically be sent to the reply-to e-mail address.) Send E-mail                                |

6. Enter a subject and message for your email. When you are done, click Send E-mail.

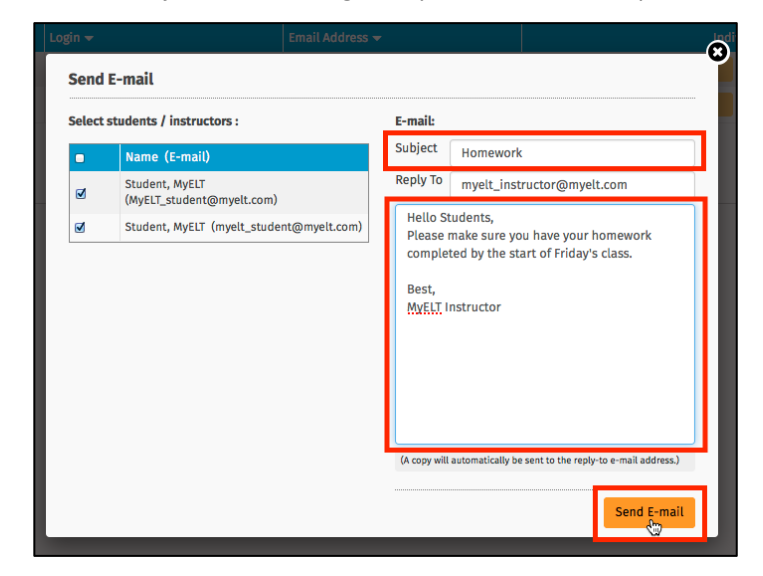

7. When you see the confirmation message, click **X** in the top-right corner to return to your Students page.

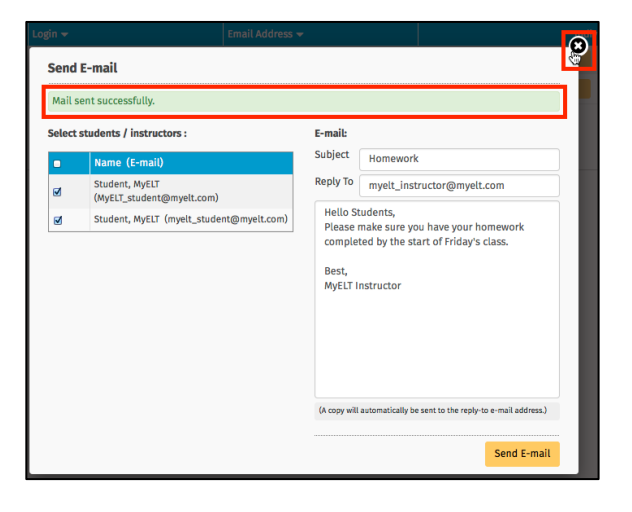

## HOW DOES A STUDENT REGISTER FOR MY COURSE?

Your students will need to have two pieces of information to register for MyELT:

- *Content Access Code* for the book you are using in your course. Students can find this code on the inside cover of their book or on their MyELT card.
- *Course Key* that MyELT generated when you created your course. You must give this code to your students so they can register.

Students perform the following steps (written from the student perspective) to register in MyELT.

**Note**: If your students have problems registering, they should contact MyELT Technical Support as described on page 82.

1. Go to MyELT.heinle.com.

| MyELT                    |                                    |                                         |                           | Language:English 👻                 |
|--------------------------|------------------------------------|-----------------------------------------|---------------------------|------------------------------------|
|                          |                                    | Login                                   |                           |                                    |
|                          | Use                                | rname                                   |                           |                                    |
|                          | Pas                                | sword                                   |                           |                                    |
|                          | Sign                               | In Forgot Pa                            | assword?                  |                                    |
|                          | Not                                | t Registered? Create an Acco            | untl                      |                                    |
|                          |                                    | Tours & Tutorials                       | 5                         |                                    |
| MyELT                    |                                    |                                         | <b>*</b>                  |                                    |
| Introduction to<br>MyELT | How to Create a<br>Student Account | How to Request an<br>Instructor Account | How To Log In<br>to MyELT | Other Tutorials and<br>User Guides |
|                          |                                    |                                         |                           |                                    |
| CENGAGE<br>LEATNING      | © 2014                             |                                         | About MyELT   Help   1    | Ferms of Use   Privacy Statement   |

2. Click Create an Account!

|                                    | Login                    |  |  |  |
|------------------------------------|--------------------------|--|--|--|
|                                    | Username                 |  |  |  |
|                                    | Password                 |  |  |  |
|                                    | Sign In Forgot Password? |  |  |  |
| Not Registered? Create an Account! |                          |  |  |  |

3. Click **Student** and then click **Next**.

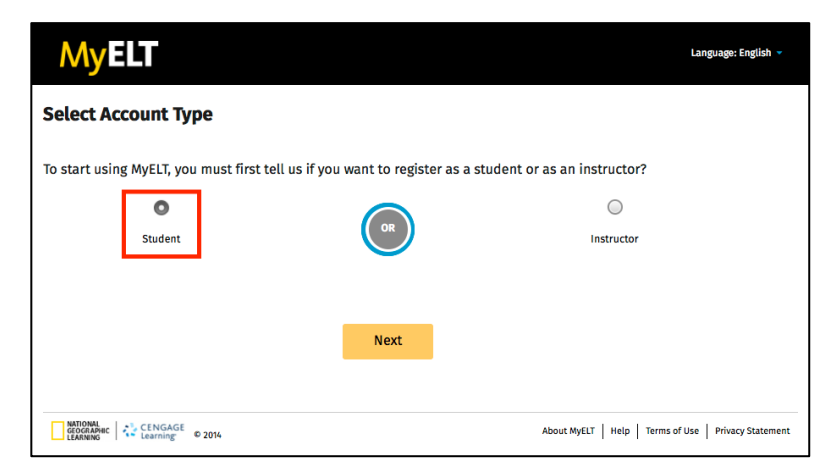

4. Click Instructor-led and then click Next.

| MyELT                                                           |                               |                              | Language: English 👻                     |
|-----------------------------------------------------------------|-------------------------------|------------------------------|-----------------------------------------|
| Create an Account: Step 1                                       | I                             |                              |                                         |
| 1<br>Content Type                                               | 2<br>Key/Code                 | 3<br>Account Information     | Ap<br>Process Complete                  |
| Step 1: To get started, we need to a question and click "Next." | identify what type of learnin | g resource you will be using | . Please answer the following           |
| Instructor-led                                                  | OR                            | Se<br>I will use this        | If-Study                                |
| 0                                                               |                               |                              | 0                                       |
|                                                                 | Next                          |                              |                                         |
|                                                                 |                               |                              |                                         |
| RATIONAL<br>GEOGRAPHIC<br>LEARNING                              |                               | About MyELT                  | Help   Terms of Use   Privacy Statement |

5. In the **Course Key** box, type the course key your instructor gave you.

*Note:* The code shown here is an example, not the one you should enter.

| MyELT                                                |                         |                          |                                               |
|------------------------------------------------------|-------------------------|--------------------------|-----------------------------------------------|
| Create an Account: St                                | ep 2                    |                          |                                               |
| Content Type                                         | 2<br>Key/Code           | 3<br>Account Information | La Process Complete                           |
| Step 2: Enter the Course Key a *Required Course Key* | and Content Access Code | Content A                | Access Code*                                  |
| E 3YBD8NU6FD6R4<br>Example: E-YSRKWWZMPSY55          |                         | Example: EET_B           | 365-4XWVASFJAPEZV                             |
|                                                      | Nex                     | t                        |                                               |
|                                                      |                         | About MoFi               | 17   Haln   Tarms of Ilsa   Privary Statement |

6. In the **Content Access Code** box, type the code that appears on the inside cover of your book or on your MyELT card.

*Note:* The code shown here is an example, not the one you should enter.

| MyELT                                            |                                                                                                    |                                                      |
|--------------------------------------------------|----------------------------------------------------------------------------------------------------|------------------------------------------------------|
| reate an Account: Step                           | 2                                                                                                    |                                                      |
| 1<br>Content Type                                | 2<br>Key/Code                                                                                                    | 3 (4)<br>Account Information Process Complete        |
| tep 2: Enter the Course Key and                  | Content Access Code                                                                                                    | Content Access Code <sup>®</sup>                     |
| E 3YBD8NU6FD6R4<br>Example: E-YSRKWWZMPSYS5      | Image: Organization of the second second sec | PATH_B365-C5TJ2HB757EWN                              |
|                                                  |                                                                                                    |                                                      |
|                                                  | Next                                                                                                    |                                                      |
| CENGAGE<br>GEOGRAPHIC<br>LEARNING CENGAGE © 2014 |                                                                                                    | About MyELT   Help   Terms of Use   Privacy Statemen |

- 7. Click Next.
- 8. Type the name you want to use as your MyELT login in the Login ID box.

| MyELT                                                                                                    |                                                                                                    |                                                                                                    |
|----------------------------------------------------------------------------------------------------|----------------------------------------------------------------------------------------------------|----------------------------------------------------------------------------------------------------|
| Create an Account: St                                                                                                    | ep 3                                                                                                    |                                                                                                    |
| 1<br>Content Type                                                                                                    | 2<br>Key/Code Account Information                                                                                                    | Approcess Complete                                                                                                    |
| Step 3: Complete the acc                                                                                                    | ount information form. All fields are required.                                                                                                    |                                                                                                    |
| MyELT Account Information                                                                                                    |                                                                                                    |                                                                                                    |
| Create a Login ID 😮                                                                                                    | Maximum of 60 characters                                                                                                    |                                                                                                    |
| Create Password 😮                                                                                                    | Maximum of 15 characters                                                                                                    |                                                                                                    |
| Retype Password                                                                                                    |                                                                                                    |                                                                                                    |
| Email Address                                                                                                    |                                                                                                    |                                                                                                    |
| Retype Email Address                                                                                                    |                                                                                                    |                                                                                                    |
| Choose a Security Question 🚱                                                                                                    | Select a Question                                                                                                    |                                                                                                    |
| Answer 🕜                                                                                                    |                                                                                                    |                                                                                                    |
| Personal Information                                                                                                    |                                                                                                    |                                                                                                    |
| First name                                                                                                    |                                                                                                    |                                                                                                    |
| Last name                                                                                                    |                                                                                                    |                                                                                                    |
| Country of Residence                                                                                                    | Select your country                                                                                                    |                                                                                                    |
| End User License Agreement                                                                                                    |                                                                                                    | View printable version 🔒                                                                                                    |
| IMPORTANT - READ CAREFULLY:<br>This End User License Agreement ("Agree<br>access to the MyELT Learning-owned lice<br>package and/or made available to you vi<br>THIS PACKAGE, YOU ACKNOWLEDGE THAT | ment") sets forth the conditions by which MyELT Higher Education, a division of MyE<br>need content and associated media, software, documentation, printed materials and<br>a bit webate (the "cinesed Content"), sublative to you (the "cinesed Content"), soft CLEAR<br>YOU HAVE READ ALL OF THE TERMS AND CONDITIONS, AND THAT YOU AGREE TO BE BC | LT Learning Inc. ("MyELT") will make electronic<br>electronic documentation contained in this<br>IG THT = AGREFE BUTTON AND/OR OPENING<br>UND BY ITS TERMS CONDITIONS AND ALL |
| 🔵 I agree. 📃 I don't                                                                                                    | agree.                                                                                                    |                                                                                                    |
|                                                                                                    | Submit                                                                                                    |                                                                                                    |

9. Type the password you want to use for MyELT in the **Create Password** box and then type it again in the **Retype Password** box to confirm it.

- 10. Type the email address you want to use for MyELT in the **Email Address** box and then type it again in the **Retype Email Address** box.
- 11. Choose a Security Question and enter your answer in the Answer box.
- 12. Enter your First Name, Last Name, and Country.
- 13. Read the agreement at the bottom of the page and then click **I agree**.
- 14. Click **Submit** to finish registering for MyELT.
- 15. Click **Start Using MyELT** to begin working on your course.

| MyELT                                                         |                           |                                  | Language: English 🔻                     |
|---------------------------------------------------------------|---------------------------|----------------------------------|-----------------------------------------|
| Create an Account: Ste                                        | p 4                       |                                  |                                         |
| 1                                                             | 2                         | 3                                |                                         |
| Content Type                                                  | Key/Code                  | Account Information              | Process Complete                        |
|                                                               |                           |                                  | <b>•</b>                                |
| Congratulations! You've create                                | d your MyELT account!     |                                  |                                         |
| A confirmation message with y<br>MyELT_student@myelt.com      | our MyELT account informa | tion was sent to the e-mail belo | ow:                                     |
|                                                               | Start                     | Using MyELT                      |                                         |
|                                                               |                           |                                  |                                         |
|                                                               |                           |                                  |                                         |
| NATIONAL<br>GEOGRAPHIC<br>LEARNING CENGAGE<br>Learning © 2014 |                           | About MyELT                      | Help   Terms of Use   Privacy Statement |

# HOW DOES A STUDENT ADD A NEW COURSE?

Some students may already have access to the content used in your course but haven't yet added the course itself to their accounts. Before they perform the following steps (written from the student perspective) to add the course, you must give them the Course Key that MyELT assigned to the course.

#### Notes:

- If a student has an existing account, he or she does not need to create another one.
- If your students have problems adding a course, they should contact MyELT Technical Support as described on page 82.
- 1. Go to MyELT.heinle.com. Enter your username and password, and then click Sign In.

| MyELT                              |                                    |                                         |                           | Language:English 🔻                 |
|------------------------------------|------------------------------------|-----------------------------------------|---------------------------|------------------------------------|
|                                    |                                    | Login                                   |                           |                                    |
|                                    | МуЕ                                | LT_Student1                             |                           |                                    |
|                                    |                                    | ***                                     |                           |                                    |
|                                    | Sign                               | In Forgot Pa                            | issword?                  |                                    |
|                                    | No                                 | t Registered? Create an Acco            | unt!                      |                                    |
|                                    |                                    | Tours & Tutorials                       | ;                         |                                    |
| MyELT                              |                                    |                                         | <b>*</b>                  |                                    |
| Introduction to<br>MyELT           | How to Create a<br>Student Account | How to Request an<br>Instructor Account | How To Log In<br>to MyELT | Other Tutorials and<br>User Guides |
|                                    |                                    |                                         |                           |                                    |
| ANTIONAL<br>GEOGRAPHIC<br>LEARNING | © 2014                             |                                         | About MyELT   Help        | Terms of Use   Privacy Statement   |

2. Click Add a Resource.

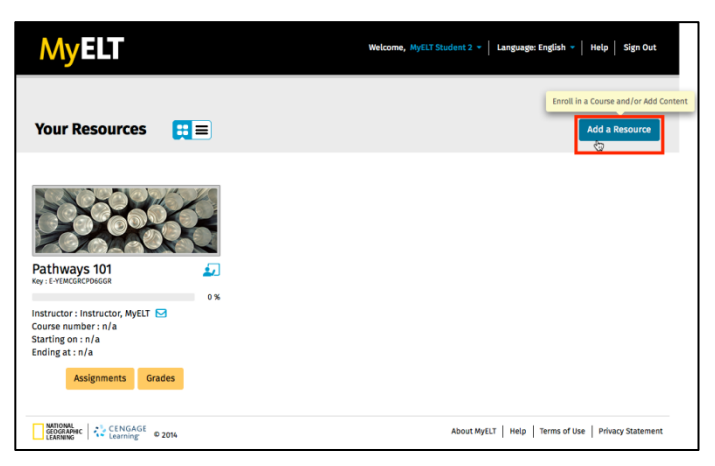

3. Click Enroll and then click Save and go to Step 2.

| MyELT                                                                                             | Welcome, MyELT S                                                                | Student 1 👻   Language: English 👻   Help   Sign Out   |
|---------------------------------------------------------------------------------------------------|---------------------------------------------------------------------------------|-------------------------------------------------------|
| Your Resources 👻                                                                                  |                                                                                 |                                                       |
| 1<br>Resource Type                                                                                | 2 3<br>Kay/Code Review Inform                                                   | 4 de de de de de de de de de de de de de              |
| Add a Resource: Step 1<br>Step 1: To get started, we need to<br>answer the following question and | know what you would like to add to your acc<br>I click "Save and go to Step 2." | count. Please Add a Resource Tutorial (2:25) 🝽        |
| Enroll                                                                                            | Enroll/Add Content                                                              | Add Content                                           |
| 0                                                                                                 | $\bigcirc$                                                                      | $\circ$                                               |
| I want to enroll in a course<br>and I already have access to<br>the content.                      | I want to enroll in a course<br>and I need to add content.                      | l just want to add content.                           |
| Ø                                                                                                 | 0                                                                               | Ø                                                     |
|                                                                                                   | Save and go to Step 2                                                           |                                                       |
| CENGAGE<br>COGRAPHIC<br>LEARNING LEARNING © 2014                                                  |                                                                                 | About MyELT   Help   Terms of Use   Privacy Statement |

4. Enter the Course Key and then click **Save and go to Step 3.** 

*Note:* The code shown here is an example, not the one you should enter.

| MyELT                                                        |                                                      | Welcome, MyELT Student 1 👻 | Language: English 🔻 🛛 Help 🔹 Sign Out       |
|--------------------------------------------------------------|------------------------------------------------------|----------------------------|---------------------------------------------|
| Your Resources 🔻                                             |                                                      |                            |                                             |
| 1<br>Resource Type                                           | 2<br>Key/Code                                        | 3<br>Review Information    | 4<br>Process Complete                       |
| Add a Resource: Step                                         | 2                                                    |                            |                                             |
| Step 2: Enter the Course Key.<br>*Required                   |                                                      |                            |                                             |
|                                                              | Course Key* E YEMCGRCPD6GGR Example: E-YSRKWWZMPSYSS | Ø                          |                                             |
|                                                              | Save and go to Step                                  | 3                          |                                             |
| CENGAGE<br>GEOGRAPHIC<br>LEARNING CENGAGE<br>Learning 0 2014 |                                                      | About MyEl                 | T   Help   Terms of Use   Privacy Statement |

5. Review the information. If it is correct, click **Submit** to finish adding the course to your account.

| Note: If the inf                                         | ormation is not c                                  | orrect, click 2                    | to re-enter the Co                    | ourse Key. |
|----------------------------------------------------------|----------------------------------------------------|------------------------------------|---------------------------------------|------------|
| MyELT                                                    |                                                    | Welcome, MyELT Student 1 -         | Language: English 👻   Help   Sign Out |            |
| Your Resources 🔻                                         |                                                    |                                    |                                       |            |
| 1<br>Resource Type                                       | 2<br>Key/Code                                      | 3<br>Review Information            | lp<br>Process Complete                |            |
| Add a Resource: St                                       | ep 3                                               | •                                  |                                       |            |
| Step 3: Confirm the inform<br>modify the student type of | mation listed below is correct. If<br>or key/code. | correct,click submit. If not, plea | se return to previous step and        |            |
| Course Key:                                              | E-2BTCC4N8A2BW6                                    |                                    |                                       |            |
| Course Name:                                             | Pathways 201                                       |                                    |                                       |            |
| Submit                                                   |                                                    |                                    |                                       |            |
| CENGAGE<br>GEOGRAPHIC<br>LEARNING                        | 2014                                               | About MyELT                        | Help Terms of Use Privacy Statement   |            |

6. Click Go To [your new course] to work on it.

| MyELT                                                                                  |                                                                    | Welcome, MyELT Student 1 -                                                        | Language: English 👻 🛛 Help 🛛 Sign Out                   |
|----------------------------------------------------------------------------------------|--------------------------------------------------------------------|-----------------------------------------------------------------------------------|---------------------------------------------------------|
| Your Resources 👻                                                                       |                                                                    |                                                                                   |                                                         |
| •                                                                                      | 2                                                                  | 3                                                                                 |                                                         |
| Resource Type                                                                          | Key/Code                                                           | Review Information                                                                | Process Complete                                        |
| Process Complete!<br>Sea ut definiebas ullamcorper,<br>oportere est. An quot dicit man | in per docendi fierent comp<br>damus cum, nullam equide<br>Go to P | orehensam, scribentur philosoj<br>em vulputate ea sed, cu vim ver<br>Pathways 201 | ohia ius ei. In ferri mundi<br>iam mandamus interesset. |
| NATIONAL<br>GEOGRAPHIC<br>LEARNING                                                     |                                                                    | About MyELT                                                                       | Help   Terms of Use   Privacy Statement                 |

## HOW DOES A STUDENT ADD NEW CONTENT?

Students may need to enter a Content Access Code to add higher-level learning materials to the course. Students can find this code on the inside cover of their book or on their MyELT card. Once they have the code, they can perform the following steps (written from the student perspective) to add the content.

#### Notes:

- If a student has an existing account, he or she does not need to create another one.
- If your students have problems adding content, they should see page 61.
- 1. Go to MyELT.heinle.com. Enter your username and password, and then click Sign In.

| MyELT                    |                                    |                                         |                           | Language:English 👻                 |
|--------------------------|------------------------------------|-----------------------------------------|---------------------------|------------------------------------|
|                          |                                    | Login                                   |                           |                                    |
|                          | MyE                                | LT_Student1                             |                           |                                    |
|                          | •••••                              |                                         |                           |                                    |
| Sign In Forgot Password? |                                    |                                         |                           |                                    |
|                          | Not                                | Registered? Create an Acco              | unt!                      |                                    |
|                          |                                    | Tours & Tutorials                       | ;                         |                                    |
| MyELT                    |                                    |                                         | <b></b>                   |                                    |
| Introduction to<br>MyELT | How to Create a<br>Student Account | How to Request an<br>Instructor Account | How To Log In<br>to MyELT | Other Tutorials and<br>User Guides |
|                          |                                    |                                         |                           |                                    |
| GEOGRAPHIC<br>LEARNING   | © 2014                             |                                         | About MyELT   Help        | Terms of Use   Privacy Statement   |

2. Click Add a Resource.

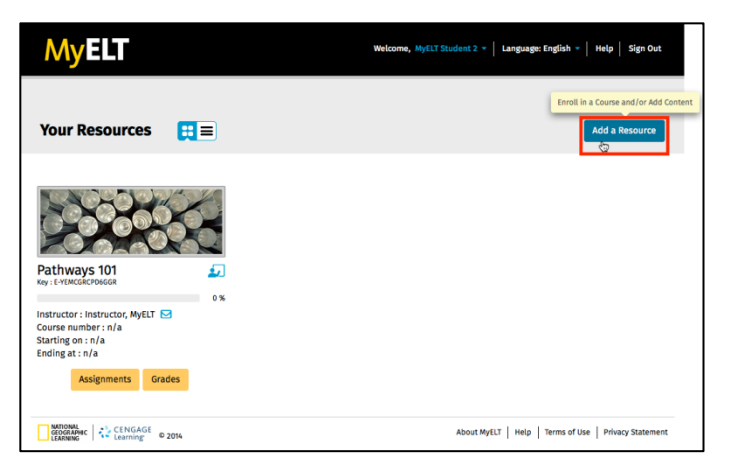

3. Click Add Content and then click Save and go to Step 2.

| MyELT                                                                        |                                                                   | Welcome, MyELT Student 1 - | Language: English 👻   Help   Sij | gn Out |
|------------------------------------------------------------------------------|-------------------------------------------------------------------|----------------------------|----------------------------------|--------|
| Your Resources 💌                                                             |                                                                   |                            |                                  |        |
|                                                                              | 2<br>Key/Code                                                     | 3<br>Review Information    | dp                               |        |
| Add a Resource: Step 1                                                       |                                                                   |                            |                                  |        |
| Step 1: To get started, we need to answer the following question and         | know what you would like to a<br>d click "Save and go to Step 2." | id to your account. Plea   | Se Add a Resource Tutorial (2:   | 25) 🖬  |
| Enroll                                                                       | Enroll/Add Cor                                                    | itent                      | Add Content                      |        |
| $\bigcirc$                                                                   | $\bigcirc$                                                        |                            | •                                |        |
| I want to enroll in a course<br>and I already have access to<br>the content. | I want to enroll in a<br>and I need to add co                     | course<br>entent.          | I just want to add content.      |        |
| 0                                                                            | 0                                                                 |                            | 0                                |        |
|                                                                              | -                                                                 |                            | U                                |        |
|                                                                              | Save and go to                                                    | Step 2                     | U                                |        |

4. In the **Content Access Code** box, type the code that appears on the inside cover of your book or on your MyELT card.

Vecome, Mytit Student ? | Lingsage: English ? | Holp | Sign Out

*Note:* The code shown here is an example, not the one you should enter.

5. Click Save and go to Step 3.

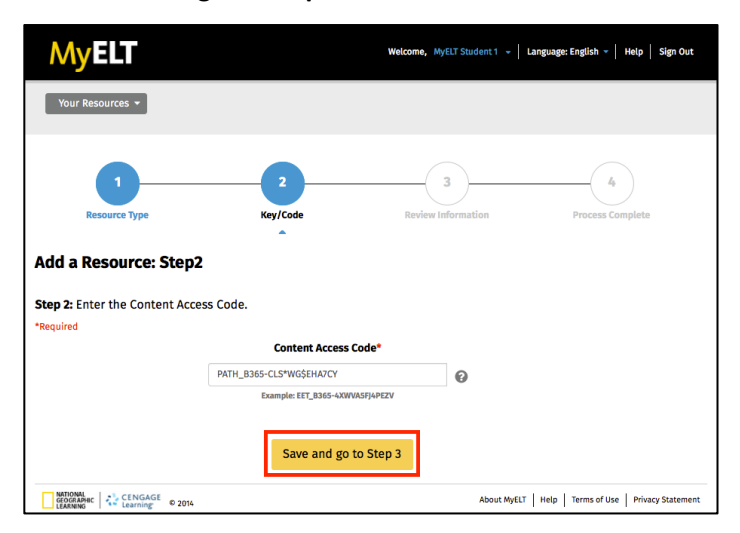

6. Click **Submit** if the information that appears is correct.

**Note**: If the information is not correct, click

 Velocine, MyCLI Student 1 Language: English • Help Sign Out

 Velocine, MyCLI Student 1 • Language: English • Help Sign Out

 Velocine, MyCLI Student 1 • Language: English • Help Sign Out

 Velocine, MyCLI Student 1 • Language: English • Help Sign Out

 Velocine, MyCLI Student 1 • Language: English • Help Sign Out

 Velocine, MyCLI Student 1 • Language: English • Help Sign Out

 Velocine, MyCLI Student 1 • Language: English • Help Sign Out

 Velocine, Type

 Add A Resource: Step 3

 Step 3: Confirm the information listed below is correct. If correct, click submit. If not, please return to previous step and modify the student type or key/code.

 Content Access Code:
 Path\_B365-DK/D7P4MW78FC

 Book Name:

 Velocine, Well Help Terms of Use Privacy Statement

to re-enter your Content Access Code.

7. Click Go To [your new content] to work on it.

| MyELT                                                                 |                                                     | Welcome, MyELT Student 1 - Lan                                          | guage: English 🔻   Help   Sign Out                 |
|-----------------------------------------------------------------------|-----------------------------------------------------|-------------------------------------------------------------------------|----------------------------------------------------|
| Your Resources 👻                                                      |                                                     |                                                                         |                                                    |
| 1<br>Resource Type                                                    | 2<br>Key/Code                                       | 3<br>Review Information                                                 | 4<br>Process Complete                              |
| Process Complete!                                                     |                                                     |                                                                         |                                                    |
| Sea ut definiebas ullamcorper, ir<br>oportere est. An quot dicit mand | n per docendi fierent con<br>amus cum, nullam equic | nprehensam, scribentur philosophi<br>Iem vulputate ea sed, cu vim venia | a ius ei. In ferri mundi<br>m mandamus interesset. |
|                                                                       | Go to [ Pathways: List                              | tening and Speaking Level 2 ]                                           |                                                    |
| GEOGRAPHIC CENGAGE<br>LEARNING LEARNING © 2014                        |                                                     | About MyELT                                                             | Help   Terms of Use   Privacy Statement            |

## HOW DOES A STUDENT ENTER A COURSE KEY AFTER REGISTERING?

If a student registered for your course before getting the Course Key from you or is switching from self-study to your instructor-led course, the student must add the Course Key to his or her account by performing the following steps (written from the student perspective).

#### Notes:

- If a student has an existing account, he or she does not need to create another one.
- If your students have problems adding the Course Key, they should contact MyELT Technical Support as described on page 82.
- 1. Go to MyELT.heinle.com. Enter your username and password, and then click Sign In.

| MyELT                    |                                    |                                         |                           | Language:English 🔻                 |
|--------------------------|------------------------------------|-----------------------------------------|---------------------------|------------------------------------|
|                          |                                    | Login                                   |                           |                                    |
|                          | MyE                                | MyELT_Student1                          |                           |                                    |
|                          | •••••                              | •••                                     |                           |                                    |
|                          | Sign In Forgot Password?           |                                         |                           |                                    |
|                          | No                                 | t Registered? Create an Acco            | unt!                      |                                    |
|                          |                                    | Tours & Tutorials                       | ;                         |                                    |
| MyELT                    |                                    |                                         |                           |                                    |
| Introduction to<br>MyELT | How to Create a<br>Student Account | How to Request an<br>Instructor Account | How To Log In<br>to MyELT | Other Tutorials and<br>User Guides |
|                          |                                    |                                         |                           |                                    |
| GEOGRAPHIC<br>LEARNING   | © 2014                             |                                         | About MyELT   Help        | ferms of Use   Privacy Statement   |

2. Click Add a Resource.

| MyELT                                                                                                    | Welcome, MyELT Solf Study 2 <sup>9</sup> - Language: English - Help Sign Out |
|----------------------------------------------------------------------------------------------------|------------------------------------------------------------------------------|
| Your Resources 🛛 👯 🚍                                                                                                    | Enroll in a Course and/or Add Content<br>Dictionar is - Add a Resource       |
| Pathways: Listening And Speaking Level 2         Code: MATH-B365-CMHHUB2G/TK*U         Code: MATH-B365-CMHHUB2G/TK*U |                                                                              |
| ANTIONAL<br>GEOGRAPHIC<br>LEARNING & 2014                                                                                                    | About MyELT   Help   Terms of Use   Privacy Statement                        |

3. Click Enroll and then click Save and Go to Step 2.

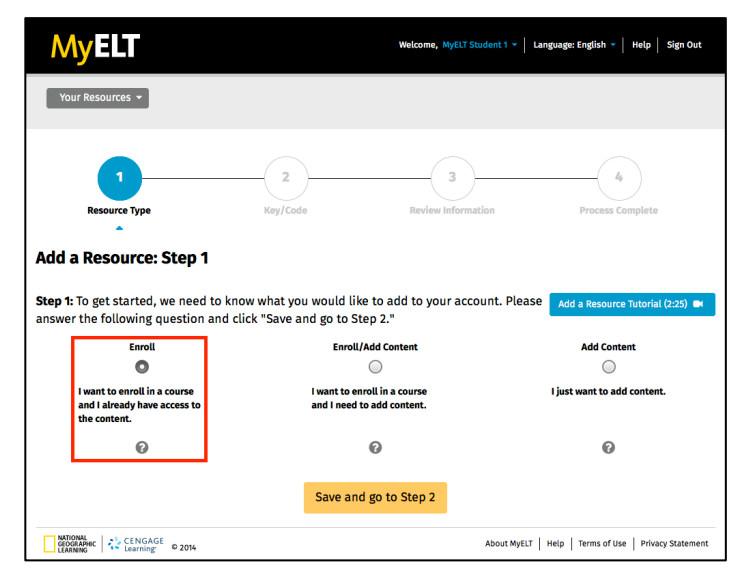

4. Enter the Course Key and click Save and Go to Step 3.

*Note:* The code shown here is an example, not the one you should enter.

| MyELT                                        |                       | Welcome, MyELT Student 1 - Lang | guage: English 👻   Help   Sign Out      |
|----------------------------------------------|-----------------------|---------------------------------|-----------------------------------------|
| Your Resources 👻                             |                       |                                 |                                         |
| 1<br>Resource Type                           | 2<br>Key/Code         | 3<br>Review Information         | 4<br>Process Complete                   |
| Add a Resource: Step 2                       | 2                     |                                 |                                         |
| Step 2: Enter the Course Key.                |                       |                                 |                                         |
|                                              | Course Key*           |                                 |                                         |
|                                              | E YEMCGRCPD6GGR       | 0                               |                                         |
|                                              | Example: E-Y5RKWWZMP5 | Y55                             |                                         |
|                                              | Save and go to Ste    | ep 3                            |                                         |
| GOGRAPHIC CENGAGE<br>LEARNING CEARING © 2014 |                       | About MyELT   F                 | Help   Terms of Use   Privacy Statement |

5. If you see this warning message, click **OK**.

| MyELT              |                                                                                                    |  |
|--------------------|----------------------------------------------------------------------------------------------------|--|
| Your Resources 🔻   | Warning                                                                                                    |  |
| 1<br>Resource Type | Warning! Enrolling in your course could result in the loss of already completed activities.<br>You will be logged out once you input your course key. Please log in again to access your course. |  |
| Add a Resource: St | Ok Cancel                                                                                                    |  |

6. Review the information. If it is correct, click **Submit** to finish enrolling in the course.

| Note: If the ii                                                     | nformation is not correct, clic                                                                | k <sup>2</sup> to re-enter your Course Key.             |
|---------------------------------------------------------------------|------------------------------------------------------------------------------------------------|---------------------------------------------------------|
| MyELT                                                               | Welcome, MyELT Self-                                                                           | Study 🧐 👻   Language: English 🍷   Help   Sign Out       |
| Your Resources 👻                                                    |                                                                                                |                                                         |
| 1<br>Resource Type                                                  | 2<br>Key/Code Review Inform                                                                    | 4<br>ation Process Complete                             |
| Add a Resource:                                                     | Step 3                                                                                         |                                                         |
| Step 3: Confirm the inf<br>modify the student typ                   | formation listed below is correct. If correct,click submit.<br>be or key/code.                 | If not, please return to previous step and              |
| Warning! Enrolling in your co<br>access your course.<br>Course Key: | urse could result in the loss of already completed activities.You will be l<br>E-YEMCGRCPD6GGR | ogged out once you press Submit. Please log in again to |
| Course Name:                                                        | Pathways 101                                                                                   |                                                         |
| Submit                                                              |                                                                                                |                                                         |
| CENGAG<br>GEOGRAPHIC<br>LEARNING                                    | E © 2014                                                                                       | About MyELT   Help   Terms of Use   Privacy Statement   |

7. Click Go To [your course's name].

| MyELT                                                                                     |                                                                   | Welcome, MyELT Student 1 -                                                   | Language: English ♥   Help   Sign Out                      |
|-------------------------------------------------------------------------------------------|-------------------------------------------------------------------|------------------------------------------------------------------------------|------------------------------------------------------------|
| Your Resources 🔻                                                                          |                                                                   |                                                                              |                                                            |
| 1                                                                                         | 2                                                                 | 3                                                                            |                                                            |
| Resource Type                                                                             | Key/Code                                                          | Review Information                                                           | Process Complete                                           |
| Process Complete!<br>Sea ut definiebas ullamcorper, i<br>oportere est. An quot dicit mano | n per docendi fierent comp<br>damus cum, nullam equide<br>Go to P | orehensam, scribentur philos<br>m vulputate ea sed, cu vim v<br>Pathways 101 | ophia ius ei. In ferri mundi<br>eniam mandamus interesset. |
| ARTIONAL<br>GEOGRAPHIC<br>LEARNING                                                        |                                                                   | About My                                                                     | ELT   Help   Terms of Use   Privacy Statement              |

8. Sign back in to MyELT to access your course.

| MyELT                    |                                    |                                         |                           | Language: English 💌                |
|--------------------------|------------------------------------|-----------------------------------------|---------------------------|------------------------------------|
|                          |                                    | Login                                   |                           |                                    |
|                          | My                                 | yELT_Student1                           |                           |                                    |
|                          |                                    |                                         |                           |                                    |
|                          | Sig                                | gn In Forgot Pa                         | ssword?                   |                                    |
|                          | N                                  | ot Registered? Create an Accor          | unti                      |                                    |
|                          |                                    | Tours & Tutorials                       | i                         |                                    |
| MyELT                    |                                    |                                         | <b>*</b>                  |                                    |
| Introduction to<br>MyELT | How to Create a<br>Student Account | How to Request an<br>Instructor Account | How To Log In<br>to MyELT | Other Tutorials and<br>User Guides |
|                          |                                    |                                         |                           |                                    |
| GEOGRAPHIC<br>LEARNING   | 0 2014                             |                                         | About MyELT   Help        | Terms of Use   Privacy Statement   |

### WHAT SHOULD I DO IF THE COURSE KEY DOES NOT WORK?

There are three common reasons students may be notified that the Course Key they entered is not accepted. *Note: If none of these solutions solve the problem, contact MyELT Technical Support as described on page 82.* 

#### **CORRECT THE ACTIVATION DATES**

1. Go to MyELT.heinle.com. Enter your username and password. Click Sign In.

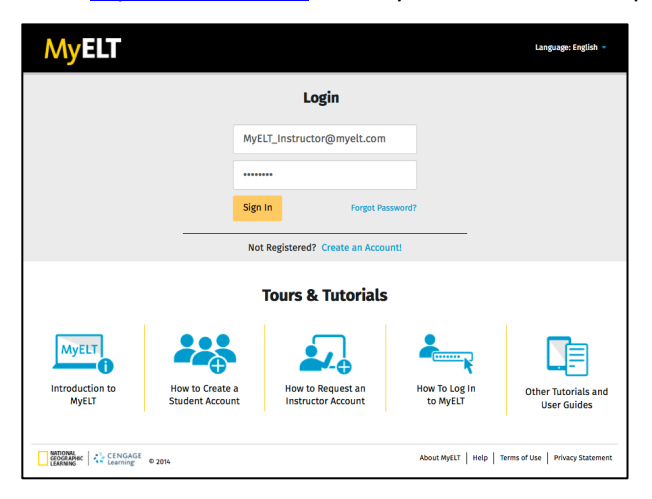

2. Click Courses.

| MyELT                                                                                                    |                                                                                              | Welcome, MyELT Instructor *   Language: English *   Help   Sign Out |
|----------------------------------------------------------------------------------------------------|----------------------------------------------------------------------------------------------|---------------------------------------------------------------------|
| Courses Students Gradebook Assignments                                                                            | All Activities                                                                               | Admin Tools                                                         |
| Home                                                                                                    |                                                                                              |                                                                     |
|                                                                                                    |                                                                                              | Messages                                                            |
|                                                                                                    | interestional integral antidericality                                                        | No New Messages                                                     |
|                                                                                                    |                                                                                              | View All                                                            |
| Welcome to MyELT!                                                                                                 |                                                                                              |                                                                     |
| To view your resources, please click 'All Activities.' If at any time you h<br>information for technical support. | ave questions, please view our Help (hyperlink) page for additional user guides as well as o | ontact                                                              |
| Manual Grading Needed                                                                                             |                                                                                              |                                                                     |
| Assignment                                                                                                    | Status Action                                                                                |                                                                     |
| There are no assignments to be graded manually                                                                    |                                                                                              |                                                                     |
|                                                                                                    |                                                                                              |                                                                     |
| MATIONAL<br>GEOGRAPHIC<br>Learning                                                                                |                                                                                              | About MyELT   Help   Terms of Use   Privacy Statement               |

3. Click **Change** and then click **Key** in the **Actions** column to the right of the course your students are having trouble enrolling in.

| My                    | ELT                    |           |             |                     |      |                  |                       | Welcome, MyELT Inst   | ructor -   Language: English -   Help   Sign Out     |
|-----------------------|------------------------|-----------|-------------|---------------------|------|------------------|-----------------------|-----------------------|------------------------------------------------------|
| <b>*</b> 0            | Courses Students       | Gradebook | Assignments | All Activities      |      |                  |                       |                       | Admin Tools                                          |
| Courses               | S                      |           |             |                     |      |                  |                       |                       |                                                      |
| Find co               | ourse name that contai | ns        | Q Yes       | ar: (Select a year) | •    |                  |                       |                       |                                                      |
| Folders               |                        | Courses   |             |                     |      |                  |                       |                       |                                                      |
| Rename  <br>subfolder | Delete   Create        | Cut Copy  | Paste Delet | e (Multiple)        |      |                  |                       |                       | New Course                                           |
| Root                  |                        | Name (    | J           |                     | Сои  | irse/Section key | Start date 🔫          | End date 🔫            | Actions                                              |
|                       |                        | D Pathwa  | iys 301     |                     | E-52 | Z3MMKYHMSQ2T     | May 29, 2014 12:00 AM | Aug 01, 2014 12:00 AM | Create -   Change -   E-mail   Delete                |
|                       |                        | section   | Monday AM   |                     | E-23 | 34P3QJA2NY5U     | May 29, 2014 12:00 AM | Aug 01, 2014 12:00 AM | Create +   Change +   E-mail   Delete                |
|                       |                        | D Pathwa  | iys 301 - 1 |                     | E-32 | 2RCN6AW4FQFH     | May 29, 2014 12:00 AM | Aug 01, 2014 12:00 AM | Create 👻 Change 💌 E-mail   Delete                    |
|                       |                        | section   | Monday AM   |                     | E-27 | N7CUWBKH2E2U     | May 29, 2014 12:00 AM | Aug 01, 2014 12:00 AM | Create - Key and elete                               |
|                       |                        |           |             |                     |      |                  |                       |                       | Course Image                                         |
| GEOGRAP<br>LEARNING   | sec CENGAGE © 2        | 114       |             |                     |      |                  |                       | Al                    | HOUT MYELT   Help   Terms of Use   Privacy Statement |

- 4. Check that:
  - The Course Key is set to start after the current date.
  - The Course Key is set to end before the current date.

In either case, select a different course start and/or end date so the current date falls within the range and then click **Update Course Details**.

| M                         | yELT                                |               |                                   |                                                                                                    |                                                                                                    |                                                                                                   |                                        |                                                               |                   |                                                                                                    |                                                                      |
|---------------------------|-------------------------------------|---------------|-----------------------------------|----------------------------------------------------------------------------------------------------|----------------------------------------------------------------------------------------------------|---------------------------------------------------------------------------------------------------|----------------------------------------|---------------------------------------------------------------|-------------------|----------------------------------------------------------------------------------------------------|----------------------------------------------------------------------|
| ñ                         | Courses                             | Students      | Gradebook                         | Assignments                                                                                                    | All Activities                                                                                               |                                                                                                   |                                        |                                                               |                   |                                                                                                    | Admin Tools                                                          |
| Cours                     | SES<br>d course nam                 |               |                                   | Q Yea                                                                                                    | r: (Select a year)                                                                                           | •                                                                                                 |                                        |                                                               |                   |                                                                                                    |                                                                      |
| Folder<br>Renam<br>subfol | rs<br>ne   Delete   C<br>lder<br>ot | reate         | Course Edi                        | it Course Ke                                                                                                    | y Informatio                                                                                                 | on                                                                                                | Your course k                          | ey date starts today .These date                              | s be changed      | -S<br>Artions                                                                                            | New Course                                                           |
|                           |                                     |               | Ger<br>You<br>Give<br>They<br>add | can use "Generate<br>or "Clear" button t<br>this code to your :<br>y can enter it when<br>it later if they've a | new" button to ge<br>o clear the course<br>students so they ca<br>they first register<br>lready registered a | nerate a new Course<br>key.<br>an enroll in this course.<br>with MyELT, or they can<br>t extbook. | Change Cours<br>Start date<br>End date | e Key date:<br>May 29, 2014 12:00 AM<br>Jun 06, 2014 12:00 AM |                   | Create +   Change +   E<br>Create +   Change +   E<br>Create +   Change +   E<br>Create +   Change +   E | -mail   Delete<br>-mail   Delete<br>-mail   Delete<br>-mail   Delete |
| AATO                      | 100AL<br>Galadiac   🚓 {             | ENGAGE © 2014 |                                   |                                                                                                    |                                                                                                    |                                                                                                   |                                        |                                                               | Jpdate Course Key | WYELT   Help   Terms of Use                                                                              | Privacy Statement                                                    |

### **RESET THE COURSE DATES**

1. Go to MyELT.heinle.com. Enter your username and password. Click Sign In.

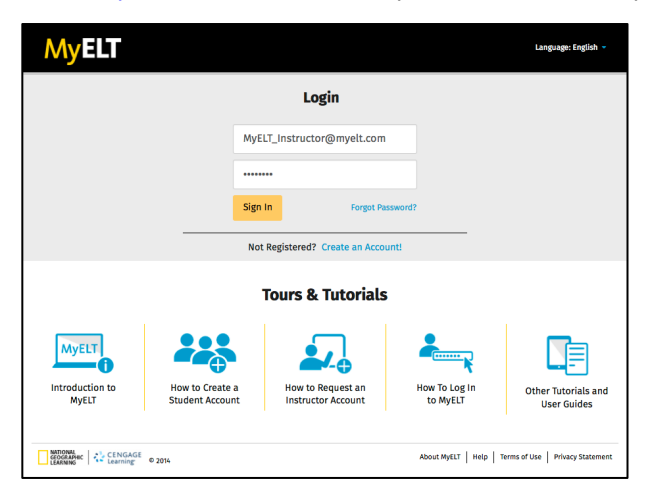

2. Click Courses.

| MyELT                                                                                                    | Welcome, MyEL                                                                                                    | 'Instructor ▼   Language: English ▼   Help   Sign Out  |
|----------------------------------------------------------------------------------------------------|----------------------------------------------------------------------------------------------------|--------------------------------------------------------|
| Courses Students Gradebook Assignments All                                                                                                    | Activities                                                                                                    | Admin Tools                                            |
| Home                                                                                                    |                                                                                                    |                                                        |
| Weicene to MyELTI           No view your recover, please click /xll Activities. <sup>1</sup> if at any time you have que information for technical support.           Manual Grading Needed | EXE THE STORE AND A STREET AND A STREET AND A STREET AND A STREET AND A STREET AND A STREET A STREET A | Messages<br>Ro New Messages<br>View All                |
| Assignment                                                                                                    | Status Action                                                                                                    |                                                        |
| There are no assignments to be graded manually                                                                                                    |                                                                                                    | About MrF1T   Helo   Terms of Like   Privacy Statement |

3. If the current date is before the course start date or after the course end date, click **Change** and then click **Information/Course Image** in the **Actions** column to the right of the course title.

**Note:** If the current date falls between the course start and end dates, contact MyELT Technical Support as described on page 82.

| M               | yelt                      |                 |           |              |                    |       |                |                       | Welcome, MyELT Inst   | ructor -   Langu | iage: English 🔻   🖡  | Help   Sign Out  |
|-----------------|---------------------------|-----------------|-----------|--------------|--------------------|-------|----------------|-----------------------|-----------------------|------------------|----------------------|------------------|
| ñ               | Courses                   | Students        | Gradebook | Assignments  | All Activities     |       |                |                       |                       |                  |                      | Admin Tools      |
| Cour            | ses                       |                 |           |              |                    |       |                |                       |                       |                  |                      |                  |
|                 | d course name             | e that contains |           | Q Yea        | r: (Select a year) | -     |                |                       |                       |                  |                      |                  |
| Folder          | 5                         |                 | Courses   |              |                    |       |                |                       |                       |                  |                      |                  |
| Renam<br>subfol | ne   Delete   Cr<br>Ider  | reate           | Cut Copy  | Paste Delete | e (Multiple)       |       |                |                       |                       |                  |                      | New Course       |
| Roo             | rt.                       |                 | Name      | 2            |                    | Cour  | se/Section key | Start date 👻          | End date 🔫            |                  | Actions              |                  |
|                 |                           |                 | D Pathwa  | ys 301       |                    | E-52  | 3MMKYHMSQ2T    | May 29, 2014 12:00 AM | Aug 01, 2014 12:00 AM | Create 🕶         | Change 👻 E-ma        | ail   Delete     |
|                 |                           |                 | section   | Monday AM    |                    | E-234 | 4P3QJA2NY5U    | May 29, 2014 12:00 AM | Aug 01, 2014 12:00 AM | Create 👻         | Key<br>Information / | Celete           |
|                 |                           |                 | Pathwa    | ys 301 - 1   |                    | E-32  | RCN6AW4FQFH    | May 29, 2014 12:00 AM | Aug 01, 2014 12:00 AM | Create 🕶         | Course Image         | 🐨 🛛 📴            |
|                 |                           |                 | section   | Monday AM    |                    | E-2N  | 7CUWBKH2E2U    | May 29, 2014 12:00 AM | Aug 01, 2014 12:00 AM | Create +         | Change +   E-ma      | ail   Delete     |
|                 |                           |                 |           |              |                    |       |                |                       |                       |                  |                      |                  |
| GEO             | IONAL<br>KRAPHIC<br>RNING | ENGAGE © 2014   |           |              |                    |       |                |                       | AL                    | out MyELT   Help | Terms of Use P       | vivacy Statement |

- 4. Check that:
  - The Course Key is set to start after the current date.
  - The Course Key is set to end before the current date.

In either case, type or select a new date so the Course Key is active on the current date, and then click **Update Course Key**.

| M               | yelt                       |               |           |             |                    |                    |                       | Welcome, MyELT Instr  | uctor 👻 🛛 Language: English 👻 🗍 Help 📔 Sign Out     |
|-----------------|----------------------------|---------------|-----------|-------------|--------------------|--------------------|-----------------------|-----------------------|-----------------------------------------------------|
| *               | Courses                    | Students      | Gradebook | Assignments | All Activities     |                    |                       |                       | Admin Tools                                         |
| Cours           | ses                        |               |           |             |                    |                    |                       |                       |                                                     |
| Fin             | d course name              | that contains |           | Q Yea       | r: (Select a year) | •                  |                       |                       |                                                     |
| Folder          | s                          |               | Courses   |             |                    |                    |                       |                       |                                                     |
| Renam<br>subfol | ne   Delete   Cre<br>der   | eate          | Cut Copy  | Paste Delet | e (Multiple)       |                    |                       |                       | New Course                                          |
| Roo             | it.                        |               | Name (    | 2           |                    | Course/Section key | Start date 🛩          | End date 🔫            | Actions                                             |
|                 |                            |               | D Pathwa  | rys 301     |                    | E-5Z3MMKYHMSQ2T    | May 29, 2014 12:00 AM | Aug 01, 2014 12:00 AM | Create •   Change •   E-mail   Delete               |
|                 |                            |               | section   | Monday AM   |                    | E-234P3QJA2NY5U    | May 29, 2014 12:00 AM | Aug 01, 2014 12:00 AM | Create -   Key Delete                               |
|                 |                            |               | Pathwa    | rys 301 - 1 |                    | E-32RCN6AW4FQFH    | May 29, 2014 12:00 AM | Aug 01, 2014 12:00 AM | Create -   Course Image 🚷 Delete                    |
|                 |                            |               | section   | Monday AM   |                    | E-2N7CUWBKH2E2U    | May 29, 2014 12:00 AM | Aug 01, 2014 12:00 AM | Create 👻   Change 👻   E-mail   Delete               |
|                 |                            |               |           |             |                    |                    |                       |                       |                                                     |
| GEO<br>LEAN     | IONAL<br>GEARING<br>RIMING | NGAGE © 2014  |           |             |                    |                    |                       | Ab                    | out MyELT   Help   Terms of Use   Privacy Statement |

5. In either case, select a different course start and/or end date so the current date falls within the range and then click **Update Course Details**.

| Μ     | yELT                       |                |         |        |        |           |         |        |        |         |    |          |          |                             |                                                 |
|-------|----------------------------|----------------|---------|--------|--------|-----------|---------|--------|--------|---------|----|----------|----------|-----------------------------|-------------------------------------------------|
| *     | Courses                    |                |         |        |        |           |         |        |        |         |    |          |          |                             |                                                 |
| Cou   | rses                       |                |         |        |        |           |         |        |        |         |    |          |          |                             |                                                 |
| Fi    |                            |                |         |        |        | Q Ye      | •       |        | J      | une 20  | 14 |          | >        |                             |                                                 |
|       |                            |                |         |        |        |           |         |        | ти     | We      | Th | Fr       | Sa       |                             |                                                 |
| Folde | ers                        |                | Courses |        |        | _         | 25      | 26     | 27     | 28      | 29 | 30       | 31       |                             | Ð                                               |
| Rena  | me   Delete   C            | reate          | Cut     | Edit   | Co     | urse Ir   | 1       | 2      | 3      | 4       | 5  | 6        | 7        |                             | New Course                                      |
| subto |                            |                |         | Below  | are y  | our cours | е<br>15 | 9      | 10     | 11      | 12 | 13<br>20 | 14<br>21 | ate Course details" button. |                                                 |
| Ro    | ot                         |                | •       | Course | e Narr | ne *:     | 22      | 23     | 24     | 25      | 26 | 27       | 28       | Course Image: Rods -        | Actions                                         |
|       |                            |                |         |        |        |           | 29      | 30     | 1      | 2       | 3  | 4        | 5        |                             | Create -   Change -   E-mail   Delete           |
|       |                            |                |         | Course | e Nun  | iber:     |         |        |        | 0       |    |          |          |                             | Create -   Change -   E-mail   Delete           |
|       |                            |                |         | Course | e star | ts on:    | Ju      | un 02, | 2014 1 | 2:00 AM | 4  |          | Ċ        |                             | Create -   Change -   E-mail   Delete           |
|       |                            |                | 0       | Course | e end  | s on:     | A       | ug 01, | 2014 1 | 2:00 Al | N  |          | ć        |                             | Create -   Change -   E-mail   Delete           |
|       |                            |                |         |        |        |           |         |        |        |         |    |          |          |                             |                                                 |
|       | NTIONAL<br>Iographic   🛟 ( | cengage © 2014 | l       |        |        |           |         |        |        |         |    |          |          | Update Course details       | NyELT   Help   Terms of Use   Phivacy Statement |

### HAVE STUDENTS TRY AGAIN

- 1. Give the students the Course Key again.
- 2. Ask the students to re-enter the Course Key, making sure they type the numbers and letters in the correct order.

# **USING THE GRADEBOOK AND RUNNING REPORTS**

The Gradebook lets you track student progress and performance in your course. You can view this information in the Gradebook itself or you can run reports on the class as a whole, groups of students, or individuals.

## HOW DO I VIEW STUDENT PROGRESS?

1. Go to MyELT.heinle.com. Enter your username and password. Click Sign In.

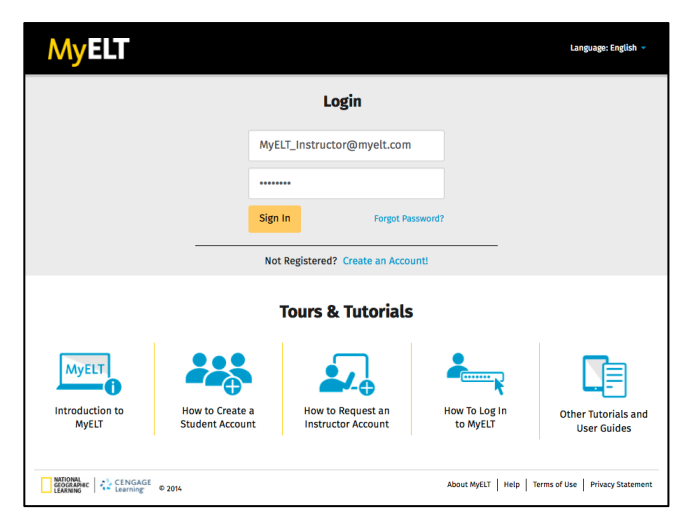

2. Click Gradebook.

| MyELT                                                                                                    | Welcome,                                                                                          | MyELT Instructor *   Language: English *   Help   Sign Out |
|----------------------------------------------------------------------------------------------------|---------------------------------------------------------------------------------------------------|------------------------------------------------------------|
| Courses Students Gradebook Assignments                                                                                                 | All Activities                                                                                    | Admin Tools                                                |
| Home                                                                                                    |                                                                                                   |                                                            |
|                                                                                                    |                                                                                                   | Messages<br>No New Messages<br>View All                    |
| Welcome to MyELT!<br>To view your resources, please click 'All Activities.' If at any time you h<br>information for technical support. | we questions, please view our Help (hyperfink) page for additional user guides as well as contact |                                                            |
| Manual Grading Needed                                                                                                    |                                                                                                   |                                                            |
| Assignment                                                                                                    | Status Action                                                                                     |                                                            |
| There are no assignments to be graded manually                                                                                         |                                                                                                   |                                                            |
|                                                                                                    |                                                                                                   |                                                            |
| CENGAGE 0 2014                                                                                                    |                                                                                                   | About MyELT   Help   Terms of Use   Privacy Statement      |

3. Make sure the title of the course that you want to view student progress for appears at the top of the page. If not, click the arrow to the right of the current title and select the correct course.

| Ν    | yELT                                |               |             |             |                          |                                        | Welcome,                      | MyELT Instructor - Language: Eng  | glish 👻   Help   Sign Out |
|------|-------------------------------------|---------------|-------------|-------------|--------------------------|----------------------------------------|-------------------------------|-----------------------------------|---------------------------|
| *    | Courses                             | Students      | Gradebook   | Assignments | All Activities           |                                        |                               |                                   | Admin Tools               |
| Grad | ect a Course or<br>athways 301 (See | Section       | 301 (Sectio | in 1) -     |                          |                                        |                               | Tutorial: How to view student and | class progress (2:25) 🛤   |
|      |                                     |               |             | Kep         | Assistment               | port type / • Manage : { Cnoose a root | 1•                            |                                   |                           |
|      |                                     |               |             |             | Assignment.              |                                        | Unit                          | 1 - A                             |                           |
|      |                                     |               |             |             | Unit 1 / Lesson A / Gram | unit 1 / Lesson A / Language Function  | Unit 1 / Lesson A / Listening | Unit 1 / Lesson A / Pronunciation | Unit 1 / Lesson A / Speak |
|      |                                     |               |             |             | not taken                | not taken                              | not taken                     | not taken                         | not taken                 |
|      |                                     |               |             |             | 60%                      | 50%                                    | 50%                           | not taken                         | not taken                 |
|      |                                     |               |             | * Due I     | Date Changed 🛛 🖸 Ungrada | le From Learning Path                  |                               |                                   |                           |
|      | ATIONAL<br>IOGRAPHIC<br>ARNING      | ENGAGE © 2014 |             |             |                          |                                        |                               | About MyELT Help Terms            | of Use Privacy Statement  |

- 4. Examine the assignment and average grades for each student.
- 5. Click each student's name to see more detailed information about his or her performance.

| M              | yelt                       |                |                                    |                            |                                 |                                       | Welcome,                      | MyELT Instructor 👻 📔 Language: Eng | tlish ∽   Help   Sign Out  |
|----------------|----------------------------|----------------|------------------------------------|----------------------------|---------------------------------|---------------------------------------|-------------------------------|------------------------------------|----------------------------|
| *              | Courses                    | Students       | Gradebook                          | Assignments                | All Activities                  |                                       |                               |                                    | Admin Tools                |
| Grad<br>• View | ebook: F                   | Oriew All      | 301 (Section<br>Self-Study Activit | on 1) <del>-</del><br>ties |                                 |                                       |                               | Tutorial: How to view student and  | class progress (2:25) 🛤    |
| Fin            | d a student n              | ame that conta | lins                               | Q Rej                      | port Creator : ( Choose a repor | t type ) 👻 Manage : ( Choose a Tool   | ) +                           |                                    |                            |
|                |                            |                |                                    |                            |                                 |                                       |                               |                                    |                            |
|                |                            |                |                                    |                            | Assignment:                     |                                       |                               |                                    |                            |
| 🗆 In           | clude All Unta             | aken Assignme  | nts in Grade Tota                  | l                          |                                 |                                       | Unit 1                        | I - A                              |                            |
| Stude          | nt 🖪                       |                | Total                              |                            | Unit 1 / Lesson A / Grammar     | Unit 1 / Lesson A / Language Function | Unit 1 / Lesson A / Listening | Unit 1 / Lesson A / Pronunciation  | Unit 1 / Lesson A / Speak  |
| View S         | Student's Grade            | s              | N/A                                |                            | not taken                       | not taken                             | not taken                     | not taken                          | not taken                  |
| ⊠ <u>Stu</u>   | dent, MyELT                |                | 57.5%                              |                            | 60%                             | 50%                                   | 50%                           | not taken                          | not taken                  |
| 🕕 Grad         | ding Incomplete            | 🕒 Offline      | 🥒 Needs Manual                     | Grading 🏾 🏶 Due            | Date Changed 🖸 Ungradable       | From Learning Path                    |                               |                                    |                            |
| GEO            | IONAL<br>IGRAPHIC<br>RNING | earning © 2014 | •                                  |                            |                                 |                                       |                               | About MyELT   Help   Terms         | of Use   Privacy Statement |

6. Click a student's **score** to the right of an assignment to see the answers that the student submitted.

| Welcome, MyELT Instructor +   Language: English +   Help   Sign Out                                                                                |                              |         |               |                         |                          |  |  |
|----------------------------------------------------------------------------------------------------|------------------------------|---------|---------------|-------------------------|--------------------------|--|--|
| Courses Students Gradebook Assignments                                                                                                    | All Activities               |         |               |                         | Admin Tools              |  |  |
| Gradebook: Pathways 301 >> Grades for a Single Student in Course Student : Student, MyELT  GRADE INFO Overall Grade : S750% Total Score : Z200/400 |                              |         |               |                         |                          |  |  |
| Name 👻                                                                                                    | Score (Correct / Possible) 👻 | %       | Times Taken 👻 | Last Taken On 🔽         | Time Spent (All Takes) 👻 |  |  |
| 😑 Unit 1 - A                                                                                                    |                              |         |               |                         |                          |  |  |
| Unit 1 / Lesson A / Vocabulary                                                                                                    | 7.00 / 10.00                 | 70.00 % | 1             | 2014/05/29, 11:14:39 AM | 00:00:48                 |  |  |
| Unit 1 / Lesson A / Listening                                                                                                    | 5.00 / 10.00                 | 50.00 % | 1             | 2014/05/29, 11:13:25 AM | 00:01:01                 |  |  |
| Unit 1 / Lesson A / Language Function                                                                                                    | 5.00 / 10.00                 | 50.00 % | 1             | 2014/05/29, 11:12:15 AM | 00:04:07                 |  |  |
| Unit 1 / Lesson A / Grammar                                                                                                    | 6.00 / 10.00                 | 60.00 % | 1             | 2014/05/29, 10:54:02 AM | 00:01:15                 |  |  |
| Unit 1 / Lesson A / Pronunciation                                                                                                    | not taken                    | 0.00 %  | 0             | not taken               | 00:00:00                 |  |  |
| Unit 1 / Lesson A / Speaking                                                                                                    | not taken                    | 0.00 %  | 0             | not taken               | 00:00:00                 |  |  |
| About WyELT Help Terms of Use Privacy Statement                                                                                                    |                              |         |               |                         |                          |  |  |

7. Click **Grade total assignment/leave a comment** if you want change the student's score and/or enter feedback for the student.

| Welcome, MyELT Instructor + Language: English + Hel                                                                                                    |                |                |       |             |  |  |  |  |
|----------------------------------------------------------------------------------------------------|----------------|----------------|-------|-------------|--|--|--|--|
| All Activities                                                                                                    |                |                |       | Admin Tools |  |  |  |  |
| Gradebook: Pathways 301 >> Edit Grade in Course                                                                                                    |                |                |       |             |  |  |  |  |
| Assignment: Unit 1 / Lesson A / Vocabulary  Student: Student, MyELT                                                                                                    | ]              |                |       |             |  |  |  |  |
| Assignment Score (Correct/Possible): 7.00/10 → Grade total assignment/leave a comment<br>Adjusted Score:: 7.00 ©<br>Graded : Electronic<br>Times Taken 1: 1<br>Time Spent (All Takes) : 00:00:48<br>Last Taken On:: 2014/05/29, 11:14:39 AM                                                                  |                |                |       |             |  |  |  |  |
| Question                                                                                                    | Correct Answer | Student Answer | Score | Comment     |  |  |  |  |
| Q1: "Directions."^ Drag the correct word into each sentence or question. Click the words to change your<br>answer. Scroll down. Complete all items. Then click Submit to check your answers Do you really think<br>that eating fast food every day is []?                                                    | healthy        | healthy        | 1.0   | Add Comment |  |  |  |  |
| Q2: "Directions:" Drag the correct word into each sentence or question. Click the words to change your<br>answer. Scroll down. Complete all Items. Then Click Submit to check your answers. — Being physically active<br>is one of the most important things you can do to prevent or control high blood []. | pressure       | pressure       | 1.0   | Add Comment |  |  |  |  |
| Q3: ""Directions:" "Drag the correct word into each sentence or question. Click the words to change your<br>answer. Scroil down. Complete all items. Then click Submit to check your answers A healthy [] contains<br>food from each of the four major food groups.                                          | diet           | diet           | 1.0   | Add Comment |  |  |  |  |

8. Click the arrow to the right of the current assignment's title and select another assignment to see the same student's answers. Click the arrow to the right of the current student's name and select another one to see that student's answers on the same assignment.

| MyELT                                                                                                    |                | Welcome, MyELT Instructor - | Language: Er | nglish 👻   Help   Sign Out |  |  |  |  |
|----------------------------------------------------------------------------------------------------|----------------|-----------------------------|--------------|----------------------------|--|--|--|--|
| Courses         Students         Gradebook         Assignments         All Activities                                                                                                    |                |                             |              | Admin Tools                |  |  |  |  |
| Gradebook: Pathways 301 >> Edit Grade in Course                                                                                                    |                |                             |              |                            |  |  |  |  |
| Unit 1 / Lesson A / Grammar<br>10 * Gence<br>10 * Gence<br>1 |                |                             |              |                            |  |  |  |  |
| Unit 1 / Lesson A / Entering v / onic<br>Unit 1 / Lesson A / Pronunciation onic<br>Unit 1 / Lesson A / Speaking has                                                                                                    |                |                             |              |                            |  |  |  |  |
| Unit 1 / Lesson A / Vocabulary 05/29, 1:14:39 AM                                                                                                    |                |                             |              |                            |  |  |  |  |
| Take 1: 70.00%                                                                                                    |                |                             |              |                            |  |  |  |  |
| Question                                                                                                    | Correct Answer | Student Answer              | Score        | Comment                    |  |  |  |  |
| Q1: "Obrections."^ Drag the correct word into each sentence or question. Click the words to change your<br>answer. Scroll down. Complete all Items. Then click Submit to check your answers Do you really think<br>that eating fast food every day is []?                                                                                                    | healthy        | healthy                     | 1.0          | Add Comment                |  |  |  |  |
| Q2: ""Directions:" Drag the correct word into each sentence or question. Click the words to change your<br>answer. Scroll down. Complete all lems. Then Click Saturbit to check your answers. — Being physically active<br>is one of the most important things you can do to prevent or control high blood [].                                                                                                    | pressure       | pressure                    | 1.0          | Add Comment                |  |  |  |  |
| Q3: "Oirrections:"D Trag the correct word into each sentence or question. Click the words to change your<br>answer. Scroll down. Complete all Items. Then click Submit to check your answers A healthy [] contains<br>food from each of the four major food groups.                                                                                                    | diet           | diet                        | 1.0          | Add Comment                |  |  |  |  |

9. When you are done looking at individual student scores and answers, click **Return**.

10. Click **View All Self-Study Activities** to see student scores on unassigned activities that they completed on his or her own. Click a student's name and then the student's score to see the answers that he or she submitted. When you are done looking at individual student scores and answers, click **Return**.

| MyELT                                                                                                    | Welcome, MyELT Instructor +   Language: English +   Help   Sign Out |  |  |  |  |  |  |  |
|----------------------------------------------------------------------------------------------------|---------------------------------------------------------------------|--|--|--|--|--|--|--|
| Courses Students Gradebook Assignments All Activities                                                              | Admin Tools                                                         |  |  |  |  |  |  |  |
| Gradebook: Pathways 301 (Section 1) →<br>○ View Assignments  ③ View All Self-Study Activities                      |                                                                     |  |  |  |  |  |  |  |
| Find a student name that contains     Q     Report Creator: (Choose a report type) >     Manage: (Choose a Tool) > |                                                                     |  |  |  |  |  |  |  |
| View Student's Grades                                                                                              | Total                                                               |  |  |  |  |  |  |  |
| Student, MyELT                                                                                                    | 70%                                                                 |  |  |  |  |  |  |  |
|                                                                                                    | 0%                                                                  |  |  |  |  |  |  |  |
| USTORMA<br>CECCARAPAC + CENIGAGE © 2014                                                                            | About MyELT   Help   Terms of Use   Privacy Statement               |  |  |  |  |  |  |  |

| Welcome, MyELT Instructor +   Language: English +   Help   St                                                                 |                                                               |             |                     |             |                |                          |         | anguage: English 🔻   Help   Sign Out |                         |                                        |
|----------------------------------------------------------------------------------------------------|---------------------------------------------------------------|-------------|---------------------|-------------|----------------|--------------------------|---------|--------------------------------------|-------------------------|----------------------------------------|
| *                                                                                                    | Courses                                                       | Students    | Gradebook           | Assignments | All Activities |                          |         |                                      |                         | Admin Tools                            |
| Non-Assigned Gradebook: Pathways 301 >> Grades for a Single Student in Course         Student: Student, MyELT ▼ ☑ Book: All ▼ |                                                               |             |                     |             |                |                          |         |                                      |                         |                                        |
| Book N                                                                                                    | ame 👻                                                         | Act         | ivity 👻             |             | Sco            | ore (Correct/Possible) 👻 | %       | Times Taken 🔻                        | Last Taken On 🔽         | Total Time Spent (All Takes) 👻         |
| Pathwa<br>Speakir                                                                                                    | ys: Listening a<br>1g Level 2                                 | nd Uni      | it 1 / Lesson A / L | istening    |                | <u>7.00/10.00</u>        | 70.00 % | 1                                    | 2014/05/29, 12:52:07 PM | 00:13:21                               |
|                                                                                                    | ONAL C                                                        | NGAGE © 201 |                     |             |                |                          | -       |                                      | About MuELT             | Hele Torger of Heg   Bringer Statement |
| GEO                                                                                                    | GOGARBAC 2014 About MyELT Help Terms of Use Privacy Statement |             |                     |             |                |                          |         |                                      |                         |                                        |
### HOW DO I LISTEN TO RECORDED ANSWERS?

Students record oral answers to some MyELT assignments. These recordings are saved in the Gradebook so you can listen to them.

1. Go to MyELT.heinle.com. Enter your username and password. Click Sign In.

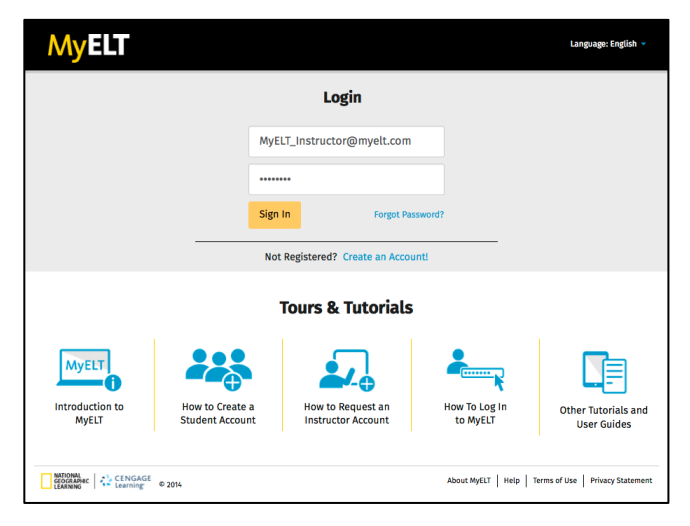

2. Click Gradebook.

| My          | ELT                 |                   |                                 |                        |                          |                               | Welcome,                  | MyELT Instructor - Langua   | ge: English 👻   Help   Sign Out  |
|-------------|---------------------|-------------------|---------------------------------|------------------------|--------------------------|-------------------------------|---------------------------|-----------------------------|----------------------------------|
| 1 C         | ourses Studen       | s Gradebook       | Assignments                     | All Activities         |                          |                               |                           |                             | Admin Tools                      |
| Home        |                     | ***<br>           | Mytty<br>Autors Barry<br>2 + 24 |                        | An and a local day local |                               |                           | Messages<br>No New Messages |                                  |
| Welcome     | to MyELT!           |                   |                                 |                        |                          |                               | _                         | View All                    |                                  |
| information | for technical supp  | rt.               | r at any time you na            | we questions, please v | ew our netp (nyperu      | nik) page for additional user | guides as well as contact |                             |                                  |
| Manual G    | rading Needed       |                   |                                 |                        |                          |                               |                           |                             |                                  |
| Assignmen   | t                   |                   |                                 | Status                 |                          | Action                        |                           |                             |                                  |
| There are n | o assignments to b  | e graded manually |                                 |                        |                          |                               |                           |                             |                                  |
|             |                     |                   |                                 |                        |                          |                               |                           |                             |                                  |
| GEOGRAP     | ac CENGAGE Learning | 2014              |                                 |                        |                          |                               |                           | About MyELT   Help          | Terms of Use   Privacy Statement |

3. Make sure the title of the course with the recordings you want to listen to appears at the top of the page. If not, click the arrow to the right of the current title and select the correct course.

| Ν                                     | <b>y</b> ELT                                                                          | •                          |           |             |                              |                                          | Welcome,                      | MyELT Instructor - Language: Eng  | glish 👻   Help   Sign Out |  |
|---------------------------------------|---------------------------------------------------------------------------------------|----------------------------|-----------|-------------|------------------------------|------------------------------------------|-------------------------------|-----------------------------------|---------------------------|--|
| *                                     | Courses                                                                               | Students                   | Gradebook | Assignments | All Activities               |                                          |                               |                                   | Admin Tools               |  |
| Gradebook: Pathways 301 (Section 1) ~ |                                                                                       |                            |           |             |                              |                                          |                               | Tutorial: How to view student and | class progress (2:25) 🛤   |  |
|                                       |                                                                                       | k                          |           | Reş         | port Creator : (Choose a rep | ort type ) 👻 Manage : ( Choose a Tool    | ) +                           |                                   |                           |  |
|                                       |                                                                                       |                            |           |             | Assignment:                  |                                          |                               |                                   |                           |  |
|                                       |                                                                                       |                            |           |             | Unit 1 - A                   |                                          |                               |                                   |                           |  |
|                                       |                                                                                       |                            |           |             | Unit 1 / Lesson A / Gramm    | ur Unit 1 / Lesson A / Language Function | Unit 1 / Lesson A / Listening | Unit 1 / Lesson A / Pronunciation | Unit 1 / Lesson A / Speak |  |
|                                       |                                                                                       |                            |           |             | not taken                    | not taken                                | not taken                     | not taken                         | not taken                 |  |
|                                       |                                                                                       |                            |           |             | 60%                          | 50%                                      | 50%                           | not taken                         | not taken                 |  |
|                                       | Due Deter Changed     O Lingedoble     O Lingedoble     O Lingedoble     O Lingedoble |                            |           |             |                              |                                          |                               |                                   |                           |  |
|                                       | ATIONAL<br>EOGRAPHIC<br>EARNING                                                       | CENGAGE © 2014<br>Learning |           |             |                              |                                          |                               | About MyELT   Help   Terms        | of Use Privacy Statement  |  |

4. If the answers you want to listen to were for unassigned activities, click **View All Self-Study Activities**. Otherwise, leave **View Assignments** selected.

| My           | Welcome, MyELT Instructor -   Language: English -   Help   Sign Out                                        |                           |                   |             |                             |                                       |                               |                                   |                            |  |
|--------------|----------------------------------------------------------------------------------------------------|---------------------------|-------------------|-------------|-----------------------------|---------------------------------------|-------------------------------|-----------------------------------|----------------------------|--|
| *            | Courses                                                                                                    | Students                  | Gradebook         | Assignments | All Activities              |                                       |                               |                                   | Admin Tools                |  |
| Grad         | Gradebook: Pathways 301 (Section 1) - Tutorial: How to view student and class progress (2:25) =            |                           |                   |             |                             |                                       |                               |                                   |                            |  |
| Fin          | Find a student name that contains Q Report Creator: (Choose a report type) - Manage: (Choose a Tool) -     |                           |                   |             |                             |                                       |                               |                                   |                            |  |
|              |                                                                                                    |                           |                   |             |                             |                                       |                               |                                   |                            |  |
|              |                                                                                                    |                           |                   |             | Assignment:                 |                                       |                               |                                   |                            |  |
|              | clude All Unta                                                                                             | aken Assignmei            | nts in Grade Tota | d           |                             |                                       | Unit 1                        | - A                               |                            |  |
| Stude        | nt 🖪                                                                                                    |                           | Total             |             | Unit 1 / Lesson A / Grammar | Unit 1 / Lesson A / Language Function | Unit 1 / Lesson A / Listening | Unit 1 / Lesson A / Pronunciation | Unit 1 / Lesson A / Speak  |  |
| ⊠ Stu        | dent, MyELT                                                                                                |                           | N/A               |             | not taken                   | not taken                             | not taken                     | not taken                         | not taken                  |  |
| <b>⊠</b> Stu | dent, MyELT                                                                                                |                           | 57.5%             |             | 60%                         | 50%                                   | 50%                           | not taken                         | not taken                  |  |
| 🕕 Grat       | 🚯 Grading Incomplete 🐵 Offline 🥒 Needs Manual Grading 🛸 Due Date Changed 💿 Ungradable 🔹 Fram Learning Path |                           |                   |             |                             |                                       |                               |                                   |                            |  |
| GEO<br>LEA   | IONAL<br>JGRAPHIC<br>RNING                                                                                 | ENGAGE © 2014<br>learning | 1                 |             |                             |                                       |                               | About MyELT   Help   Terms        | of Use   Privacy Statement |  |

5. Click the name of the student whose answers you want to listen to.

| N                   | Welcome, MyELT Instructor -   Language: English -   Help   Sign Out                                                                                                    |                          |                    |                 |                                     |                                         |                                       |                                           |  |  |  |
|---------------------|----------------------------------------------------------------------------------------------------|--------------------------|--------------------|-----------------|-------------------------------------|-----------------------------------------|---------------------------------------|-------------------------------------------|--|--|--|
| *                   | Courses                                                                                                    | Students                 | Gradebook          | Assignments     | All Activities                      |                                         |                                       | Admin Tools                               |  |  |  |
| Grad                | Gradebook: Pathways 301 (Section 1) - Tutorial: How to view student and class progress (2:25) - Cutorial: How to view student and class progress (2:25) - Cutorial: How to view student and cl |                          |                    |                 |                                     |                                         |                                       |                                           |  |  |  |
| Fi                  | Find a student name that contains     Q     Report Creator: (Choose a report type) •     Manage: (Choose a Tool) •                                                                                                    |                          |                    |                 |                                     |                                         |                                       |                                           |  |  |  |
|                     |                                                                                                    |                          |                    |                 | Assignment:                         |                                         |                                       |                                           |  |  |  |
|                     | nclude All Unta                                                                                                    | ken Assignmei            | nts in Grade Total |                 |                                     |                                         |                                       |                                           |  |  |  |
| Stud                | ent 🖪                                                                                                    |                          | Total              |                 | Copy of Unit 1 / Lesson A / Grammar | Copy of Un Lesson A / Language Function | Copy of Unit 1 / Lesson A / Listening | Copy of Unit 1 / Lesson A / Pronunciation |  |  |  |
| ⊠st                 | udent, MyELT                                                                                                    | _                        | N/A                |                 | not taken                           | not taken                               | not taken                             | not taken                                 |  |  |  |
| Viev                | v Student's Grade                                                                                                    | 5                        | N/A                |                 | not taken                           | not taken                               | not taken                             | not taken                                 |  |  |  |
| <b>⊠</b> <u>s</u> t | udent MyELT                                                                                                    |                          | 73.64%             |                 | not taken                           | not taken                               | not taken                             | not taken                                 |  |  |  |
| ⊠St                 | udent, MyELT                                                                                                    |                          | N/A                |                 | not taken                           | not taken                               | not taken                             | not taken                                 |  |  |  |
|                     |                                                                                                    |                          |                    |                 | -                                   |                                         |                                       |                                           |  |  |  |
| \rm Gr              | ading Incomplete                                                                                                    | Offline                  | 🥒 Needs Manual (   | irading 🛛 🍀 Due | Date Changed 🛛 Ongradable 🔵 From    | n Learning Path                         |                                       |                                           |  |  |  |
| G                   | ATIONAL<br>EOGRAPHIC<br>EARNING                                                                                                    | ENGAGE © 2014<br>earning | ,                  |                 |                                     |                                         | About MyELT                           | Help   Terms of Use   Privacy Statement   |  |  |  |

6. Click **Audio Sample** in the **Notes** column to the right of the assignment.

| Wetcome, MyELT Wetcome, MyELT/Instructor - Language: English -   Help   Sign Dut |                              |         |               |                         |                          |                  |  |  |  |  |
|----------------------------------------------------------------------------------|------------------------------|---------|---------------|-------------------------|--------------------------|------------------|--|--|--|--|
| Courses Students Gradebook Assignmen                                             | ts All Activities            |         |               |                         |                          | Admin Tools      |  |  |  |  |
| Gradebook: Pathways 301 >> Grades for a Single Student in Course                 |                              |         |               |                         |                          |                  |  |  |  |  |
| Name 👻                                                                           | Score (Correct / Possible) 👻 | 8       | Times Taken 👻 | Last Taken On 🗨         | Time Spent (All Takes) 👻 | Notes            |  |  |  |  |
| 😑 Unit 1 - A                                                                     |                              |         |               |                         |                          |                  |  |  |  |  |
| Unit 1 / Lesson A / Vocabulary                                                   | 7.00 / 10.00                 | 70.00 % | 1             | 2014/05/29, 11:14:39 AM | 00:00:48                 |                  |  |  |  |  |
| Unit 1 / Lesson A / Listening                                                    | 5.00 / 10.00                 | 50.00 % | 1             | 2014/05/29, 11:13:25 AM | 00:01:01                 |                  |  |  |  |  |
| Unit 1 / Lesson A / Language Function                                            | 5.00 / 10.00                 | 50.00 % | 1             | 2014/05/29, 11:12:15 AM | 00:04:07                 |                  |  |  |  |  |
| Unit 1 / Lesson A / Grammar                                                      | 6.00 / 10.00                 | 60.00 % | 1             | 2014/05/29, 10:54:02 AM | 00:01:15                 |                  |  |  |  |  |
| Unit 1 / Lesson A / Pronunciation                                                | not taken                    | 0.00 %  | 0             | not taken               | 00:00:00                 |                  |  |  |  |  |
| Unit 1 / Lesson A / Speaking                                                     | not taken                    | 0.00 %  | 0             | not taken               | 00:00:00                 |                  |  |  |  |  |
| 😑 Unit 2 - A                                                                     |                              |         |               |                         |                          |                  |  |  |  |  |
| Unit 2 / Lesson A / Listening                                                    | 6.00 / 10.00                 | 60.00 % | 1             | 2014/06/07, 8:46:53 AM  | 00:00:22                 |                  |  |  |  |  |
| Unit 2 / Lesson A / Speaking                                                     | 27.00 / 30.00                | 90.00 % | 1             | 2014/06/07, 8:46:24 AM  | 00:01:11                 | Audio<br>Samples |  |  |  |  |
| Unit 2 / Lesson A / Pronunciation                                                | 25.00 / 30.00                | 83.33 % | 1             | 2014/06/07, 8:45:11 AM  | 00:01:33                 | Audio<br>Samples |  |  |  |  |
| Unit 2 / Lesson A / Grammar                                                      | not taken                    | 0.00 %  | 0             | not taken               | 00:00:00                 | 69               |  |  |  |  |
| the first statement of the second statement of the                               | not taken                    | 0.00 %  | 0             | not taken               | 00:00:00                 |                  |  |  |  |  |
| Unit 2 / Lesson A / Language Function                                            |                              |         |               |                         |                          |                  |  |  |  |  |

7. Click the play button 🗈 to listen to the student's answer. Click **Add Comment** to leave feedback.

| MyELT                                                                                                    |                | w              | /elcome, Mj | ELT Instructor 👻 Lang | uage: English 👻 🛛 Help 🗌    | Sign Out  |  |  |
|----------------------------------------------------------------------------------------------------|----------------|----------------|-------------|-----------------------|-----------------------------|-----------|--|--|
| Courses Students Gradebook Assignments All Activities                                                                                                    |                |                |             |                       | Adr                         | nin Tools |  |  |
| Gradebook: Pathways 301 >> Edit Grade in Course                                                                                                    |                |                |             |                       | -                           | Return    |  |  |
| Assignment: Unit 2 / Lesson A / Pronunciation - Student: Stude                                                                                                    | nt, MyELT 🔻 🖂  |                |             |                       |                             |           |  |  |
| Assignment Score (Correct/Possible): 25.00/30 - 0 Grade total assignment/leave a comment<br>Adjusted Score: 25.00<br>Graded: Electronic<br>Times Statu: 1<br>Times Statu: 0<br>Lant Taken Grade: 2014/06/07, 84:511 AM                                                                             |                |                |             |                       |                             |           |  |  |
| Question                                                                                                    | Correct Answer | Student Answer | Score       | Comment               | Student Audio Response      |           |  |  |
| Qt: ^^Directions:^^ Listen. Then click Record and repeat aloud. Click Play Back to listen to<br>your voice. Click Check to check your pronunciation. Click the Help (?) icon to see an<br>explanation of your score Luke is happy using public transportation.                                     | Not Applicable | Not Applicable | 6.0         | Add Comment           | Click play to hear response |           |  |  |
| Q2: "Directions:" Listen. Then click Record and repeat aloud. Click Play Back to listen to<br>your voice. Click Check to check your pronunciation. Click the Help (?) Icon to see an<br>explanation of your score No, the conservation meeting is not in the cafeteria. It's in the<br>boardroom.  | Not Applicable | Not Applicable | 3.0         | Add Comment           | Click play to hear response | Þ         |  |  |
| Q3: "Directions:" Listen. Then click Record and repeat aloud. Click Play Back to listen to<br>your voice. Click Check to check your pronunciation. Click the Help (?) icon to see an<br>explanation of your score If you want to do something about global warming, you need<br>to act now.        | Not Applicable | Not Applicable | 5.0         | Add Comment           | Click play to hear response | Þ         |  |  |
| Q4: ""Directions:" Listen. Then click Record and repeat aloud. Click Play Back to listen to<br>your volce. Click Check to check your pronunciation. Click the Help (7) Icon to see an<br>explanation of your score Solar power and wind power are both good alternatives for<br>conserving energy. | Not Applicable | Not Applicable | 5.0         | Add Comment           | Click play to hear response | F         |  |  |
| QS: ""Directions:" Listen. Then click Record and repeat aloud. Click Play Back to listen to<br>your volce. Click Check to check your pronunciation. Click the Help (?) icon to see an<br>explanation of your score Which one is more efficient-a car or a scooter?                                 | Not Applicable | Not Applicable | 6.0         | Add Comment           | Click play to hear response | Þ         |  |  |
| NDOWL<br>CANADAC 20 CENCAGE 0 2014                                                                                                    |                |                |             | About MyELT Help      | D Terms of Use Privacy S    | latement  |  |  |

8. When you are done, click **Return**.

### WHY CAN'T I SEE A STUDENT'S SCORE?

There are two common reasons that a student's score might not appear in the Gradebook even though the student says he or she completed it.

Note: If none of these solutions solve the problem, contact MyELT Technical Support as described on page 82.

#### STUDENT DID THE ASSIGNMENT AS A SELF-STUDY ACTIVITY

- Ask the student to check his or her **Assignments** page to see what it says in the column to the far right of the assignment.
  - If it says Take, the student must retake the activity.
  - If it says **Retake**, contact MyELT Technical Support as described on page 82.
  - If it is blank, the student has already taken the assignment as many times as allowed or the assignment is past due.

| MyELT                                   |            | ۷      | Velcome, MyELT S          | itudent 1 👻 📔 🖬 | anguage: En    | glish 🔻   He        | lp   Sign Out     |
|-----------------------------------------|------------|--------|---------------------------|-----------------|----------------|---------------------|-------------------|
| Your Resources •<br>Pathways 101        | Assig      | nments | Grades                    |                 |                |                     |                   |
|                                         |            |        |                           |                 |                | Show All            | Only Takable      |
| Assignment -                            | Score      | %      | Last Taken                | Date Due 🔺      | Times<br>Taken | Total Time<br>Spent |                   |
| 🖂 Unit 1                                |            |        |                           |                 |                |                     |                   |
| Unit 1 / Lesson A / Grammar             | 8.0/10.0   | 80.0%  | 2014/05/27<br>1:39:23 PM  | 2014/06/26      | 2 / 5          | 00:02:23            | Retake            |
| Unit 1 / Lesson A / Language Function   | 9.0/10.0   | 90.0%  | 2014/05/27<br>1:55:38 PM  | 2014/06/26      | 1/5            | 00:04:45            | Retake            |
| Unit 1 / Lesson A / Listening           | 6.0/10.0   | 60.0%  | 2014/05/27<br>1:58:08 PM  | 2014/06/26      | 1/5            | 00:02:26            | Retake            |
| Unit 1 / Lesson A / Pronunciation       | 9.0/30.0   | 30.0%  | 2014/05/27<br>2:00:48 PM  | 2014/06/26      | 1/5            | 00:02:38            | Retake            |
| Unit 1 / Lesson A / Speaking            | not taken  | -      | -                         | 2014/06/26      | 0/5            | 00:00:00            | Take              |
| Unit 1 / Lesson A / Vocabulary          | 6.0/10.0   | 60.0%  | 2014/05/28<br>11:25:52 AM | 2014/06/26      | 1/5            | 00:01:36            | Retake            |
| Unit 1 / Lesson A and B Viewing / Video | 0.0/10.0   | 0.0%   | 2014/06/04<br>3:46:23 PM  | 2014/06/26      | 1/5            | 00:00:21            | Retake            |
| Unit 1 / Lesson B / Grammar             | not taken  | _      |                           | 2014/06/26      | 0/5            | 00:00:00            | Take              |
| Unit 1 / Lesson B / Language Function   | not taken  | -      | -                         | 2014/06/26      | 0/5            | 00:00:00            | Take              |
| Unit 1 / Lesson B / Listening           | incomplete | -      |                           | 2014/06/26      | 1/5            | 00:00:12            | Resume            |
| Unit 1 / Lesson B / Vocabulary          | not taken  | -      |                           | 2014/06/26      | 0/5            | 00:00:00            | Take              |
| GODGAREC CENGAGE © 2014                 |            |        |                           | About MyELT     | Help   Te      | rms of Use   1      | Privacy Statement |

- Recheck your Gradebook.
  - a. Click Gradebook.

| MyELT                                                                                                    | Welcome, MyfLY Instructor -   Language: English -   Helip   Sign Oct            |
|----------------------------------------------------------------------------------------------------|---------------------------------------------------------------------------------|
| Courses Students Gradebook Assignments All Activities                                                                                | Admin Tools                                                                     |
| Home                                                                                                    |                                                                                 |
|                                                                                                    | Messages                                                                        |
|                                                                                                    | No New Messages                                                                 |
|                                                                                                    | View All                                                                        |
| Welcome to MyELT!                                                                                                    |                                                                                 |
| To view your resources, please click 'All Activities.' If at any time you have questions, plea<br>information for technical support. | se view our Help (hyperlink) page for additional user guides as well as contact |
| Manual Grading Needed                                                                                                    |                                                                                 |
| Assignment Status                                                                                                    | Action                                                                          |
| There are no assignments to be graded manually                                                                                       |                                                                                 |
|                                                                                                    |                                                                                 |
| Scoutanec CENCAGE © 2014                                                                                                    | About MyGIT   Help   Terms of Use   Privacy Statement                           |

b. Make sure the course the student is enrolled in appears at the top of the page. If not, click the arrow to the right of the current title and select the correct course.

| MyELT                                            |                                   |                                       | Welcome,                      | MyELT Instructor 👻 📔 Language: Eng | tlish 👻   Help   Sign Out |
|--------------------------------------------------|-----------------------------------|---------------------------------------|-------------------------------|------------------------------------|---------------------------|
| Courses Students Gradebook Assignment            | ts All Activities                 |                                       |                               |                                    | Admin Tools               |
| Gradebook: Pathways 301 (Section 1) -            |                                   |                                       |                               | Tutorial: How to view student and  | class progress (2:25) 🝽   |
| Pathways 301 - 1 (Section 7)     Wond Lass rests | Report Creator : ( Choose a repor | t type ) 👻 Manage : ( Choose a Tool   | ) -                           |                                    |                           |
|                                                  | Assignment:                       |                                       |                               |                                    |                           |
|                                                  |                                   |                                       | Unit 1                        | - A                                |                           |
|                                                  | Unit 1 / Lesson A / Grammar       | Unit 1 / Lesson A / Language Function | Unit 1 / Lesson A / Listening | Unit 1 / Lesson A / Pronunciation  | Unit 1 / Lesson A / Speak |
|                                                  | not taken                         | not taken                             | not taken                     | not taken                          | not taken                 |
|                                                  | 60%                               | 50%                                   | 50%                           | not taken                          | not taken                 |
| *                                                | Due Date Changed S Ungradable     | From Learning Path                    |                               |                                    |                           |
| CECORAPHIC CENGAGE © 2014                        |                                   |                                       |                               | About MyELT   Help   Terms         | of Use Privacy Statement  |

c. Find the student's name to see whether a score appears for the assignment. If not, click **View All Self-Study Activities** at the top of the page.

| My              | Wetcome, MyELT Instructor -   Language English -   Help   Sign Out                                                 |               |                    |                   |                             |                                       |                               |                                   |                           |  |  |
|-----------------|----------------------------------------------------------------------------------------------------|---------------|--------------------|-------------------|-----------------------------|---------------------------------------|-------------------------------|-----------------------------------|---------------------------|--|--|
| ñ               | Courses                                                                                                    | Students      | Gradebook          | Assignments       | All Activities              |                                       |                               |                                   | Admin Tools               |  |  |
| Grade           | Gradebook: Pathways 301 (Section 1) - Tutorial: How to view student and class progress (2:25) =                    |               |                    |                   |                             |                                       |                               |                                   |                           |  |  |
| Find            | Find a student name that contains     Q     Report Creator: (Choose a report type) >     Manage: (Choose a Tool) > |               |                    |                   |                             |                                       |                               |                                   |                           |  |  |
|                 |                                                                                                    |               |                    |                   |                             |                                       |                               |                                   |                           |  |  |
|                 |                                                                                                    |               |                    |                   | Assignment:                 |                                       |                               |                                   |                           |  |  |
| 🗆 Incli         | lude All Unta                                                                                                    | ken Assignme  | nts in Grade Total | ι                 | Unit 1 - A                  |                                       |                               |                                   |                           |  |  |
| Student         |                                                                                                    |               | Total              |                   | Unit 1 / Lesson A / Grammar | Unit 1 / Lesson A / Language Function | Unit 1 / Lesson A / Listening | Unit 1 / Lesson A / Pronunciation | Unit 1 / Lesson A / Speal |  |  |
| <b>⊠</b> Stude  | ent, MyELT                                                                                                    |               | N/A                |                   | not taken                   | not taken                             | not taken                     | not taken                         | not taken                 |  |  |
| ► Stude         | ent, MyELT                                                                                                    |               | 57.5%              |                   | 60%                         | 50%                                   | 50%                           | not taken                         | not taken                 |  |  |
|                 |                                                                                                    |               |                    |                   |                             |                                       |                               |                                   |                           |  |  |
| 0 Gradin        | ng Incomplete                                                                                                    | Offline       | 🥒 Needs Manual     | Grading 🛛 🏶 Due I | Date Changed 🛛 Ungradable   | From Learning Path                    |                               |                                   |                           |  |  |
| NATION<br>GEOGR | NAL<br>RAPHIC<br>ENG                                                                                               | ENGAGE © 2014 | •                  |                   |                             |                                       |                               | About MyELT   Help   Terms        | of Use Privacy Statement  |  |  |

d. Find the student's name to see whether a score appears for the assignment.

| My     | ELT                                                                                                    |               |           |             |                |  | We     | Ncome, MyELT Instructor + Language: English + Help   Sign Out |  |  |
|--------|----------------------------------------------------------------------------------------------------|---------------|-----------|-------------|----------------|--|--------|---------------------------------------------------------------|--|--|
| *      | Courses                                                                                                 | Students      | Gradebook | Assignments | All Activities |  |        | Admin Tools                                                   |  |  |
| Grad   | Gradebook: Pathways 301 (Section 1) -                                                                   |               |           |             |                |  |        |                                                               |  |  |
| O View | ○ View Assignments ● View All Self-Study Activities                                                     |               |           |             |                |  |        |                                                               |  |  |
|        | Find a student name that contains Q. Report Creator: (Choose a report type) • Manage: (Choose a Tool) • |               |           |             |                |  |        |                                                               |  |  |
|        |                                                                                                    |               |           |             |                |  |        |                                                               |  |  |
| Stude  | ent 🖪                                                                                                   |               |           |             |                |  | Total  |                                                               |  |  |
| Stude  | nt, MyELT                                                                                               |               |           |             |                |  | 70%    |                                                               |  |  |
| Stude  | nt, MyELT                                                                                               |               |           |             |                |  | 26.67% |                                                               |  |  |
| Stude  | nt, MyELT                                                                                               |               |           |             |                |  | 0%     |                                                               |  |  |
| GD     |                                                                                                    | ENGAGE © 2014 |           |             |                |  |        | About MyELT Help Terms of Use Privacy Statement               |  |  |

e. If not, see the following procedure.

#### STUDENT DID NOT CLICK SUBMIT

- Have the student retake the assignment in your classroom or office. Make sure he or she answers all the questions and then clicks **Submit**.
- If the student cannot take the assignment in your classroom or office, ask him or her to retake it at home. Remind the student to click **Submit** before leaving the activity. Advise the student that he or she may need to scroll down the page to activate the **Submit** button.

### HOW DO I RUN A REPORT?

| Report Title                                        | What It Shows                                                                                                    | SEE SAMPLE ON |
|-----------------------------------------------------|----------------------------------------------------------------------------------------------------|---------------|
| Activity Statistics                                 | The number of students who have taken a particular assignment<br>in a course, the range of grades, the median scores, and the mean<br>scores.                                                                                               | Page 83       |
| Scores, By Assignment                               | The scores achieved by each student on each assignment in the course.                                                                                                    | Page 84       |
| Scores, by Student<br>(Details)                     | The scores for all the activities taken by each student in the course.                                                                                                    | Page 84       |
| Scores, by Student<br>(Summary)                     | All the students in a course, their usernames and email addresses, and their overall scores in the course.                                                                                                    | Page 84       |
| Scores, by Student<br>(Summary, with<br>Categories) | Their scores and percentages for all the students in a course.                                                                                                    | Page 84       |
| Time Spent, by Student                              | All the assignments taken by a student in a course, the book that<br>the assignments came from, the date that the student last<br>worked on the assignment, the total time the student spent on<br>the assignment, and the student's score. | Page 85       |
| Student Assignment<br>Progress                      | The number of days each student has been inactive, how many assignments each student has taken, how many assignments each student still has left to do, and the student's score.                                                            | Page 85       |

You can generate a variety of reports about your students and their performance:

1. Go to MyELT.heinle.com. Enter your username and password. Click Sign In.

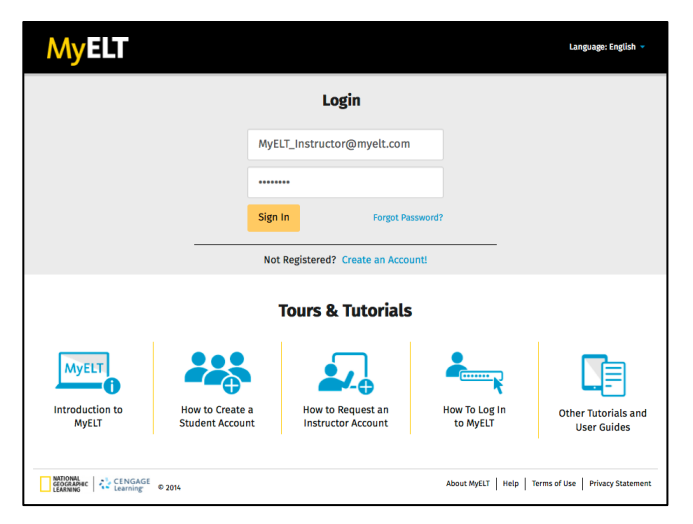

2. Click Gradebook.

| MyELT                                                                                          |                                    | Welcom                                                                           | e, MyELT Instructor +   Language: English +   Help   Sign Out |
|------------------------------------------------------------------------------------------------|------------------------------------|----------------------------------------------------------------------------------|---------------------------------------------------------------|
| Courses Students Gradebook                                                                     | Assignments All Activities         |                                                                                  | Admin Tools                                                   |
| Home                                                                                           |                                    |                                                                                  |                                                               |
| M                                                                                              |                                    |                                                                                  | Messages                                                      |
|                                                                                                | Sudent Account Instruction Account | ways/ weber-sets                                                                 | No New Messages                                               |
|                                                                                                |                                    | advagt ing liken dan i Nayama.                                                   | View All                                                      |
| Welcome to MyELT!                                                                              |                                    |                                                                                  |                                                               |
| To view your resources, please click 'All Activities.' If<br>information for technical support | at any time you have questions, pl | ase view our Help (hyperlink) page for additional user guides as well as contact |                                                               |
|                                                                                                |                                    |                                                                                  |                                                               |
| Manual Grading Needed                                                                          |                                    |                                                                                  |                                                               |
| Assignment                                                                                     | Status                             | Action                                                                           |                                                               |
| There are no assignments to be graded manually                                                 |                                    |                                                                                  |                                                               |
|                                                                                                |                                    |                                                                                  |                                                               |
|                                                                                                |                                    |                                                                                  |                                                               |
| GEOGRAPHIC CENGAGE © 2014                                                                      |                                    |                                                                                  | About MyELT   Help   Terms of Use   Privacy Statement         |

3. Make sure the title of the course you want to run a report from appears at the top of the page. If not, click the arrow to the right of the current title and select the correct course.

| MyELT                              |                 |                                |                                       | Welcome,                      | MyELT Instructor - Language: Engl | lish 🕶   Help   Sign Out  |
|------------------------------------|-----------------|--------------------------------|---------------------------------------|-------------------------------|-----------------------------------|---------------------------|
| A Courses Students Gradebook A     | ssignments      | All Activities                 |                                       |                               |                                   | Admin Tools               |
| Gradebook: Pathways 301 (Section 1 | I) <del>-</del> |                                |                                       | I                             | Tutorial: How to view student and | class progress (2:25) 🛤   |
| Pathways 301 (Section 1)           | Rep             | ort Creator : (Choose a report | t type ) 👻 Manage : ( Choose a Tool ) | ) -                           |                                   |                           |
|                                    |                 |                                |                                       |                               |                                   |                           |
|                                    |                 | Assignment:                    |                                       |                               |                                   |                           |
|                                    |                 |                                |                                       | Unit 1                        | - A                               |                           |
|                                    |                 | Unit 1 / Lesson A / Grammar    | Unit 1 / Lesson A / Language Function | Unit 1 / Lesson A / Listening | Unit 1 / Lesson A / Pronunciation | Unit 1 / Lesson A / Speal |
|                                    |                 | not taken                      | not taken                             | not taken                     | not taken                         | not taken                 |
|                                    |                 | 60%                            | 50%                                   | 50%                           | not taken                         | not taken                 |
|                                    | * Due D         | Date Changed 🛛 Ungradable      | From Learning Path                    |                               |                                   |                           |
| CENGAGE 0 2014                     |                 |                                |                                       |                               | About MyELT   Help   Terms        | of Use Privacy Statement  |

4. Click the arrow next to **Report Creator** and select the type of report you want to run.

*Note*: To see an example of each type of report, see the appendix on page 83.

| MyELT                                                                                                    |                        |                                                                                       |             |                             | Welcome,                      | MyELT Instructor 👻 📔 Language: Eng | tish 👻   Help   Sign Out  |  |  |  |  |  |
|----------------------------------------------------------------------------------------------------|------------------------|---------------------------------------------------------------------------------------|-------------|-----------------------------|-------------------------------|------------------------------------|---------------------------|--|--|--|--|--|
| Courses Students                                                                                                    | Gradebook Assign       | ments All Activities                                                                  |             |                             |                               |                                    | Admin Tools               |  |  |  |  |  |
| Gradebook: Pathways 301 (Section 1) - Tutorial: How to view student and class progress (2:23)  View All Self-Study Activities |                        |                                                                                       |             |                             |                               |                                    |                           |  |  |  |  |  |
| Find a student name that com                                                                                                  | tains Q                | Report Creator : ( Choose a repo                                                      | rt type ) 🔻 | Manage: (Choose a Tool)     | ) +                           |                                    |                           |  |  |  |  |  |
|                                                                                                    |                        | Scores, by Assignment<br>Scores, by Student (Details)<br>Scores, by Student (Summary) | ,           |                             |                               |                                    |                           |  |  |  |  |  |
| Include All Untaken Assignment                                                                                                | ents in Grade Total    | Scores, by Student (Summary,<br>w/Categories)                                         | _           |                             | Unit 1                        | - A                                |                           |  |  |  |  |  |
| Student 🖪                                                                                                    | Total                  | Time Spent, by Student                                                                |             | esson A / Language Function | Unit 1 / Lesson A / Listening | Unit 1 / Lesson A / Pronunciation  | Unit 1 / Lesson A / Speak |  |  |  |  |  |
| Student, MyELT                                                                                                    | N/A                    | Placement Test Results                                                                |             |                             | not taken                     | not taken                          | not taken                 |  |  |  |  |  |
| Student, MyELT                                                                                                    | 73.64%                 | 60%                                                                                   | 50%         |                             | 50%                           | not taken                          | not taken                 |  |  |  |  |  |
| Student, MyELT                                                                                                    | N/A                    | not taken                                                                             | not take    | m                           | not taken                     | not taken                          | not taken                 |  |  |  |  |  |
| \rm Grading Incomplete 🛛 🕒 Offline                                                                                            | 🥒 Needs Manual Grading | * Due Date Changed O Ungradable                                                       | From        | Learning Path               |                               |                                    |                           |  |  |  |  |  |
| GEOGRAPHIC<br>LEARNING                                                                                                    | 14                     |                                                                                       |             |                             |                               | About MyELT   Help   Terms         | of Use Privacy Statement  |  |  |  |  |  |

5. Select options to specify what you want to see and how you want it to appear in your report. The options that are available depend on the type of report you chose.

| MyELT                                                                        |                                  |                                                             |                                                          |                   | Welcome, MyELT Instructor -   Language: English -   Help | Sign Out   |
|------------------------------------------------------------------------------|----------------------------------|-------------------------------------------------------------|----------------------------------------------------------|-------------------|----------------------------------------------------------|------------|
| A Courses Student                                                            | Gradebook                        | Assignments                                                 | All Activities                                           |                   | Ac                                                       | dmin Tools |
| Gradebook: Pathway<br>Scores, by Student (Detai                              | <mark>s 301</mark> >> Repo<br>s) | rts                                                         |                                                          |                   |                                                          | Return     |
| Report Options<br>Name Display:<br>e Last, First<br>Sign-in ID<br>Student ID | in<br>O                          | nclude assignmen<br>) Omit assignmer<br>) Include all assig | <b>its not yet due:</b><br>Its not past due d<br>gnments | ate and not taken | Create Rep                                               | port       |
| NATIONAL<br>GEOGRAPHIC<br>LEARNING                                           | 2014                             |                                                             |                                                          |                   | About MyELT   Help   Terms of Use   Privacy              | Statement  |

6. When you are done, click **Create Report**.

| Μ              | yelt                                                                     |                                  |             |                                                            |                                                           | Welcome, MyELT Instructor - Language: English - Help   Sign Out |
|----------------|--------------------------------------------------------------------------|----------------------------------|-------------|------------------------------------------------------------|-----------------------------------------------------------|-----------------------------------------------------------------|
| *              | Courses                                                                  | Students                         | Gradebook   | Assignments                                                | All Activities                                            | Admin Tools                                                     |
| Grad<br>Score  | l <mark>ebook:</mark> P<br>s, by Stude                                   | <b>athways</b> 3<br>nt (Details) | 301 >> Repo | orts                                                       |                                                           | 🕈 Return                                                        |
| Rep<br>Ni<br>O | ort Options –<br>ame Display:<br>Last, First<br>Sign-in ID<br>Student ID |                                  |             | Include assignmen<br>O Omit assignmen<br>Include all assig | i <b>ts not yet due:</b><br>Its not past due d<br>gnments | ate and not taken                                               |
| NA<br>GE<br>LE | TIONAL<br>DGRAPHIC<br>URNING                                             | CENGAGE © 2014<br>Learning       |             |                                                            |                                                           | About MyELT   Help   Terms of Use   Privacy Statement           |

7. Scroll down to see the entire report.

| Courses Students Gradebook                                                                                                    | Assignments A                            | Il Activities        |           |                                                      |                                                       |                 |                               |                 |                | Admi                    |
|----------------------------------------------------------------------------------------------------|------------------------------------------|----------------------|-----------|------------------------------------------------------|-------------------------------------------------------|-----------------|-------------------------------|-----------------|----------------|-------------------------|
| lebook: Pathways 101 >> Re                                                                                                    | ports                                    |                      |           |                                                      |                                                       |                 |                               |                 |                | to R                    |
| es, by Student (Details)                                                                                                    | •                                        |                      |           |                                                      |                                                       |                 |                               |                 |                |                         |
| ort Options                                                                                                    |                                          |                      |           |                                                      |                                                       |                 |                               |                 |                |                         |
| ame Display:                                                                                                    | Include assignments n                    | ot vet due:          |           |                                                      |                                                       |                 |                               |                 | Cre            | ata Banar               |
| Last, First                                                                                                    | <ul> <li>Omit assignments n</li> </ul>   | ot past due date and | not taken |                                                      |                                                       |                 |                               |                 | CIE            | ate kepon               |
| Sign-in ID                                                                                                    | <ul> <li>Include all assignme</li> </ul> | ents                 |           |                                                      |                                                       |                 |                               |                 |                |                         |
| Student ID                                                                                                    |                                          |                      |           |                                                      |                                                       |                 |                               |                 |                |                         |
|                                                                                                    |                                          |                      |           |                                                      |                                                       |                 |                               |                 |                |                         |
| r report appears below.<br>can print the report as it appears on this scre<br>can also save the report in a variaty of file for                                                                                                    | en by clicking "Print Report.            | ."                   | nort "    |                                                      |                                                       |                 |                               |                 |                |                         |
| can also save the report in a variety of hie for                                                                                                    | mats by selecting a file type            | and clicking Save Re | iort.     |                                                      |                                                       |                 |                               |                 |                |                         |
| Print                                                                                                    |                                          |                      | Save R    | eport as: O.pdf(Adob                                 | e Acrobat compatible) 🔿 .rtf                          | (MS Word compat | ible) O.csv                   | (Spreadsheet co | mpatible       | e) Sav                  |
|                                                                                                    |                                          |                      |           |                                                      |                                                       |                 |                               |                 |                | _                       |
|                                                                                                    |                                          |                      |           |                                                      |                                                       |                 |                               |                 |                |                         |
| cores, by Student (Details)                                                                                                    |                                          |                      |           |                                                      |                                                       |                 |                               |                 |                |                         |
| rades for: Student, MyELI                                                                                                    |                                          |                      |           |                                                      |                                                       |                 |                               |                 |                |                         |
| lssignment                                                                                                    |                                          |                      |           | Date Due                                             | Date Taken                                            | Score           |                               | Possible        |                | Percent                 |
| Unit 1) Unit 1 / Lesson A / Grammar                                                                                                    |                                          |                      |           | 6/26/14                                              | 6/5/14                                                |                 | 6.00                          |                 | 10.00          | 60                      |
| Unit 1) Unit 1 / Lesson A / Language Function                                                                                                    |                                          |                      |           | 6/26/14                                              | 6/5/14                                                |                 | 3.00                          |                 | 10.00          | 30                      |
| Unit 1) Unit 1 / Lesson A / Listening                                                                                                    |                                          |                      |           | 6/26/14                                              | 6/5/14                                                |                 | 5.00                          |                 | 10.00          | 50                      |
| Unit 1) Unit 1 / Lesson A / Vocabulary                                                                                                    |                                          |                      |           | 6/26/14                                              | 6/10/14                                               |                 | 6.00                          |                 | 10.00          | 60                      |
| Unit 1) Unit 1 / Lesson B / Listening                                                                                                    |                                          |                      |           | 6/26/14                                              | 6/9/14                                                |                 | 6.00                          |                 | 10.00          | 60                      |
| Unit 1) Unit 1 / Lesson B / Vocabulary                                                                                                    |                                          |                      |           | 6/26/14                                              | 6/9/14                                                |                 | 3.00                          |                 | 10.00          | 30                      |
| otal for category: Default                                                                                                    |                                          |                      |           |                                                      |                                                       |                 | 29.00                         |                 | 60.00          | 48.33                   |
| OVERALL GRADE                                                                                                    |                                          |                      |           |                                                      |                                                       |                 |                               |                 |                | 48.33                   |
|                                                                                                    |                                          |                      |           |                                                      |                                                       |                 |                               |                 |                |                         |
| rades for: Student, MyELT                                                                                                    |                                          |                      |           | Data Dua                                             | Data Talan                                            | 6 mm            |                               | Dessible        |                | Descent                 |
| ssignment                                                                                                    |                                          |                      |           | Date Due                                             | Date laken                                            | Score           |                               | Possible        |                | Percent                 |
| Unit 1) Unit 1 / Lesson A / Vocabulary                                                                                                    |                                          |                      |           | 6/26/14                                              | 5/29/14                                               |                 | 7.00                          |                 | 10.00          | 70                      |
| otal for category: Default                                                                                                    |                                          |                      |           |                                                      |                                                       |                 | 7.00                          |                 | 10.00          | 70                      |
| OVERALL GRADE                                                                                                    |                                          |                      |           |                                                      |                                                       |                 |                               |                 |                | 70                      |
| rades for: Student 1, MyELT                                                                                                    |                                          |                      |           |                                                      |                                                       |                 |                               |                 |                |                         |
|                                                                                                    |                                          |                      |           | Date Due                                             | Date Taken                                            | Score           |                               | Possible        |                | Percent                 |
| Assignment                                                                                                    |                                          |                      |           | 6/26/14                                              | 5/27/14                                               |                 | 8.00                          |                 | 10.00          | 80                      |
| <b>unit 1)</b> Unit 1 / Lesson A / Grammar                                                                                                    |                                          |                      |           | 6/26/14                                              | 5/27/14                                               |                 | 9.00                          |                 | 10.00          | 90                      |
| Issignment<br>Unit 1) Unit 1 / Lesson A / Grammar<br>Unit 1) Unit 1 / Lesson A / Language Function                                                                                                    |                                          |                      |           |                                                      | E /07/06                                              |                 | 6.00                          |                 | 10.00          | 60                      |
| Losignment<br>Unit 1) Unit 1 / Lesson A / Grammar<br>Unit 1) Unit 1 / Lesson A / Language Function<br>Unit 1) Unit 1 / Lesson A / Listening                                                                                                    |                                          |                      |           | 6/26/14                                              | 5/2//14                                               |                 |                               |                 | 30.00          | 30                      |
| Unit 1) Unit 1 / Lesson A / Grammar<br>Unit 1) Unit 1 / Lesson A / Grammar<br>Unit 1) Unit 1 / Lesson A / Language Function<br>Unit 1) Unit 1 / Lesson A / Pronunciation                                                                                                    |                                          |                      |           | 6/26/14<br>6/26/14                                   | 5/27/14                                               |                 | 9.00                          |                 | 10.00          | 60                      |
| In the second of the second of                                                                                                    |                                          |                      |           | 6/26/14<br>6/26/14<br>6/26/14                        | 5/27/14<br>5/28/14                                    |                 | 6.00                          |                 |                | (                       |
| Issignment<br>Unit 1) Unit 1 / Lesson A / Grammar<br>Unit 1) Unit 1 / Lesson A / Language Function<br>Unit 1) Unit 1 / Lesson A / Steining<br>Unit 1) Unit 1 / Lesson A / Pronunciation<br>Unit 1) Unit 1 / Lesson A / Vocabulary<br>Unit 1) Unit 1 / Lesson A nd B Viewing / Videt                                                                                                    | ,                                        |                      |           | 6/26/14<br>6/26/14<br>6/26/14<br>6/26/14             | 5/27/14<br>5/27/14<br>5/28/14<br>6/4/14               |                 | 9.00<br>6.00<br>0.00          |                 | 10.00          |                         |
| Issignment<br>Unit 1) Unit 1 / Lesson A / Grammar<br>Unit 1) Unit 1 / Lesson A / Language Function<br>Unit 1) Unit 1 / Lesson A / Justening<br>Unit 1) Unit 1 / Lesson A / Pronunciation<br>Unit 1) Unit 1 / Lesson A / Occubulary<br>Unit 1) Unit 1 / Lesson A and B Viewing / Video<br>Galf Groctsgorp. Default                                                                                                    | >                                        |                      |           | 6/26/14<br>6/26/14<br>6/26/14<br>6/26/14             | 5/27/14<br>5/27/14<br>5/28/14<br>6/4/14               |                 | 9.00<br>6.00<br>0.00<br>38.00 |                 | 10.00<br>80.00 | 97.3                    |
| Issignment<br>Unit 1) Unit 1 / Lesson A / Grammar<br>Unit 1) Unit 1 / Lesson A / Language Function<br>Unit 1) Unit 1 / Lesson A / Listening<br>Unit 1) Unit 1 / Lesson A / Pronunciation<br>Unit 1) Unit 1 / Lesson A / Workeduary<br>Unit 1) Unit 1 / Lesson A and B Viewing / Video<br>Galf for category: Default<br>WERALL GRADE                                                                                                    | 2                                        |                      |           | 6/26/14<br>6/26/14<br>6/26/14<br>6/26/14             | 5/27/14<br>5/27/14<br>5/28/14<br>6/4/14               |                 | 9.00<br>6.00<br>0.00<br>38.00 |                 | 10.00<br>80.00 | 47.5                    |
| Issignment<br>Unit 1) Unit 1 / Lesson A / Grammar<br>Unit 1) Unit 1 / Lesson A / Language Function<br>Unit 1) Unit 1 / Lesson A / Listening<br>Unit 1) Unit 1 / Lesson A / Pronunciation<br>Unit 1) Unit 1 / Lesson A and B Viewing / Video<br>Ortal for category: Default<br>VyFERALL GRADE                                                                                                    | 2                                        |                      |           | 6/26/14<br>6/26/14<br>6/26/14<br>6/26/14             | 5/27/14<br>5/28/14<br>6/4/14                          |                 | 9.00<br>6.00<br>0.00<br>38.00 |                 | 10.00<br>80.00 | 47.5                    |
| Issignment<br>Unit 1) Unit 1 / Lesson A / Grammar<br>Unit 1) Unit 1 / Lesson A / Grammar<br>Unit 1) Unit 1 / Lesson A / Listening<br>Unit 1) Unit 1 / Lesson A / Nocabulary<br>Unit 1) Unit 1 / Lesson A and B Viewing / Video<br>Total for category: Default<br>WYERALL GRADE<br>Radeo For: Student 2, MyELT                                                                                                    | 2                                        |                      |           | 6/26/14<br>6/26/14<br>6/26/14<br>6/26/14             | 5/27/14<br>5/27/14<br>5/28/14<br>6/4/14               |                 | 9,00<br>6.00<br>0.00<br>38.00 |                 | 10.00<br>80.00 | 47.5                    |
| Issignment<br>Unit 1) Unit 1 / Lesson A / Grammar<br>Unit 1) Unit 1 / Lesson A / Grammar<br>Unit 1) Unit 1 / Lesson A / Lastening<br>Unit 1) Unit 1 / Lesson A / Lastening<br>Unit 1) Unit 1 / Lesson A / Vocabulary<br>Unit 1) Unit 1 / Lesson A and B Viewing / Video<br>fotal for category: Default<br>Systematic Student 2, MyELT<br>Usignment                                                                                                    | 2                                        |                      |           | 6/26/14<br>6/26/14<br>6/26/14<br>6/26/14<br>Date Due | 5/27/4<br>5/22/14<br>5/28/14<br>6/4/14<br>Date Taken  | Score           | 9,00<br>6,00<br>0,00<br>38,00 | Possible        | 10.00          | 47.5<br>47.5<br>Percent |
| Issignment<br>Unit 1) Unit 1 / Lesson A / Grammar<br>Unit 1) Unit 1 / Lesson A / Language Function<br>Unit 1) Unit 1 / Lesson A / Listening<br>Unit 1) Unit 1 / Lesson A / Vonunciation<br>Unit 1) Unit 1 / Lesson A / Notebulary<br>Unit 1) Unit 1 / Lesson A / Notebulary<br>Unit 1) Unit 1 / Lesson A / Notebulary<br>Unit 1) Unit 1 / Lesson A / Notebulary<br>Unit 1) Unit 1 / Lesson A / Notebulary<br>Unit 1) Unit 1 / Lesson A / Notebulary<br>Unit 1) Unit 1 / Lesson A / Notebulary<br>Unit 1) Unit 1 / Lesson A / Notebulary<br>Unit 1) Unit 1 / Lesson A / Notebulary<br>Unit 1) Unit 1 / Lesson A / Notebulary<br>Unit 1) Unit 1 / Lesson A / Notebulary<br>Unit 1) Unit 1 / Lesson A / Statebulary<br>Unit 1) Unit 1 / Lesson A / Statebulary<br>Unit |                                          |                      |           | 6/26/14<br>6/26/14<br>6/26/14<br>6/26/14             | 5/2/14<br>5/22/14<br>5/28/14<br>6/4/14<br>Date Taken  | Score           | 9,00<br>6,00<br>38,00<br>0,00 | Possible        | 10.00<br>80.00 | 47.5<br>47.5<br>Percent |
| Issignment<br>Unit 1) Unit 1 / Lesson A / Grammar<br>Unit 1) Unit 1 / Lesson A / Grammar<br>Unit 1) Unit 1 / Lesson A / Gramunciation<br>Unit 1) Unit 1 / Lesson A / Vocabulary<br>Unit 1) Unit 1 / Lesson A and B Viewing / Video<br>teal for category: Default<br>WERALL GRADE<br>addes for: Student 2, MyELT<br>self for category: Default<br>WERALL GRADE                                                                                                    | 2                                        |                      |           | 6/26/14<br>6/26/14<br>6/26/14<br>6/26/14<br>0/26/14  | 5/27/14<br>5/22/14<br>5/28/14<br>6/4/14<br>Date Taken | Score           | 9,00<br>6,00<br>38,00<br>0,00 | Possible        | 10.00<br>80.00 | 47.:<br>47.:<br>Percent |

8. Click **Print** if you want to print a copy of the report.

| ӍуЕ                                                                                                    |                                                                                                    |                                                                                                    |                                                                                          |                                                           |                          |                       |            |                         |                                              |                                               | Welcome                                           |                                               | - Langua                                 | ge: English 🔻         | Help Sign               |
|----------------------------------------------------------------------------------------------------|----------------------------------------------------------------------------------------------------|----------------------------------------------------------------------------------------------------|------------------------------------------------------------------------------------------|-----------------------------------------------------------|--------------------------|-----------------------|------------|-------------------------|----------------------------------------------|-----------------------------------------------|---------------------------------------------------|-----------------------------------------------|------------------------------------------|-----------------------|-------------------------|
| Cou                                                                                                    | urses                                                                                                    | Students                                                                                                    | Gradebook                                                                                | Assignments                                               | All Activ                | vities                |            |                         |                                              |                                               |                                                   |                                               |                                          |                       | Admin 1                 |
| radebo                                                                                                    | ook: Pa                                                                                                    | thways 3                                                                                                    | 801 >> Rep                                                                               | orts                                                      |                          |                       |            |                         |                                              |                                               |                                                   |                                               |                                          |                       | 🖘 Reti                  |
| Report Opt                                                                                                    | otions —                                                                                                    |                                                                                                    |                                                                                          |                                                           |                          |                       |            |                         |                                              |                                               |                                                   |                                               |                                          |                       |                         |
| Name Dis                                                                                                    | isplay:                                                                                                    |                                                                                                    |                                                                                          | Include assignm                                           | ents not yet             | due:                  |            |                         |                                              |                                               |                                                   |                                               |                                          | c                     | reate Report            |
| Last, F                                                                                                    | First                                                                                                    |                                                                                                    |                                                                                          | <ul> <li>Omit assignm</li> <li>Include all arr</li> </ul> | ents not pas             | st due date and no    | it taken   |                         |                                              |                                               |                                                   |                                               |                                          |                       |                         |
| <ul> <li>Studer</li> </ul>                                                                                                    | ant ID                                                                                                    |                                                                                                    |                                                                                          | The metade all as                                         | ignments                 |                       |            |                         |                                              |                                               |                                                   |                                               |                                          |                       |                         |
| Your report<br>You can prir<br>You can also                                                                                            | rt appears I<br>int the rep-<br>so save the                                                                                                    | <b>below.</b><br>Iort as it appea<br>e report in a va                                                             | irs on this screen<br>riety of file forma                                                | by clicking "Print F<br>Its by selecting a fi             | eport."                  | licking "Save Report  | t,         |                         |                                              |                                               |                                                   |                                               |                                          |                       |                         |
| Your report<br>You can prin<br>You can also<br>Print                                                                                   | rt appears I<br>rint the rep-<br>so save the                                                                                                    | <b>below.</b><br>Iort as it appea<br>e report in a va                                                             | irs on this screen<br>riety of file forma                                                | by clicking "Print F<br>Its by selecting a fi             | eport."<br>ie type and c | licking "Save Report  | L."<br>Sav | ve Report as:           | ○. <b>pdf</b> (Adobe Ace                     | obat compatible)                              | ∴rtf(MS\                                          | Word compatible)                              | . <b>csv</b> (Spreads                    | heet compatil         | ole) Save               |
| Your report<br>You can prin<br>You can also<br>Print<br>Scores,                                                                        | rt appears i<br>int the rep-<br>so save the                                                                                                    | below.<br>Hort as it appea<br>e report in a va                                                                    | irs on this screen<br>riety of file forma<br>ils)                                        | by clicking "Print F<br>Its by selecting a fi             | eport."<br>ie type and c | licking "Save Report  | L."<br>Sav | e Report as:            | ○. <b>pdf</b> (Adobe Ace                     | obat compatible)                              | ∴rtf(MS)                                          | Word compatible) 🖓                            | .csv (Spreads                            | heet compatil         | ole) Save               |
| Your report<br>You can prir<br>You can also<br>Print<br>Scores,<br>Grades for                                                          | rt appears i<br>int the rep-<br>so save the<br>so save the<br>so so save the<br>so save the<br>so save the<br>so save the<br>so save the<br>so save the<br>so so so so so so so so so so so so so s                                                                                                    | below.<br>Hort as it appea<br>e report in a va<br>Ident (Detai                                                    | irs on this screen<br>riety of file forma<br>ils)                                        | by clicking "Print F<br>Its by selecting a fi             | eport."<br>ie type and c | licking "Save Report  | L."<br>Sav | ve Report as:           | ○. <b>pdf</b> (Adobe Ace                     | obat compatible)                              | ∴ <b>rtf</b> (MS \                                | Word compatible)                              | . <b>csv</b> (Spreads                    | heet compatil         | ole) Save               |
| Your report<br>You can prir<br>You can also<br>Print<br>Scores,<br>Grades for<br>Assignme                                              | rt appears la<br>int the rep<br>so save the<br>5, by Studen<br>ior: Studen<br>ment                                                                                                    | below.<br>nort as it appea<br>e report in a va<br>dent (Detai                                                     | irs on this screen<br>riety of file forma<br>ils)                                        | by clicking "Print F                                      | eport."<br>ie type and c | licking "Save Report  | L."<br>Sav | ve Report as:<br>Date D | ○. <b>pdf</b> (Adobe Acr                     | obat compatible)<br>Date Taken                | ⊂ .rtf (MS \                                      | Word compatible)                              | .csv (Spreads                            | heet compatil         | ole) Save               |
| Your report<br>You can prin<br>You can also<br>Print<br>Scores,<br>Grades for<br>Assignme<br>(Unit 1 - J                               | rt appears la<br>int the rep-<br>so save the<br>so save the<br>so | below.<br>tort as it appea<br>report in a va<br>ident (Detai<br>tt, MyELT<br>/ Lesson A / Gri                     | irs on this screen<br>riety of file forma<br>ils)                                        | by clicking "Print F<br>ts by selecting a fi              | eport."<br>e type and c  | licking "Save Report  | L"<br>Sev  | ve Report as:<br>Date D |                                              | obat compatible)<br>Date Taken<br>not take    | ∴ <b>rtf</b> (MS \                                | Word compatible)                              | .csv (Spreads                            | heet compatil         | Percent                 |
| Your report<br>You can prin<br>You can also<br>Print<br>Scores,<br>Grades for<br>Assignme<br>(Unit 1 - J<br>(Unit 1 - J                | rt appears int the reprovement the reprovement int the reprovement interprovement interprovement                                                                                                    | below.<br>iort as it appea<br>report in a va<br>ident (Detai<br>nt, MyELT<br>/ Lesson A / Lar                     | irs on this screen<br>riety of file forma<br>ils)<br>ammar<br>nguage Function            | by clicking "Print P                                      | eport."<br>e type and c  | licking "Save Report  | L*<br>Sev  | ve Report as:           | •.pdf (Adobe Act<br>ue<br>6/23/14<br>6/23/14 | obat compatible) Date Taken not take not take | o <b>.rtf (</b> MS \<br>MS \<br>the<br>the<br>the | Word compatible)<br>Score<br>not ta<br>not ta | .csv (Spreads                            | heet compatil         | Percent 0 0%            |
| Your report<br>You can prir<br>You can also<br>Print<br>Scores,<br>Grades for<br>Assignme<br>(Unit 1 - J<br>(Unit 1 - J<br>(Unit 1 - J | rt appears int the reprovement of the reprovement of the reprovement o                                                                                                    | below.<br>ort as it appeae<br>report in a va<br>ident (Detai<br>nt, MyELT<br>/ Lesson A / Lar<br>/ Lesson A / Lar | irs on this screen<br>riety of file forma<br>ils)<br>ammar<br>nguage function<br>itening | by clicking "Print F                                      | eport."<br>le type and c | tlicking "Save Report | t."<br>Sav | ve Report as:<br>Date D |                                              | Date Taken<br>not take<br>not take            |                                                   | Nord compatible)<br>Score<br>not ta<br>not ta | csv (Spreads<br>Possible<br>iken<br>iken | heet compatil<br>0.00 | Percent<br>0 0%<br>0 0% |

- 9. Next to **Save Report as**, click a format and then click **Save** to save the report as a file that you can open in another application. The available formats are:
  - .pdf (which Adobe Acrobat Reader can open)
  - .rtf (which Microsoft Word and other word processing programs can open)
  - .csv (which Microsoft Excel and other spreadsheet programs can open)

| <b>y</b> 55                                                                                                    |                                                                                                    |                                                                                            |                                                                                          |                                                        |                              |                |                        | We                                                            | Icome, MyELT Instructor 👻                                                                                                    | Language: English                         | - Help Sign                                       |
|----------------------------------------------------------------------------------------------------|----------------------------------------------------------------------------------------------------|--------------------------------------------------------------------------------------------|------------------------------------------------------------------------------------------|--------------------------------------------------------|------------------------------|----------------|------------------------|---------------------------------------------------------------|----------------------------------------------------------------------------------------------------|-------------------------------------------|---------------------------------------------------|
| Courses                                                                                                    | Students                                                                                                    | Gradebook                                                                                  | Assignments                                                                              | All Activitie                                          | 8                            |                |                        |                                                               |                                                                                                    |                                           | Admin                                             |
| adebook:<br>ores, by Stud                                                                                                    | Pathways 3<br>ent (Details)                                                                                                    | 301 >> Rep                                                                                 | orts                                                                                     |                                                        |                              |                |                        |                                                               |                                                                                                    |                                           | the Ret                                           |
| aport Options                                                                                                    |                                                                                                    |                                                                                            |                                                                                          |                                                        |                              |                |                        |                                                               |                                                                                                    |                                           |                                                   |
| Name Display:<br>• Last, First<br>O Sign-in ID                                                                                                    |                                                                                                    |                                                                                            | <ul> <li>Include assignme</li> <li>○ Omit assignme</li> <li>● Include all ass</li> </ul> | e <b>nts not yet du</b><br>ents not past d<br>ignments | e:<br>lue date and not taken |                |                        |                                                               |                                                                                                    | I                                         | Create Report                                     |
| Student ID                                                                                                    |                                                                                                    |                                                                                            |                                                                                          |                                                        |                              |                |                        |                                                               |                                                                                                    |                                           |                                                   |
| our report appea<br>ou can print the                                                                                                    | ars below.<br>report as it appea                                                                                                   | ars on this screen                                                                         | by clicking "Print R                                                                     | eport."                                                | ing Phase Departs 1          |                |                        |                                                               |                                                                                                    |                                           |                                                   |
| four report appeadou can print the ou can also save                                                                                                    | <b>ars below.</b><br>report as it appea<br>the report in a va                                                                      | ars on this screen<br>rriety of file forma                                                 | by clicking "Print R<br>ats by selecting a fil                                           | eport."<br>e type and click                            | ing "Save Report."           | Save Report as | : O. <b>pdf</b> (Adobe | e Acrobat compatible) 🔿 <b>.rt</b>                            | f (MS Word campatible) 💮 .csv                                                                                                    | (Spreadsheet com pa                       | tible) Save                                       |
| four report appea<br>fou can print the<br>fou can also save<br>Print<br>Scores, by S                                                                                                    | ars below.<br>report as it appea<br>the report in a va                                                                             | ars on this screen<br>rriety of file forma<br>ils)                                         | by clicking "Print R<br>ats by selecting a fil                                           | eport."<br>e type and click                            | ing "Save Report."           | Save Report as | : O. <b>pdf</b> (Adobe | : Acrobat compatible) 🔾 .rt                                   | f(MS Word compatible) <b>9, cs</b>                                                                                                    | r (Spreadsheet com pa                     | tible) Save                                       |
| four report appea<br>fou can print the<br>fou can also save<br>Print<br>Scores, by S<br>Grades for: Stu                                                                                                    | ars below.<br>report as it appea<br>the report in a va<br>Student (Deta<br>dent, MyELT                                             | ars on this screen<br>uriety of file forma<br><b>ils)</b>                                  | by clicking "Print R                                                                     | eport."<br>e type and click                            | ing "Save Report."           | Save Report as | : O. <b>pdf</b> (Adobe | : Acrobat compatible) ○ .rt                                   | f (MS Word compatible)                                                                                                    | (Spreadsheet com pa                       | tible) Save                                       |
| our report appea<br>ou can print the<br>ou can also save<br>Print<br>Scores, by S<br>Grades for: Stu<br>Assignment                                                                                                    | ars below.<br>report as it appea<br>the report in a va<br>Student (Deta<br>dent, MyELT                                             | ars on this screen<br>rriety of file forma<br>ils)                                         | ) by clicking "Print R                                                                   | eport."<br>e type and click                            | ûng "Save Report."           | Save Report as | : O.pdf (Adobe<br>Due  | Acrobat compatible) O rt                                      | f (MS Word compatible) e.css                                                                                                    | (Spreadsheet com pa                       | tible) Save                                       |
| our report appea<br>ou can print the<br>ou can also save<br>Print<br>Scores, by S<br>Grades for: Stu<br>Assignment<br>(Unit - A) Uni                                                                                                    | ars below.<br>report as it appea<br>the report in a va<br>Student (Deta<br>dent, MyELT<br>t1 / Lesson A / Gr                       | ars on this screen<br>rriety of file forma<br>ils)                                         | by clicking "Print R                                                                     | eport."<br>e type and click                            | ing "Save Report."           | Save Report as | :                      | Acrobat compatible) • .rt                                     | (MS Word compatible) exercises                                                                                                    | (Spreadsheet com pa<br>Possible           | Percent                                           |
| Cour report appendent of the save of the save of the s | ars below.<br>report as it appea<br>the report in a va<br>Student (Deta<br>dent, MyELT<br>t1 / Lesson A / Gr<br>t1 / Lesson A / Gr | ars on this screen<br>riety of file forma<br>ils)<br>ammar<br>nguage Function              | by clicking "Print R                                                                     | eport."<br>e type and click                            | ing "Save Report."           | Save Report as | :                      | Acrobat compatible)rt<br>Date Taken<br>not taken<br>not taken | f(MS Word compatible) e.ese<br>Score<br>not taken                                                                                                    | (Spreadsheet com pa<br>Possible<br>0<br>0 | tible) Save                                       |
| bur report appeo<br>ou can print the<br>ou can also save<br>Print<br>Scores, by S<br>Grades for: Stu<br>Assignment<br>(Unit 1 - A) Uni<br>(Unit 1 - A) Uni                                                                                                    | ars below.<br>report as it appea<br>the report in a va<br>Student (Deta<br>dent, MyELT<br>t1 / Lesson A / La<br>t1 / Lesson A / La | ars on this screen<br>rriety of file forma<br>ils)<br>ammar<br>Inguage Function<br>stening | by clicking "Print R                                                                     | eport."<br>e type and click                            | ing "Save Report."           | Save Report as | :                      | Acrobat compatible) • .rt                                     | (MS Word competible) (% CMS Word competible) (% CMS Wo | (Spreadsheet com pa<br>Possible<br>0<br>0 | tible) Save<br>Percent<br>00 09<br>00 09<br>00 09 |

10. When you are done, click **Return** to go back to the Gradebook.

| <b>/</b> yELT                                                                                                  |                                                                                  |                           |                                      |                                         |                    |                 |                               | Web                                               | come, MyELT Instructor 👻                     | Language: English 🔻     | Help Sig      |
|----------------------------------------------------------------------------------------------------|----------------------------------------------------------------------------------|---------------------------|--------------------------------------|-----------------------------------------|--------------------|-----------------|-------------------------------|---------------------------------------------------|----------------------------------------------|-------------------------|---------------|
| Courses                                                                                                    | Students                                                                         | Gradebook                 | Assignments                          | All Activities                          |                    |                 |                               |                                                   |                                              |                         | Admin         |
| adebook: F<br>ores, by Stude                                                                                   | Pathways 30<br>ent (Details)                                                     | 1 >> Repo                 | orts                                 |                                         |                    |                 |                               |                                                   |                                              |                         | Ret           |
| eport Options -                                                                                                |                                                                                  |                           |                                      |                                         |                    |                 |                               |                                                   |                                              |                         |               |
| Name Display:<br><ul> <li>Last, First</li> </ul>                                                               |                                                                                  |                           | Include assignmen                    | nts not yet due:<br>Ints not past due d | late and not taken |                 |                               |                                                   |                                              | c                       | reate Report  |
| <ul> <li>Sign-in ID</li> <li>Student ID</li> </ul>                                                             |                                                                                  |                           | <ul> <li>Include all assi</li> </ul> | gnments                                 |                    |                 |                               |                                                   |                                              |                         |               |
| rou can also save t<br>Print                                                                                   | the report in a varie                                                            | ty of file format         | s by selecting a file                | type and clicking "                     | 'Save Report."     | Save Report as: | ○. <b>pdf</b> (Adobe A        | Acrobat compatible) 🔿 <b>.rtf</b>                 | (MS Word compatible) O .csv                  | v (Spreadsheet compatit | le) Save      |
|                                                                                                    |                                                                                  |                           |                                      |                                         |                    |                 |                               |                                                   |                                              |                         |               |
| Scores, by St                                                                                                  | udent (Details                                                                   | )                         |                                      |                                         |                    |                 |                               |                                                   |                                              |                         |               |
| Scores, by St                                                                                                  | ent, MyELT                                                                       | )                         |                                      |                                         |                    |                 |                               |                                                   |                                              |                         |               |
| Scores, by St<br>Grades for: Stud<br>Assignment                                                                | tudent (Details<br>ent, MyELT                                                    | )                         |                                      |                                         |                    | Date Due        |                               | Date Taken                                        | Score                                        | Possible                | Percent       |
| Grades for: Stud<br>Assignment<br>(Unit 1 - A) Unit                                                            | <b>ent, MyELT</b><br>1 / Lesson A / Gram                                         | )<br>mar                  |                                      |                                         |                    | Date Due        | 6/23/14                       | Date Taken<br>not taken                           | Score<br>not taken                           | Possible 0.00           | Percent<br>0% |
| Grades for: Stud<br>Assignment<br>(Unit 1 - A) Unit<br>(Unit 1 - A) Unit                                       | ent, MyELT<br>1 / Lesson A / Gram<br>1 / Lesson A / Lang                         | )<br>mar<br>Jage Function |                                      |                                         |                    | Date Due        | 6/23/14<br>6/23/14            | Date Taken<br>not taken<br>not taken              | Score<br>not taken<br>not taken              | Possible<br>0.00        | Percent<br>0% |
| Scores, by St<br>Grades for: Stud<br>Assignment<br>(Unit 1 - A) Unit<br>(Unit 1 - A) Unit<br>(Unit 1 - A) Unit | ent, MyELT<br>1 / Lesson A / Gram<br>1 / Lesson A / Lang<br>1 / Lesson A / Liste | )<br>mar<br>Jage Function |                                      |                                         |                    | Date Due        | 6/23/14<br>6/23/14<br>6/23/14 | Date Taken<br>not taken<br>not taken<br>not taken | Score<br>not taken<br>not taken<br>not taken | Possible 0.00           | Percent 0%    |

# **GETTING HELP**

### **CONTACT YOUR SALES REPRESENTATIVE**

To find out who your sales representative is and how to contact him or her, go to <a href="http://sites.cengage.com/RepFinder/search/natgeo">http://sites.cengage.com/RepFinder/search/natgeo</a>.

### **CONTACT TECHNICAL SUPPORT**

If you have questions that are not answered in this guide, please contact MyELT Technical Support at MyELT.support@cengage.com. You will receive a response in 1 to 3 business days.

When contacting Technical Support, please provide the following information:

| First and last name             |  |
|---------------------------------|--|
| School                          |  |
| Operating system                |  |
| Browser and version             |  |
| Content Access Code             |  |
| Course Key (if you have<br>one) |  |
| Description of the problem      |  |
|                                 |  |
|                                 |  |
| Screenshot of the problem       |  |
|                                 |  |
|                                 |  |
|                                 |  |
|                                 |  |
|                                 |  |
|                                 |  |
|                                 |  |
|                                 |  |

# **APPENDIX: SAMPLE REPORTS**

## **ACTIVITY STATISTICS**

The Activity Statistics report shows the number of students who have taken a particular assignment in a course, the range of grades, the median score, and the mean score.

| Assignment Statist       | tics                                           |      |
|--------------------------|------------------------------------------------|------|
| Course:                  | Pathways 101                                   |      |
| Assignment:              | Unit 1 / Lesson A / Grammar                    |      |
| Book:                    | Pathways: Listening and Speaking Level 2       |      |
| Number of students take  | en:                                            | 2    |
| Number In-Progress / In- | complete:                                      | 0    |
| Number Completed*:       |                                                | 2    |
| Number not taken:        |                                                | 8    |
| Lowest grade:            |                                                | 0.00 |
| Highest grade:           |                                                | 8.00 |
| Mean grade:              |                                                | 1.40 |
| Median grade:            |                                                | 0.00 |
| Standard deviation:      |                                                | 2.84 |
| * Includes students who  | have not taken the assignment before Due Date. |      |
|                          |                                                |      |
|                          |                                                |      |
|                          |                                                |      |
|                          |                                                |      |
|                          |                                                |      |

### **SCORES, BY ASSIGNMENT**

The Scores, By Assignment report shows the score achieved by each student for each assignment in this format:

| Scores, by Assig  | cores, by Assignment                       |                                                      |                                              |                                                  |                                             |                                               |                                                        |                                            |                                                      |                                              |                                               |                |  |
|-------------------|--------------------------------------------|------------------------------------------------------|----------------------------------------------|--------------------------------------------------|---------------------------------------------|-----------------------------------------------|--------------------------------------------------------|--------------------------------------------|------------------------------------------------------|----------------------------------------------|-----------------------------------------------|----------------|--|
| Login ID          | (Unit 2) Unit 1 /<br>Lesson A /<br>Grammar | (Unit 2) Unit 1 /<br>Lesson A /<br>Language Function | (Unit 2) Unit 1 /<br>Lesson A /<br>Listening | (Unit 2) Unit 1 /<br>Lesson A /<br>Pronunciation | (Unit 2) Unit 1 /<br>Lesson A /<br>Speaking | (Unit 2) Unit 1 /<br>Lesson A /<br>Vocabulary | (Unit 2) Unit 1 /<br>Lesson A and B<br>Viewing / Video | (Unit 2) Unit 1 /<br>Lesson B /<br>Grammar | (Unit 2) Unit 1 /<br>Lesson B /<br>Language Function | (Unit 2) Unit 1 /<br>Lesson B /<br>Listening | (Unit 2) Unit 1 /<br>Lesson B /<br>Vocabulary | Total<br>Score |  |
| markdemo_student1 | 8.00                                       | 8.00                                                 | 3.00                                         | 14.00                                            | 5.00                                        | 1.00                                          | 4.00                                                   | 5.00                                       | 16.00                                                | 7.00                                         | 2.00                                          | 73.00          |  |
| markdemo_student2 | not taken                                  | not taken                                            | not taken                                    | not taken                                        | not taken                                   | not taken                                     | not taken                                              | not taken                                  | not taken                                            | not taken                                    | not taken                                     | 0.00           |  |
| markdemo_student3 | 7.00                                       | 0.00                                                 | 4.00                                         | 0.00                                             | not taken                                   | 5.00                                          | 4.00                                                   | not taken                                  | not taken                                            | 10.00                                        | 8.00                                          | 38.00          |  |
| markdemo_student4 | 10.00                                      | 10.00                                                | 8.00                                         | not taken                                        | not taken                                   | 10.00                                         | 6.00                                                   | not taken                                  | not taken                                            | 6.00                                         | 10.00                                         | 60.00          |  |
| markdemo_student5 | 4.00                                       | 9.00                                                 | 2.00                                         | not taken                                        | not taken                                   | 4.00                                          | 2.00                                                   | not taken                                  | 10.00                                                | not taken                                    | not taken                                     | 31.00          |  |
|                   |                                            |                                                      |                                              |                                                  |                                             |                                               |                                                        |                                            |                                                      |                                              |                                               |                |  |
|                   |                                            |                                                      |                                              |                                                  | Wrap table                                  | to fit page width                             |                                                        |                                            |                                                      |                                              |                                               |                |  |
|                   |                                            |                                                      |                                              |                                                  |                                             |                                               |                                                        |                                            |                                                      |                                              | Pat                                           | hways 102:     |  |

## SCORES, BY STUDENT (DETAILS)

The Scores, By Student (Details) report shows the scores achieved by an individual student for each assignment in the course.

| Scores, by Student (Details)                     |          |            |       |          |         |  |  |
|--------------------------------------------------|----------|------------|-------|----------|---------|--|--|
| Grades for: markdemo_student1                    |          |            |       |          |         |  |  |
| Assignment                                       | Date Due | Date Taken | Score | Possible | Percent |  |  |
| (Unit 2) Unit 1 / Lesson A / Grammar             | 6/20/14  | 6/11/14    | 8.00  | 10.00    | 80%     |  |  |
| (Unit 2) Unit 1 / Lesson A / Language Function   | 6/20/14  | 6/11/14    | 8.00  | 10.00    | 80%     |  |  |
| (Unit 2) Unit 1 / Lesson A / Listening           | 6/20/14  | 6/11/14    | 3.00  | 10.00    | 30%     |  |  |
| (Unit 2) Unit 1 / Lesson A / Pronunciation       | 6/20/14  | 6/11/14    | 14.00 | 30.00    | 46.67%  |  |  |
| (Unit 2) Unit 1 / Lesson A / Speaking            | 6/20/14  | 6/11/14    | 5.00  | 5.00     | 100%    |  |  |
| (Unit 2) Unit 1 / Lesson A / Vocabulary          | 6/20/14  | 6/11/14    | 1.00  | 10.00    | 10%     |  |  |
| (Unit 2) Unit 1 / Lesson A and B Viewing / Video | 6/20/14  | 6/11/14    | 4.00  | 10.00    | 40%     |  |  |
| (Unit 2) Unit 1 / Lesson B / Grammar             | 6/20/14  | 6/11/14    | 5.00  | 5.00     | 100%    |  |  |
| (Unit 2) Unit 1 / Lesson B / Language Function   | 6/20/14  | 6/11/14    | 16.00 | 30.00    | 53.33%  |  |  |
| (Unit 2) Unit 1 / Lesson B / Listening           | 6/20/14  | 6/11/14    | 7.00  | 10.00    | 70%     |  |  |
| (Unit 2) Unit 1 / Lesson B / Vocabulary          | 6/20/14  | 6/11/14    | 2.00  | 10.00    | 20%     |  |  |
| Total for category: Default                      |          |            | 73.00 | 140.00   | 52.14%  |  |  |
| OVERALL GRADE                                    |          |            |       |          | 52.14%  |  |  |

## SCORES, BY STUDENT (SUMMARY)

The Scores, by Student (Summary) report shows each student's sign-in information and overall score for the course.

| Scores, by Student (Summary) |              |                   |                             |              |               |         |                |              |  |
|------------------------------|--------------|-------------------|-----------------------------|--------------|---------------|---------|----------------|--------------|--|
| Student Name                 | Student ID   | Login             | Email                       | Course       | Course Number | Section | Section Number | Course Grade |  |
| markdemo_student3            | -            | markdemo_student3 | demo_student3@myeltdemo.com | Pathways 102 | 102           | n/a     | n/a            | 38.00%       |  |
| markdemo_student1            | -            | markdemo_student1 | demo_student1@myeltdemo.com | Pathways 102 | 102           | n/a     | n/a            | 52.14%       |  |
| markdemo_student4            | -            | markdemo_student4 | demo_student4@myeltdemo.com | Pathways 102 | 102           | n/a     | n/a            | 85.71%       |  |
| markdemo_student5            |              | markdemo_student5 | demo_student5@myeltdemo.com | Pathways 102 | 102           | n/a     | n/a            | 38.75%       |  |
|                              |              |                   |                             |              |               |         |                |              |  |
|                              | Pathways 102 |                   |                             |              |               |         |                |              |  |

## SCORES, BY STUDENT (SUMMARY, WITH CATEGORIES)

The Scores, by student (Summary, with Categories) report lists all the students in a course with their raw scores and percentage grades.

| Scores, by Student (Summary, w/Categories) |                     |          |         |              |  |  |  |
|--------------------------------------------|---------------------|----------|---------|--------------|--|--|--|
| Student                                    | Default ( 100.00% ) |          |         |              |  |  |  |
| Login ID                                   | score               | possible | percent |              |  |  |  |
| markdemo_student1                          | 73.00               | 140.00   | 52.14%  | 52.14%       |  |  |  |
| markdemo_student2                          | 0.00                | 0.00     | 0.00%   | 0.00%        |  |  |  |
| markdemo_student3                          | 38.00               | 100.00   | 38.00%  | 38.00%       |  |  |  |
| markdemo_student4                          | 60.00               | 70.00    | 85.71%  | 85.71%       |  |  |  |
| markdemo_student5                          | 31.00               | 80.00    | 38.75%  | 38.75%       |  |  |  |
|                                            |                     |          |         |              |  |  |  |
|                                            |                     |          |         |              |  |  |  |
|                                            |                     |          |         | Pathways 102 |  |  |  |

### **TIME SPENT, BY STUDENT**

The Time Spent, by Student report lists all the assignments taken by an individual student in a course, the book from which the assignments were created, the student's score, the date that the student last worked on the assignment, and the total time the student spent on it.

| Time Spent, by Student                           |                                             |         |                 |                             |
|--------------------------------------------------|---------------------------------------------|---------|-----------------|-----------------------------|
| Time Spent for : markdemo_student1               |                                             |         |                 |                             |
| Assignment                                       | Book Name                                   | Score % | Last Date Taken | Total Time Spent (hh:mm:ss) |
| (Unit 2) Unit 1 / Lesson B / Grammar             | Pathways: Listening and Speaking<br>Level 2 | 100%    | 6/11/14         | 00:01:13                    |
| (Unit 2) Unit 1 / Lesson B / Vocabulary          | Pathways: Listening and Speaking<br>Level 2 | 20%     | 6/11/14         | 00:00:23                    |
| (Unit 2) Unit 1 / Lesson B / Listening           | Pathways: Listening and Speaking<br>Level 2 | 70%     | 6/11/14         | 00:00:17                    |
| (Unit 2) Unit 1 / Lesson A and B Viewing / Video | Pathways: Listening and Speaking<br>Level 2 | 40%     | 6/11/14         | 00:04:01                    |
| (Unit 2) Unit 1 / Lesson B / Language Function   | Pathways: Listening and Speaking<br>Level 2 | 53.33%  | 6/11/14         | 00:01:13                    |
| (Unit 2) Unit 1 / Lesson A / Vocabulary          | Pathways: Listening and Speaking<br>Level 2 | 10%     | 6/11/14         | 00:00:25                    |
| (Unit 2) Unit 1 / Lesson A / Speaking            | Pathways: Listening and Speaking<br>Level 2 | 100%    | 6/11/14         | 00:01:52                    |
| (Unit 2) Unit 1 / Lesson A / Pronunciation       | Pathways: Listening and Speaking<br>Level 2 | 46.67%  | 6/11/14         | 00:01:40                    |
| (Unit 2) Unit 1 / Lesson A / Listening           | Pathways: Listening and Speaking<br>Level 2 | 30%     | 6/11/14         | 00:00:29                    |
| (Unit 2) Unit 1 / Lesson A / Grammar             | Pathways: Listening and Speaking<br>Level 2 | 80%     | 6/11/14         | 00:00:43                    |
| (Unit 2) Unit 1 / Lesson A / Language Function   | Pathways: Listening and Speaking<br>Level 2 | 80%     | 6/11/14         | 00:01:14                    |
| OVERALL TIME SPENT:                              |                                             |         |                 | 00:13:30                    |

### **STUDENT ASSIGNMENT PROGRESS**

The Student Assignment Progress report shows the number of days each student has been inactive, how many assignments each student has taken, how many assignments each student still has left to do, and the student's score.

| Student Assignment Progress Report |                   |           |            |                             |                  |                                |                                |                                  |                                   |                |
|------------------------------------|-------------------|-----------|------------|-----------------------------|------------------|--------------------------------|--------------------------------|----------------------------------|-----------------------------------|----------------|
| Course Name                        | Student Name      | Last Name | First Name | Email                       | Days<br>Inactive | Number of<br>Assignments Taken | Total Number of<br>Assignments | Number of<br>Assignments<br>Left | Cumulative<br>Percentage<br>Score | Score/Possible |
| Pathways 102                       | markdemo_student1 | Bylund    | Anders     | demo_student1@myeltdemo.com | 2                | 11                             | 11                             | 0                                | 52.14%                            | 73.0/140.0     |
| Pathways 102                       | markdemo_student2 | Spain     | David      | demo_student2@myeltdemo.com | N/A              | 0                              | 11                             | 11                               | 0.00%                             | 0.0/140.0      |
| Pathways 102                       | markdemo_student3 | Birce     | Enka       | demo_student3@myeltdemo.com | 2                | 8                              | 11                             | 3                                | 27.14%                            | 38.0/140.0     |
| Pathways 102                       | markdemo_student4 | Fredsall  | Aislyn     | demo_student4@myeltdemo.com | 2                | 7                              | 11                             | 4                                | 42.86%                            | 60.0/140.0     |
| Pathways 102                       | markdemo_student5 | Thornell  | Kamali     | demo_student5@myeltdemo.com | 1                | 6                              | 11                             | 5                                | 22.14%                            | 31.0/140.0     |
|                                    |                   |           |            |                             |                  |                                |                                |                                  |                                   |                |
|                                    |                   |           |            |                             |                  |                                |                                |                                  |                                   |                |